## KONSEP DASAR PERANCANGAN WEB

FAUZIAH, S.Kom., MMSI

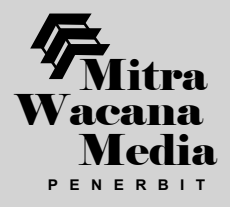

ii

Konsep Dasar Perancangan WEB

Fauziah, S.Kom., MMSI.

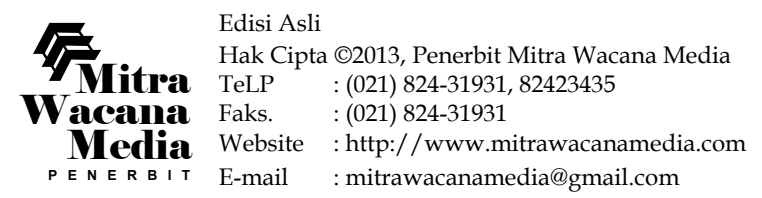

Hak cipta dilindungi undang-undang. Dilarang memperbanyak sebagian atau seluruh isi buku ini dalam bentuk apa pun, baik secara elektronik maupun mekanik, termasuk memfotokopi, merekam, atau dengan menggunakan sistem penyimpanan lainnya, tanpa izin tertulis dari Penerbit.

#### UNDANG-UNDANG NOMOR 19 TAHUN 2002 TENTANG HAK CIPTA

- 1. Barang siapa dengan sengaja dan tanpa hak mengumumkan atau memperbanyak suatu ciptaan atau memberi izin untuk itu, dipidana dengan pidana penjara paling lama 7 (tujuh) tahun dan/atau denda paling banyak Rp 5.000.000.000,000 (lima miliar rupiah).
- 2. Barang siapa dengan sengaja menyiarkan, memamerkan, mengedarkan, atau menjual kepada umum suatu ciptaan atau barang hasil pelanggaran Hak Cipta atau Hak Terkait sebagaimana dimaksud pada ayat (1), dipidana dengan pidana penjara paling lama 5 (lima) tahun dan/atau denda paling banyak Rp 500.000.000,00 (lima ratus juta rupiah).

#### Fauziah,

#### Konsep Dasar Perancangan WEB

-Jakarta: Penerbit Mitra Wacana Media, 2013

1 jil, 14,5 x 21 cm, 253 Hal

ISBN: 978-602-1521-

I. Komputer

II. Judul

## KATA PENGANTAR

Syukur kepada Tuhan Yang Maha Kuasa penulis panjatkan atas selesainya buku teks yang digunakan untuk memudahkan bagi mahasiswa mempelajari konsep dasar desain web. Mudahmudahan buku ini berguna bagi para pembaca umumnya dan bagi mahasiswa yang akan mendesain web khususnya sebagai bahan referensi mengikuti perkuliahan.

Buku ini penulis susun sedemikian rupa agar mahasiswa khususnya dan pembaca pada umumnya dapat dengan mudah untuk menggunakan serta memahami Konsep dasar perancangan web, karena materi yang disampaikan sangat sederhana dan akan memberikan manfaat untuk menempuh ke mata kuliah selanjutnya, misalnya saja tag-tag yang penulis susun akan bermanfaat di mata kuliah php, java dan mata kuliah perancangan web lebih lanjut. Sehingga apa yang telah dituangkan dalam buku teks ini diharapkan mahasiswa mempunyai konsep dasar tentang bagaimana cara merancang web.

Buku yang penulis buat inipun disertai dengan berbagai macam contoh notepad, yang akan memberikan kemudahan kepada para pembaca umumya dan bagi para mahasiswa khususnya mulai dari contoh sederhana sampai contoh yang kompleks, namun terdapat pula tampilan yang dihasilkan dari notepad yang dibuat.

Penulis Menyadari bahwa buku yang penulis susun masih terdapat kekurangan, namun buku ini sangat bermanfaat bagi para mahasiswa tingkat dasar untuk memahami konsep dasar perancangan web, tidak menutup kemungkinan kritik, saran dan ide-ide baru sangat penulis harapkan bagi pengembangan buku teks ini.

iv

Penulispun mengucapkan terima kasih banyak kepada ananda Tsarwan Kasyfillah Nasution yang senantiasa selalu memberikan motifasi dan semangat agar terselesaikannya buku teks ini. Akhir kata semoga buku ini membawa manfaat bagi kita semua ( Amien ya Rabbal Alamin)

Penyusun

FAUZIAH,S.Kom,MMSI

## **DAFTAR ISI**

| KA | ATA PENGANTAR                                         | iii |  |  |  |
|----|-------------------------------------------------------|-----|--|--|--|
| DA | AFTAR ISI                                             | v   |  |  |  |
| BA | B 1 PENGENALAN HTML                                   | 1   |  |  |  |
| A. | Pengenalan World Wide Web                             |     |  |  |  |
| B. | Pengertian World Wide Web                             | 2   |  |  |  |
| C. | Pengertian HTML ( <i>Hypertext Markup Languange</i> ) |     |  |  |  |
| D. | Browser Pada HTML                                     |     |  |  |  |
| E. | Editor Pada HTML                                      |     |  |  |  |
| F. | Sejarah HTML                                          | 4   |  |  |  |
| GL | OSARIUM                                               | 5   |  |  |  |
| BA | B 2 STRUKTUR DOKUMEN HTML                             | 7   |  |  |  |
| A. | Struktur Dokumen Yang Ada Pada HTML                   | 8   |  |  |  |
| B. | Contoh menggunakan Struktur HTML                      | 8   |  |  |  |
| GL | OSARIUM                                               | 11  |  |  |  |
| BA | B 3 MENGGUNAKAN HEADING                               | 13  |  |  |  |
| A. | Menggunakan Teks Heading                              | 13  |  |  |  |
| B. | Contoh Penggunaan Heading                             | 14  |  |  |  |
| GL | OSARIUM                                               | 17  |  |  |  |
| BA | B4 MENGGUNAKAN PARAGRAPH DAN                          |     |  |  |  |
|    | BARIS BARU                                            | 19  |  |  |  |
| A. | Menggunakan Paragraph dan Baris Baru                  | 19  |  |  |  |

vi

| B. | Contoh Penggunaan Paragraph dan Baris Baru        | 2( |
|----|---------------------------------------------------|----|
| GL | OSARIUM                                           | 23 |
| BA | B 5 MENGGUNAKAN PERATAAN TEKS PADA                |    |
|    | HALAMAN WEB                                       | 25 |
| А. | Menggunakan Perataan Teks                         | 25 |
| В. | Contoh Menggunakan Perataan Teks Pada halaman Web | 26 |
| GL | OSARIUM                                           | 29 |
| BA | B 6 MENGGUNAKAN STYLE PADA TAMPILAN WEB           | 31 |
| А. | Menggunakan Sytle Pada Tampilan Teks              | 31 |
| В. | Contoh Menggunakan Perataan Teks Pada halaman Web | 32 |
| GL | OSARIUM                                           | 35 |
| BA | B 7 MENGGUNAKAN FONT COLOR PADA                   |    |
|    | TAMPILAN WEB                                      | 37 |
| А. | Menggunakan font Color Pada Tampilan teks         | 37 |
| В. | Contoh Menggunakan Font Color Pada Tampilan       |    |
|    | Teks Pada Halaman Web                             | 38 |
| GL | OSARIUM                                           | 43 |
| BA | B 8 MENGGUNAKAN SIMBOL PADA                       |    |
|    | TAMPILAN WEB                                      | 4  |
| A. | Menggunakan Symbol Pada Tampilan Teks             | 4  |
| В. | Contoh Menggunakan Ordered Pada Tampilan          |    |
|    | Teks di Halaman Web                               | 40 |
| GL | OSARIUM                                           | 54 |
| BA | B 9 MENGGUNAKAN KOMBINASI LIST ITEM               | 55 |
| А. | Menggunakan Kobinasi List Item                    | 55 |
| В. | Contoh Kombinasi tampilan Unordered               | 56 |
| GL | OSARIUM                                           | 62 |
| BA | B 10 MENGGUNAKAN BREAKLINE PADA                   |    |
|    | TAMPILAN WEB                                      | 63 |
| А. | Contoh Penggunaan tag br sebagai berikut          | 6  |

| В.  | Contoh Menggunakan Break Line Pada Tampilan Teks |
|-----|--------------------------------------------------|
|     | di Halaman Web                                   |
| GL  | OSARIUM                                          |
| BA  | B 11 MENGGUNAKAN HYPERLINK PADA                  |
|     | TAMPILAN WEB                                     |
| А.  | Menggunakan Hyperlink Pada Tampilan Web          |
| GL  | OSARIUM                                          |
| BA  | B 12 MENGGUNAKAN TABEL PADA                      |
|     | TAMPILAN WEB                                     |
| А.  | Menggunakan Tabel Pada Tampilan Web              |
| B.  | Membuat Contoh tampilan Tabel                    |
| C.  | Menggunakan Border Pada Tabel                    |
| GL  | OSARIUM                                          |
| BA  | B 13 MENGGUNAKAN HEADER TABEL PADA               |
|     | TAMPILAN WEB                                     |
| A.N | Membuat Kombinasi Tampilan Pada Tabel            |
| B.  | Menggunakan Tabel Header ( Judul Tabel) Pada     |
|     | Tampilan Desain Table                            |
| GL  | OSARIUM                                          |
| BA  | B 14 MENGGUNAKAN ROWSPAN DAN COLSPAN             |
|     | DI TABEL PADA HALAMAN WEB                        |
| А.  | Menggunakan Row Span dan Col Span                |
| B.  | Contoh Menggunakan Colspan                       |
| C.  | Contoh Menggunakan Rowspan                       |
| GL  | OSARIUM                                          |
| BA  | B 15 MENGGUNAKAN KOMBINASI TABEL                 |
|     | PADA HALAMAN WEB                                 |
| А.  | Menggunakan Kombinasi Tabel                      |
|     |                                                  |

viii

| В. | Contoh Menggunakan Kombinasi Tabel                      | 107 |
|----|---------------------------------------------------------|-----|
| C. | Menetukan Lebar Kolom Dari Tabel dan Memasukan          |     |
|    | Teks Serta Perataannya                                  | 108 |
| GL | OSARIUM                                                 | 112 |
| BA | B 16 MENGGUNAKAN KOMBINASI TABEL                        |     |
|    | DI DALAM TABEL PADA HALAMAN WEB                         | 115 |
| А. | Menggunakan Kombinasi Tabel di Dalam Tabel              | 115 |
| В. | Menggunakan Kombinasi Tabel Dengan                      |     |
|    | Berbagai Macam Susunan Tabel                            | 118 |
| GL | OSARIUM                                                 | 124 |
| BA | B 17 MENGGUNAKAN IMAGE PADA HALAMAN WEB                 | 127 |
| А. | Menggunakan Image Pada Halaman Web                      | 127 |
| В. | Contoh Menggunakan Image Pada Halaman Web               | 128 |
| GL | OSARIUM                                                 | 133 |
| BA | B 18 MENGGUNAKAN FORM ( <i>INPUT TEXT</i> )             |     |
|    | PADA HALAMAN WEB                                        | 135 |
| А. | Menggunakan Form ( <i>Input Text</i> ) Pada Halaman Web | 135 |
| В. | Menggunakan Input Text                                  | 136 |
| C. | Contoh Menggunakan Input Text                           | 137 |
| GL | OSARIUM                                                 | 140 |
| BA | B 19 MENGGUNAKAN FORM (CHECKBOX)                        |     |
|    | PADA HALAMAN WEB                                        | 141 |
| А. | Menggunakan Input CheckBox Pada Halaman Web             | 141 |
| В. | Contoh Menggunakan Input Checbox Pada Halaman Web       | 142 |
| GL | OSARIUM                                                 | 145 |
| BA | B 20 MENGGUNAKAN FORM ( <i>RADIO BUTTON</i> )           |     |
|    | PADA HALAMAN WEB                                        | 147 |
| А. | Menggunakan Radio Button Pada Halaman Web               | 147 |
| GL | OSARIUM                                                 | 153 |

| BA | B 21 MENGGUNAKAN FORM (TEXTAREA)             |     |
|----|----------------------------------------------|-----|
|    | PADA HALAMAN WEB                             | 155 |
| А. | Menggunakan Text Area Pada Halaman Web       | 155 |
| В. | Contoh Menggunakan Textarea Pada Halaman Web | 156 |
| GL | OSARIUM                                      | 159 |
| BA | B 22 MENGGUNAKAN FORM ( <i>LISTBOX</i> )     |     |
|    | PADA HALAMAN WEB                             | 161 |
| А. | Menggunakan Dropdown/Combobox/List Box       |     |
|    | Pada Halaman Web                             | 161 |
| B. | Contoh Menggunakan List Box Pada             |     |
|    | Tampilan Halaman Web                         | 162 |
| GL | OSARIUM                                      | 165 |
| BA | B 23 MENGGUNAKAN FORM (FIELDSET) PADA        |     |
|    | HALAMAN WEB                                  | 167 |
| А. | Menggunakan Fieldset                         | 167 |
| В. | Contoh Menggunakan FieldSet Pada Halaman Web | 168 |
| GL | OSARIUM                                      | 173 |
| BA | B 24 MENGGUNAKAN FRAME PADA HALAMAN WEB      | 175 |
| А. | Menggunakan Frame Pada Halaman Web           | 175 |
| B. | Contoh Menggunakan Frame                     | 176 |
| GL | OSARIUM                                      | 180 |
| BA | B 25 MENGENAL MACROMEDIA DREAMWEAVER         | 181 |
| А. | Mengenal Dreamweaver                         | 181 |
| B. | Ruang Kerja Macromedia Dreamweaver           | 182 |
| GL | OSARIUM                                      | 187 |
| BA | B 26 MEMBUAT HALAMAN WEBSITE                 |     |
|    | DENGAN MACROMEDIA DREAMWEAVER                | 189 |
| А. | Membuat Halaman Website Dengan Macromedia    |     |
|    | Dreamweaver                                  | 189 |

x

| В. | Contoh Tampilan Page Properties Untuk             |     |
|----|---------------------------------------------------|-----|
|    | Pengaturan Halaman                                | 193 |
| GL | OSARIUM                                           | 195 |
| BA | B 27 BEKERJA DENGAN TEXT MENGGUNAKAN              |     |
|    | MACROMEDIA DREAMWEAVER                            | 197 |
| А. | Menyisipkan Teks Dengan Macromedia Dreamweaver    | 197 |
| B. | Memformat Teks Menggunakan                        |     |
|    | Macromedia Dreamweaver                            | 198 |
| C. | Memberi Format Warna Teks Menggunakan             |     |
|    | Macromedia Dreamweaver                            | 199 |
| D. | Mengubah Ukuran Teks Menggunakan                  |     |
|    | Macromedia Dreamweaver                            | 201 |
| E. | Mengatur Format Style Menggunakan                 |     |
|    | Macromedia Dreamweaver                            | 202 |
| F. | Mengatur Perataan Teks Menggunakan                |     |
|    | Macromedia Dreamweaver                            | 202 |
| G. | Membuat Format Paragraf Menggunakan               |     |
|    | Macromedia Dreamweaver                            | 203 |
| H. | Indentasi Teks Menggunakan Macromedia Dreamweaver | 204 |
| I. | Membuat Sebuah Link Pada Teks                     | 205 |
| GL | OSARIUM                                           | 206 |
| BA | B 28 BEKERJA DENGAN GAMBAR MENGGUNAKAN            |     |
|    | MACROMEDIA DREAMWEAVER                            | 209 |
| А. | Memasukkan Gambar                                 | 209 |
| B. | Mengatur Properti pada gambar                     | 211 |
| C. | Memberi Nama Pada Gambar                          | 212 |
| D. | Mengatur Ukuran Gambar                            | 212 |
| E. | Mengatur Peralatan Gambar                         | 213 |

\_

| F. | Mengatur Letak Vertikal Gambar       | 214 |  |  |  |  |
|----|--------------------------------------|-----|--|--|--|--|
| G. | Membuat Link Pada Gambar 21          |     |  |  |  |  |
| H. | Menentukan Warna untuk Teks Link     | 215 |  |  |  |  |
| I. | Memberikan Gambar untuk Tracing      | 215 |  |  |  |  |
| J. | Membuat Fasilitas Tabel              | 216 |  |  |  |  |
| GL | OSARIUM                              | 219 |  |  |  |  |
| BA | B 29 BEKERJA DENGAN FORM MENGGUNAKAN |     |  |  |  |  |
|    | MACROMEDIA DREAMWEAVER               | 221 |  |  |  |  |
| A. | Menyisipkan Form                     | 221 |  |  |  |  |
| B. | Macam-Macam Tampilan Form            | 222 |  |  |  |  |
| C. | Menggunakan Frame Pada Dreamweaver   | 232 |  |  |  |  |
| GL | OSARIUM                              | 235 |  |  |  |  |
| BA | B 30 MEMBUAT TAMPILAN WEB SEDERHANA  |     |  |  |  |  |
|    | DENGAN MACROMEDIA DREAMWEAVER        | 237 |  |  |  |  |
| А. | Contoh 1                             | 237 |  |  |  |  |
| B. | Contoh 2                             | 239 |  |  |  |  |
| DA | FTAR PUSTAKA                         | 241 |  |  |  |  |
|    |                                      |     |  |  |  |  |

xii

Konsep Dasar Perancangan WEB

Bab. 1 Pengenalan HTML

# PENGENALAN HTML

#### Tujuan Pembelajaran:

Setelah mempelajari bab ini Anda diharapkan mampu: mengidentifikasi dasar-dasar Hypertext Markup Languange sebagai bahasa pendukung Web.

Bab ini akan memperkenalkan Pengertian dasar HTML, sebagai pendukung bahasa Pemrograman web, dimana pendukung dasar dari bahasa pemrograman ini dintegrasikan dengan internet dan pembuatan codingnya menggunakan notepad.

Kata Kunci: www, URL, HTML, Browser, Editor

#### A. Pengenalan World Wide Web

Penggunaan teknologi internet dewasa ini semakin berkembang, internet merupakan jaringan global yang menghubungkan suatu jaringan yang satu dengan jaringan yang lainnya di seluruh dunia. TCP/IP merupakan protocol yang digunakan sebagai penghubung

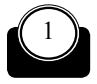

2

antara jaringan yang satu dengan yang lainnya sehingga dapat dilakukan komunikasi, pembagian sumber daya secara bersamasama.

Dengan adanya WAN (*Wide Area Network*), protocol TCP/IP dapat digunakan sebagai transfer protocol yaitu sebagai penghubung antar jaringan yang satu dengan jaringan yang lain di seluruh dunia.

#### B. Pengertian World Wide Web

*World Wide Web* adalah bagian dari internet yang sangat cepat dan sangat populer dan dikenal dengan istilah WWW.

WWW memiliki 3 bagian yang digunakan, diantaraya adalah sebagai berikut:

- 1. Adanya penggunaan HTTP (*Hypertext Transfer Protocol*) sehingga atar jaringan yang satu dengan jaringan yang lainnya dapat melakukan pembagian sumber daya secara bersama-sama, melakukan komunikasi serta melakukan transfer informasi.
- 2. Adanya URL (*Uniform Resource Locator*) yang digunakan untuk menentukan aturan penamaan dari alamat yang ada di web atau dikenal dengan istilah *addres* (alamat di web).
- 3. Menggunakan HTML (*Hypertext Markup Languange*) yaitu bahasabahasa pemrograman yang umum digunakan untuk mendukung akses web melalui internet dikenal dengan nama dokumen html dan berekstensi dot html(.html)

#### C. Pengertian HTML (Hypertext Markup Languange)

HTML merupakan standard bahasa pemrograman yang pupuler dan digunakan untuk menampilkan dokumen yang kita buat di halaman web. Pada HTML pengguna dapat melakukan berbagai macam kegiatan misalnya:

- 1. Adanya pengontrolan dari rancangan atau desain tampilan yang dibuat pada halaman web.
- 2. Pengguna dapat melakukan publikasi sehingga dapat diakses di seluruh dunia karena menggunakan WWW (*World Wide Web*)
- 3. Dapat melakukan semua kegiatan scara online mulai dari belajar

Bab. 1 Pengenalan HTML

online, kuisonline, kursus online, virtual learning, game online dan kegiatan lainnya secara online intinya semua kegiatan terhubung langsung oleh internet.

4. Pembuat atau perancang web dapat melakukan penambahan atau perubahan dari isi web yang didesainnya sehingga tampilan web tersebut bersifat dinamis dan tidak statis.

**HTML** (*Hypertext Markup Languange*) merupakan jenis bahasa yang digunakan untuk membuat halaman website yaitu dengan menggunakan tag-tag yang telah dideklarasikan pada halaman notepad dan dapat saling berhubungan dengan dokumen HTML yang lainnya yang sering kita kenal dengan istilah link.

**HTML** (*Hypertext Markup Languange*) merupakan sebuah bahasa pemrograman markup yang berisi kode-kode tag sehingga informasi tersebut dapat ditampilkan di halaman web sehingga dapat dibuka menggunakan browser web seperti Mozilla Firefox atau Microsoft Internet Explorer.

#### D. Browser Pada HTML

Istilah browser digunakan untuk menerjemahkan tag-tag HTML menjadi halaman Web. Browser merupakan *software* yang diinstall oleh mesin Client yang berfungsi untuk menerjemahkan tag- tag yang kita buat tadi. Browser yang umum digunakan dan popular dikalangan kita antara lain Internet Explorer (IE), Mozilla, Opera, Netscape Navigator dan browser lainnya.

#### E. Editor Pada HTML

Program yang digunakan untuk membuat dokumen HTML adalah ruang kerja yang berbentuk editor, yang biasa digunakan untuk pembuatan dokumen tersebut antara lain adalah Ms. Frontpage, Notepad, Dreamweaver.

Untuk keterangan lebih lanjut dapat kita lihat pada gambar berikut ini

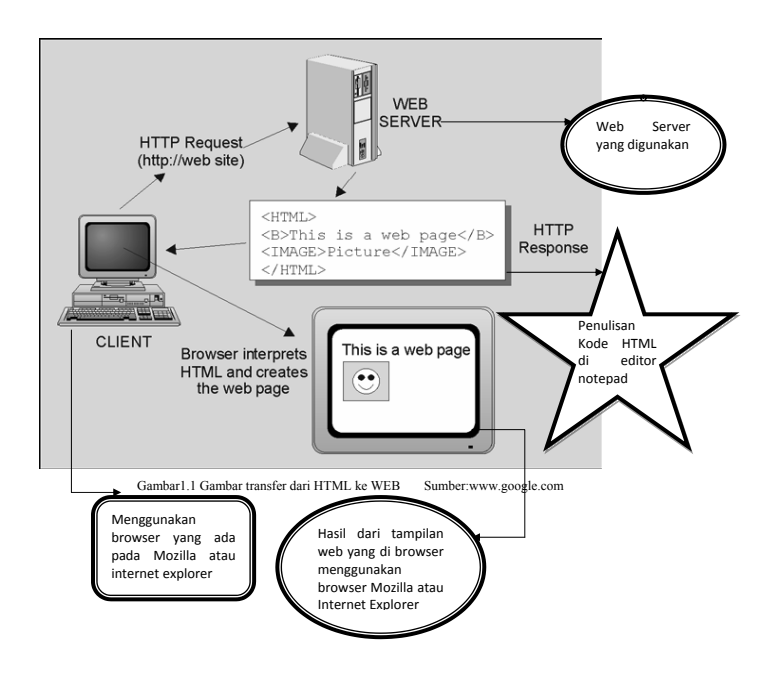

#### F. Sejarah HTML

Sejarah HTML, meliputi:

- 1. Pada tanggal 22 September tahun 1995 dikenal dengan standar HTML Versi HTML.2.0
- 2. Pada tanggal 14 Januari tahun 1996 dikenal dengan standar HTML versi HTML 3.2
- 3. Pada tanggal 18 Desember tahun 1999, dikenal dengan standar HTML versi 4.0
- 4. Pada tanggal 24 Desember 1999, dikenal dengan standar HTML versi 4.01
- 5. Pada tanggal 15 Mei 2000, dikenal dengan nama ISO HTML

4

Bab. 1 Pengenalan HTML

## GLOSARIUM

| TCP/IP | : | merupakan    | protoco  | l yang     | digun  | akan    | sebagai   |
|--------|---|--------------|----------|------------|--------|---------|-----------|
|        |   | penghubung   | antara   | jaringan   | yang   | satu    | dengan    |
|        |   | yang lainnya | sehingg  | a dapat di | lakuka | n kon   | nunikasi, |
|        |   | pembagian su | ımber da | iya secara | bersam | na- san | na.       |

- WAN : (*Wide Area Network*) yaitu Jaringan yang digunakan untuk jangkauan yang sangat luas.
- HTTP : (*Hypertext Markup Languange*) merupakan jenis bahasa yang digunakan untuk membuat halaman website yaitu denganmenggunakan tag-tag yang telah dideklarasikan pada halaman notepad dan dapat saling berhubungan dengan dokumen HTML yang lainnya yang sering kita kenal dengan istilah link.
- Browser web : digunakan untuk menampilkan halaman website yang kita buatmisalnya Internet Explorer, Mozilla, Opera dan browser lainnya
- Editor : lembar kerja yang digunakan untuk mengetikkan tag-tag atau kode-kode html
- URL : yang digunakan untuk menentukan aturan penamaan dari alamat yang ada di web atau dikenal dengan istilah *addres* (alamat diweb).

Konsep Dasar Perancangan WEB

Bab. 2 Struktur Dokumen HTML

## **STRUKTUR DOKUMEN HTML**

#### Tujuan Pembelajaran:

Setelah mempelajari bab ini Anda diharapkan mampu:

mengidentifikasi dasar-dasar Struktur dokumen yang ada pada Hypertext Markup Languange sebagai bahasa pendukung yang digunakan untuk desain Web.

Pada saat Anda akan mendesain web, maka Anda harus mengenal struktur dokumen HTML yang ada, struktur halaman web dapat kita pelajari pada bab ini.

Bab ini akan memperkenalkan Struktur dasar HTML, sebagai pendukung bahasa Pemrograman web, dimana pendukung dasar dari bahasa pemrograman ini di integrasikan dengan internet dan pembuatan codingnya menggunakan notepad dan struktur bahasa Hypertext Markup Languange digunakan sebagai dasar pembuatan web.

Kata Kunci : html, head, title, body, bodybgcolor

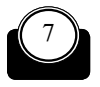

Konsep Dasar Perancangan WEB

#### A. STRUKTUR DOKUMEN YANG ADA PADA HTML

Struktur dokumen HTML terdiri dari:

- Diawali atau dibuka dengan tag <HTML> dan diakhiri dengan </ HTML>
- Tag <HEAD>, yang berfungsi sebagai header atau kepala dari dokumen HTML yang fungsinya sebagai pemberi informasi mengenai dokumen HTML yang dibuat dan diakhiri dengan tag </ HEAD>
- Tag TITLE, yang berfungsi sebagai judul yang akan tampil di halaman web yang kita desain atau buat, diakhiri dengan tag </ TITLE>
- Tag BODY, yang berfungsi untuk mendefinisikan awal dari isi web site. Dan diakhiri dengan </BODY>

#### B. Contoh menggunakan Struktur HTML

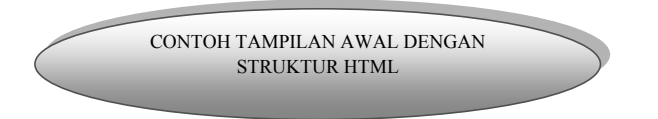

Berikut ini adalah contoh tampilan awal dari pembuatan halaman web sesuai dengan struktur kode yang ada di atas.

Buatlah contoh berikut ini menggunakan struktur kode yang ditetapkan oleh HTML

8

Bab. 2 Struktur Dokumen HTML

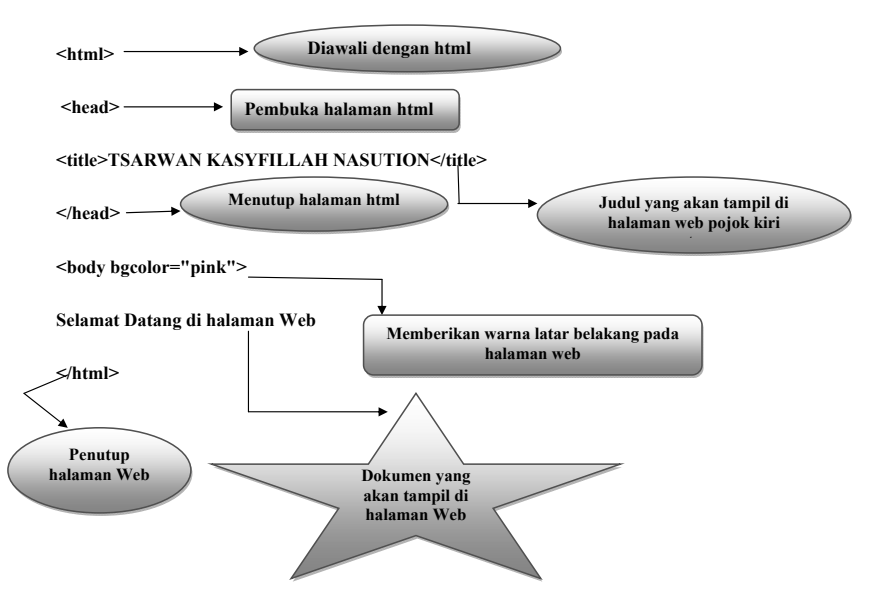

Langkah yang dilakukan adalah:

 Buat teks di atas menggunakan editor Notepad sehingga akan tampil kotak dialog sebagai berikut:

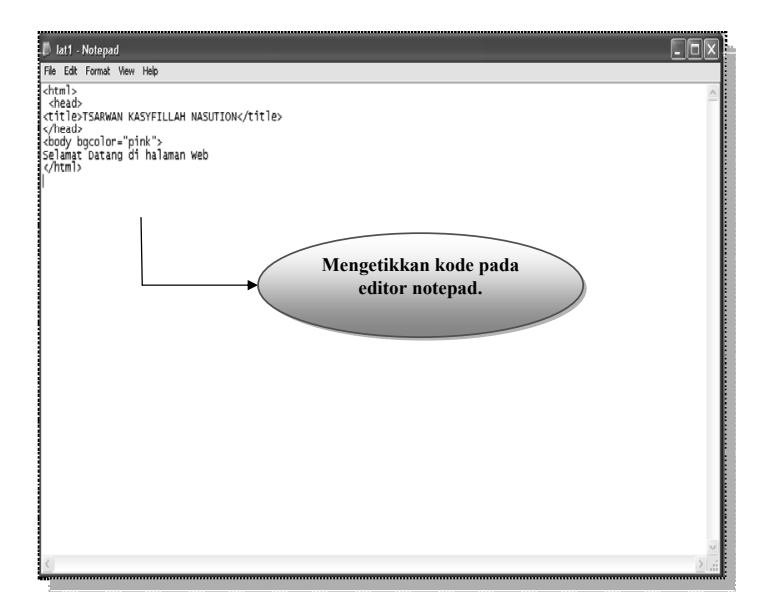

- Setelah teks tersebut kita buat pada tampilan Notepad, maka simpan dengan extension dot html (.html), misalnya lat1.html
- Kemudian pada tampilan layar monitor akan terbentuk file html yang dapat kita browse menggunakan browser Mozilla, internet Explorer atau browser lainnya.

Lihat tampilan berikut ini:

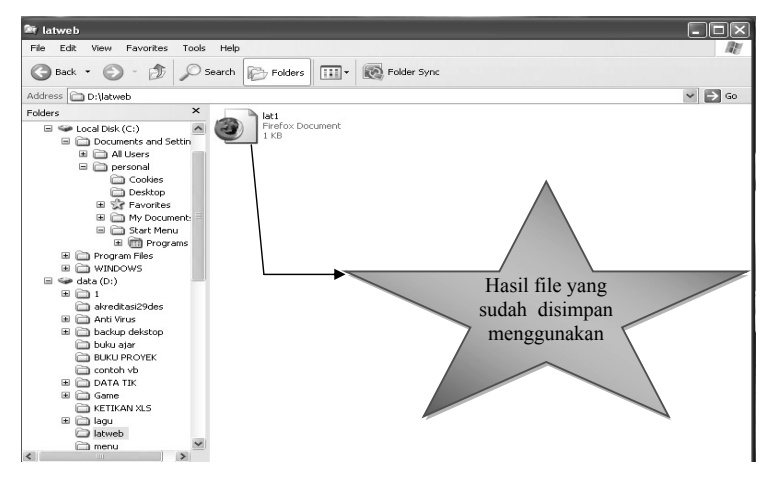

Sklik Pada bagian Lat1 yang sudah terbentuk file html, maka akan menghasilkan tampilan berikut ini.

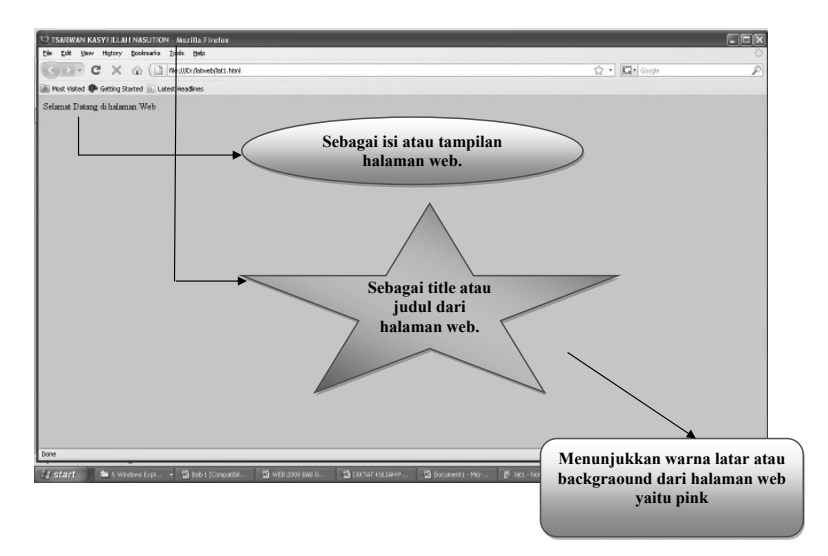

10

Bab. 2 Struktur Dokumen HTML

## GLOSARIUM

| tag <html></html> | : | digunakan untuk mengawali pembuatan struktur<br>kode pada notepad                                                    |
|-------------------|---|----------------------------------------------------------------------------------------------------|
| tag               | : | digunakan untuk mengakhiri pembuatan struktur<br>kode pada notepad                                                   |
| Tag TITLE         | : | berfungsi sebagai judul yang akan tampil dihalaman<br>web yang kita desain atau buat, diakhiri dengan tag <br TITLE> |
| Tag BODY          | : | digunakan untuk mendefinisikan awal dari isi web<br>site. Dan diakhiri dengan                                        |
| body bgcolor      | : | digunakan untuk menampilkan warna pada halaman<br>web                                                                |

12

Bab 3 Menggunakan Heading

## MENGGUNAKAN HEADING

#### Tujuan Pembelajaran:

Setelah mempelajari bab ini Anda diharapkan mampu:

mengidentifikasi Pemakaian dan kegunaan heading yang ada pada Hypertext Markup Languange sebagai bahasa pendukung yang digunakan untuk desain Web dan dapat mengetahui perbedaan yang ditampilkan dengan menggunakan heading.

Pada bab ini akan dijelaskan kegunaan dari teks heading pada awal pembuatan web, heading merupakan bagian dari teks yang muncul di halaman web yaitu mulai dari heading yang paling besar sampai heading yang paling kecil sehingga kita dapat memodifikasi teks yang ada di halaman web.

Kata kunci : h1, h2, h3, h4, h5, h6

#### A. Menggunakan Teks Heading

Untuk menentukan teks heading yang akan muncul di halaman web maka ada 6 level heading yang digunakan untuk menentukan besarnya header yang kita desain atau tuliskan di editor, sehingga akan tampil di halaman web, 6 macam level heading tersebut antara lain:

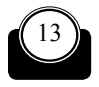

H1, H2, H3, H4, H5 dan H6.

Ingat pendeklarasian heading diawali dengan <Nama Level Heading> dan diakhiri dengan </Nama Level Heading>. Semakin rendah nilai heading yang kita buat semakin besar tampilan yang kita dapatkan dihalaman web.

Contoh :

14

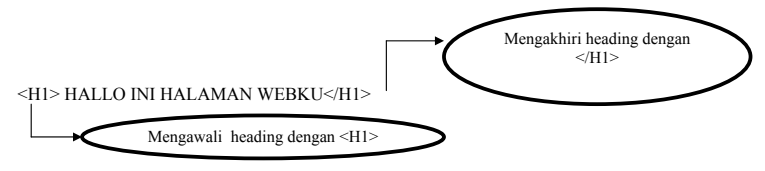

## B. Contoh Penggunaan Heading

Untuk lebih jelasnya buat contoh penggunaan heading berikut ini

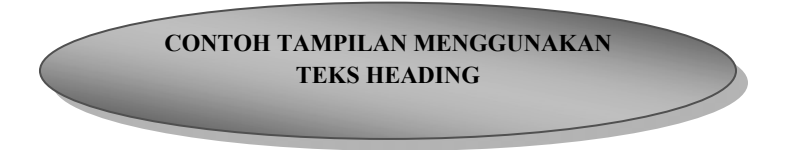

Berikut ini adalah contoh tampilan heading dari pembuatan halaman web sesuai dengan level heading yang telah dijelaskan.

<html>

<head>

<title>TSARWAN KASYFILLAH NASUTION</title>

```
</head>
```

```
<body bgcolor="green"><body bgcolor="green"><body bgcolor="green"><br/>SELAMAT DATANG DI HALAMAN WEBQU<br/><h1>HALLO INI HALAMAN WEBKU</h1><br/><h2> HALLO INI HALAMAN WEBKU</h2><br/><h4> HALLO INI HALAMAN WEBKU</h4><br/><h5> HALLO INI HALAMAN WEBKU</h5></br>
```

Bab 3 Menggunakan Heading

#### <h6> HALLO INI HALAMAN WEBKU </h6>

</body>

</html>

Langkah yang dilakukan adalah:

 Buat teks di atas menggunakan editor Notepad sehingga akan tampil kotak dialog sebagai berikut:

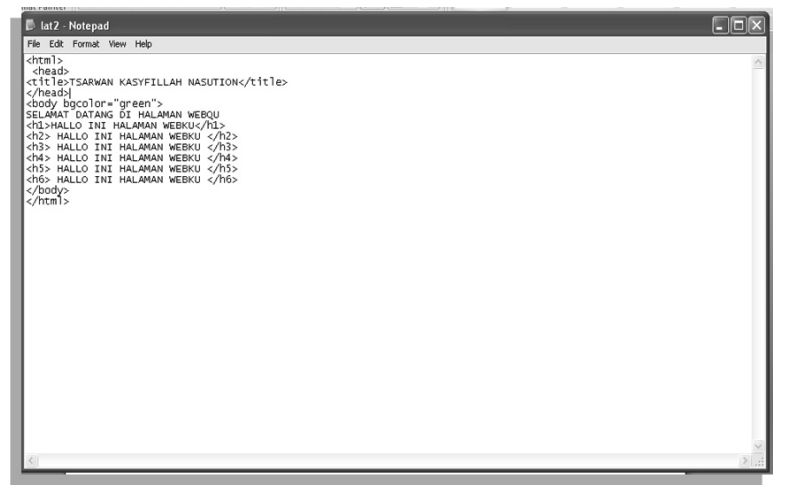

- Setelah teks tersebut kita buat pada tampilan Notepad, maka simpan dengan extension dot html (.html), misalnya lat2.html
- Kemudian pada tampilan layar monitor akan terbentuk file html yang dapat kita browse menggunakan browser Mozilla, internet Explorer atau browser lainnya.
- Klik Pada bagian Lat2 yang sudah terbentuk file html, maka akan menghasilkan tampilan berikut ini.

TSARWAN KASYFILLAH NASUTION - Mozilla Firefox Yeav Higtory Booksarka Loois Help <u>t</u>dt G · Google C > C X @ ( Reillor/saveb/ss2.tax) 📓 Most Visited 🏟 Getting Started 📓 Latest Headlines ANKACYTELAHINASUTECH 💿 🗋 TSARWAY KASYTELIAH NASUTEDN 😡 1 154 lamat datang di halaman webqu 😐 Isi halaman web Title/ judul halaman Web HALLO INI HALAMAN WEBKU-HALLO INI HALAMAN WEBKU HALLO INI HALAMAN WEBKU 🔔 \* н1 HALLO INI HALAMAN WEBKU **H**2 NI HALAMAN WEB H3 ► н4 ALLO INI HALAMAN WERKU ► H5 ► H6 5 \* 6 5 5 12 10.00 12 Menggunakan warna latar hijau

Bab 3 Menggunakan Heading

## GLOSARIUM

| tag <html></html> | : | digunakan untuk mengawali pembuatan struktur kode pada notepad                                                       |
|-------------------|---|----------------------------------------------------------------------------------------------------|
| tag               | : | digunakan untuk mengakhiri pembuatan struktur<br>kode pada notepad                                                   |
| Tag TITLE         | : | berfungsi sebagai judul yang akan tampil dihalaman<br>web yang kita desain atau buat, diakhiri dengan tag <br TITLE> |
| Tag BODY          | : | digunakan untuk mendefinisikan awal dari isi web<br>site. Dan diakhiri dengan                                        |
| body bgcolor      | : | digunakan untuk menampilkan warna pada halaman<br>web                                                                |
| Heading 1         | : | digunakan untuk menentukan teks dengan tulisan<br>yang sangat besar                                                  |
| Heading 2         | : | digunakan untuk menentukan teks dengan tulisan<br>yang besar                                                         |
| Heading 3         | : | digunakan untuk menentukan teks dengan tulisan<br>yang sedang                                                        |
| Heading 4         | : | digunakan untuk menentukan teks dengan tulisan<br>yang kecil                                                         |
| Heading 5         | : | digunakan untuk menentukan teks dengan tulisan<br>yang lebih kecil                                                   |
| Heading 6         | : | digunakan untuk menentukan teks dengan tulisan<br>yang sangat kecil                                                  |

Bab 4 Menggunakan Paragraph dan Baris Baru

## MENGGUNAKAN PARAGRAPH DAN BARIS BARU

#### Tujuan Pembelajaran:

Setelah mempelajari bab ini Anda diharapkan mampu:

mengidentifikasi kegunaan paragraph dan baris baru yang ada pada Hypertext Markup Languange sebagai bahasa pendukung yang digunakan untuk desain Web

Untuk membuat halaman web maka kita menggunakan paragraph yang fungsinya untuk membuat teks secara dalam satu satuan paragraph, dan digunakan tag baris yang berfungsi untuk menentukan teks yang ada di bawahnya.

Kata Kunci: tag p dan tag br

#### A. Menggunakan Paragraph dan Baris Baru

Untuk membuat paragraph tag yang digunakan adalah diawali dengan <P> dan diakhiri dengan tag </P>. Paragraph digunakan untuk mengawali kalimat yang ada pada tampilan web, pembuatn paragraph juga diikuti dengan tag <BR> yaitu pembuatan baris baru atau berpindah ke baris yang ada di bawahnya, untuk pembuatan baris baru diawali dengan tag <BR> dan ditutup dengan tag </BR>

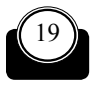

Untuk lebih jelas pemahaman dari paragraph ikuti contoh berikut ini

#### B. Contoh Penggunaan Paragraph dan Baris Baru

Untuk lebih jelasnya buat contoh penggunaan Paragraph dan baris baru berikut ini

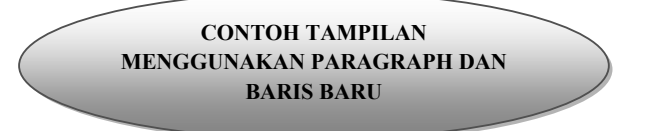

Berikut ini adalah contoh tampilan dengan menggunakan paragraph dan baris baru dari pembuatan halaman web.

<html>

<head>

<title>TSARWAN KASYFILLAH NASUTION</title>

</head>

```
<body bgcolor="lavender">
```

```
INI TAMPILAN PERTAMAKU
```

```
<h1> HALLO INI HALAMAN WEBKU </h1>
```

```
<h2> HALLO INI HALAMAN WEBKU </h2>
```

```
<h3> HALLO INI HALAMAN WEBKU </h3>
```

```
<h4> HALLO INI HALAMAN WEBKU </h4>
```

<h5> HALLO INI HALAMAN WEBKU </h5>

<h6> HALLO INI HALAMAN WEBKU </h6>

```
Halo, nama saya
```

<br>kasyfi</br>

dan saya ingin belajar HTML.

<br>Ini merupakan </br>

kode HTML pertama saya dan saya belajar membuat paragraph dan baris baru pada teks dalam HTML

</body>

</html>

20

Bab 4 Menggunakan Paragraph dan Baris Baru

Langkah yang dilakukan adalah:

 Buat teks di atas menggunakan editor Notepad sehingga akan tampil kotak dialog sebagai berikut :

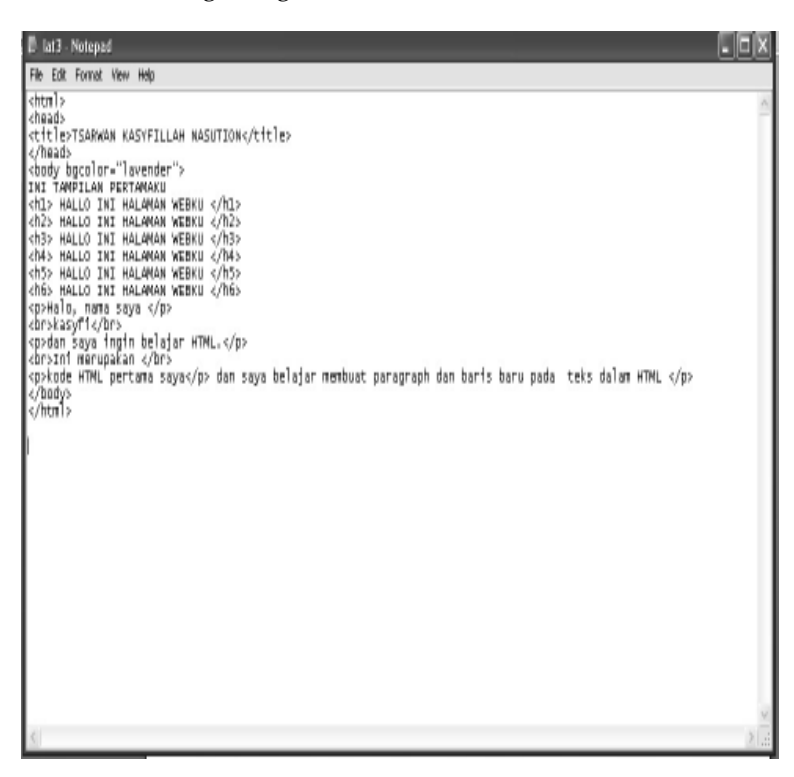

- Setelah teks tersebut kita buat pada tampilan Notepad, maka simpan dengan extension dot html (.html), misalnya lat3.html
- Kemudian pada tampilan layar monitor akan terbentuk file html yang dapat kita browse menggunakan browser Mozilla, internet Explorer atau browser lainnya.

 Klik Pada bagian Lat3 yang sudah terbentuk file html, maka akan menghasilkan tampilan berikut ini.

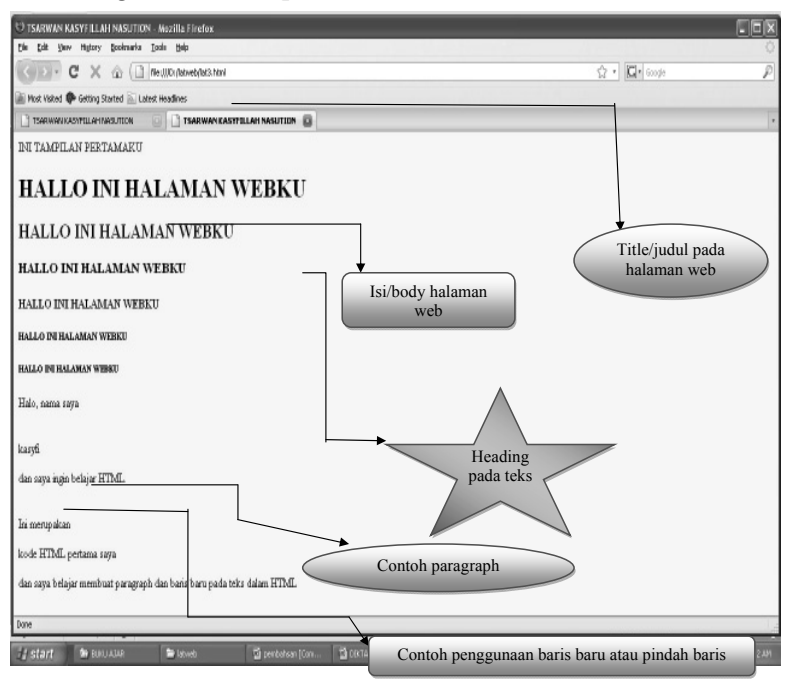

Bab 4 Menggunakan Paragraph dan Baris Baru

## GLOSARIUM

| tag <html></html> | : | digunakan untuk mengawali pembuatan struktur<br>kode pada notepad                                                                                    |
|-------------------|---|----------------------------------------------------------------------------------------------------|
| tag               | : | digunakan untuk mengakhiri pembuatan struktur<br>kode pada notepad                                                                                   |
| Tag TITLE         | : | berfungsi sebagai judul yang akan tampil dihalaman<br>web yang kita desain atau buat, diakhiri dengan tag <br TITLE>                                 |
| Tag BODY          | : | digunakan untuk mendefinisikan awal dari isi web<br>site. Dan diakhiri dengan                                                                        |
| body bgcolor      | : | digunakan untuk menampilkan warna pada halaman<br>web                                                                                                |
| Tag <p></p>       | : | digunakan untuk memulai paragraph pada teks yang<br>akan kita buat di halaman Web site.                                                              |
| Tag               | : | digunakan untuk mengakhiri paragraph pada teks<br>yang akan kita buat di Halaman web site.                                                           |
| Tag               | : | digunakan untuk membuat baris baru pada paragraph<br>yang kita tuliskan di halaman notepad dan akan<br>dimunculkan pada halaman website.             |
| Tag               | : | digunakan untuk mengahiri pembuatan baris baru<br>pada paragraph yang kita tuliskan di halaman notepad<br>dan akan dimunculkan pada halaman website. |
Bab 5 Menggunakan Perataan Teks Pada Halaman WEB

# MENGGUNAKAN PERATAAN TEKS PADA HALAMAN WEB

#### Tujuan Pembelajaran:

Setelah mempelajari bab ini Anda diharapkan mampu:

mengidentifikasi penggunaan perataan teks pada Struktur dokumen yang ada pada Hypertext Markup Languange sebagai bahasa pendukung yang digunakan untuk desain web, sehingga tata letak teks yang Anda disain dapat terlihat lebih menarik dan artistik.

Pada saat kita akan mendesain web, maka kita juga dapat menggunakan perataan teks yang ada pada dokumen HTML . **Kata Kunci :** align left, right, center, justify

#### A. Menggunakan Perataan Teks

Menggunakan perataan teks untuk pengaturan halaman web bisanya kita menggunakan perataan sebagai berikut:

- Perataan teks dikiri : dengan align left
- Perataan teks dikanan : dengan align right

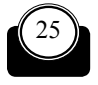

**•** Perataan teks ditengan : dengan align center

Teks rata kiri dan kanan : dengan align justify

Untuk memulai perataan teks kita cukup menggunakan lambang =, misalnya:

```
<h1 align="center">Nama saya kasyfi</h1>
```

```
<h2 align="left">Nama saya kasyfi</h2>
```

<h3 align="right">Nama saya kasyfi</h3>

<h4 align="justified">Nama saya kasyfi</h4>

Untuk lebih jelasnya kita dapat megikuti contoh berikut ini

#### B. Contoh Menggunakan Perataan Teks Pada halaman Web

Untuk lebih jelasnya buat contoh penggunaan perataan teks berikut ini

CONTOH TAMPILAN MENGGUNAKAN PERATAAN TEKS PADA HALAMAN WEB

<html>

<head>

<title>TSARWAN KASYFILLAH NASUTION</title>

```
</head>
```

```
<body bgcolor=" pink">
```

SELAMAT DATANG DI HALAMAN WEBQU

```
<h1 align="center">Nama saya kasyfi</h1>
```

```
<h1 align="left">INI TAMPILAN PERTAMAKU</h1>
```

```
<h1 align="right">INI TAMPILAN PERTAMAKU</h1>
```

<h1 align="center">INI TAMPILAN PERTAMAKU</h1>

```
<h1 align="justify">INI TAMPILAN PERTAMAKU</h1>
```

```
<h1 align="right">INI TAMPILAN PERTAMAKU</h1>
```

Bab 5 Menggunakan Perataan Teks Pada Halaman WEB

```
Halo, nama saya <b>kasyfi</b> dan saya ingin belajar HTML.
Ini merupakan <i>kode HTML pertama saya</i> dan saya
belajar untuk <u>memformat</u> teks dalam HTML 
<h1 align="center">Nama saya kasyfi</h1>
Halo nama saya kasyfi dan saya lagi belajar HTML
kasyfi, 2008
</body>
</html>
```

Langkah yang dilakukan adalah:

 Buat teks di atas menggunakan editor Notepad sehingga akan tampil kotak dialog sebagai berikut :

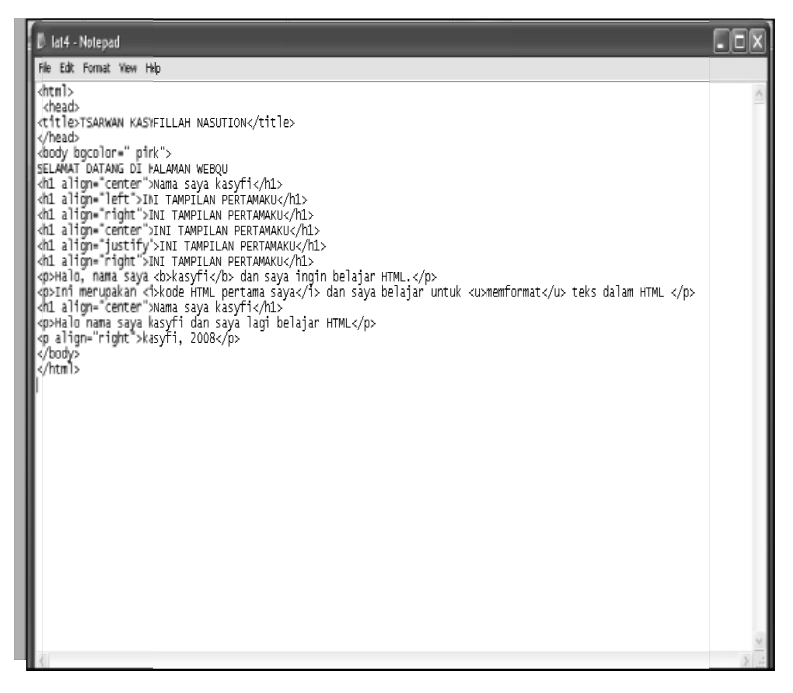

 Setelah teks tersebut kita buat pada tampilan Notepad, maka simpan dengan extension dot html (.html), misalnya lat4.html

- Kemudian pada tampilan layar monitor akan terbentuk file html yang dapat kita browse menggunakan browser Mozilla, internet Explorer atau browser lainnya.
- Klik Pada bagian Lat4 yang sudah terbentuk file html, maka akan menghasilkan tampilan berikut ini.

| TSARWAN KASYF ILAH NASJTION - Mozilla Firefox                                                                                                    |
|----------------------------------------------------------------------------------------------------|
| Die Edit View Higtory Ecolonaria Iosin Help                                                                                                    |
| C X & C Relit/ametaetaetaet                                                                                                    |
| West Wated ♥ Getting Started ≧ Latest Headines                                                                                                    |
| LI TAREWARDONY. LI TAREWARDON. LI TAREWARDON TAREWARDON LI TAREWARDON. LI TAREWARDON TAREWARDON LI TAREWARDON LI TAREWARDON TAREWARDON LI TAREWARDON LI TAREWARDON LI TAREWARDON LI TAREWARDON LI TAREWARDON LI TAREWARDON LI TAREWARDON LI TAREWARDON LI TAREWARDON LI TAREWARDON LI TAREWARDON LI TAREWARDON LI TAREWARDON LI TAREWARDON LI TAREWARDON LI TAREWARDON LI TARE |
| SELAMAT DATANG DI HALAMAN WEBQU^                                                                                                    |
|                                                                                                    |
| Nama saya kasyfi — Rata tengah Body teks                                                                                                    |
| INI TAMPILAN PERTAMAKU                                                                                                    |
| INI TAMPILAN PERTAMAKU                                                                                                    |
| INI TAMPILAN PERTAMAKU                                                                                                    |
| INI TAMPILAN PERTAMAKU                                                                                                    |
| INI TAMPILAN PERTAMAKU                                                                                                    |
|                                                                                                    |
| Halo, nama saya kasyfi dan saya ngan belajar HTML.                                                                                                    |
| lei merupakan kode HTML pertama zapu dan saya belajar untuk membernat teks dalam HTML                                                                                                    |
| Nama saya kasyfi                                                                                                    |
| Halo nama nava karvfi dan nava lagi belajar HTML                                                                                                    |
| 1                                                                                                    |
| Karyo, 2006 *                                                                                                    |
| 🕼 petant 🐌 RAULAUR 🛸 Bened 🔯 perceleses (Con 🔯 Const Cluber). 🍙 Sec-Kongod 🕑 Sec-Kongod 💛 Sec-Kongod 💛 Sec-Kongod                                                                                                    |

Dari hasil yang telah kita lihat, banyak sekali perubahan tata letak teks yang telah kita buat.

Bab 5 Menggunakan Perataan Teks Pada Halaman WEB

## GLOSARIUM

| tag <html></html>           | : | digunakan untuk mengawali pembuatan struktur kode pada notepad                                                       |
|-----------------------------|---|----------------------------------------------------------------------------------------------------|
| tag                         | : | digunakan untuk mengakhiri pembuatan struktur<br>kode pada notepad                                                   |
| Tag TITLE                   | : | berfungsi sebagai judul yang akan tampil dihalaman<br>web yang kita desain atau buat, diakhiri dengan tag <br TITLE> |
| Tag BODY                    | : | digunakan untuk mendefinisikan awal dari isi web<br>site. Dan diakhiri dengan                                        |
| body bgcolor                | : | digunakan untuk menampilkan warna pada halaman<br>web                                                                |
|                             | : | digunakan untuk membuat paragraph pada teks di<br>halaman web                                                        |
| <left></left>               | : | digunakan untuk menentukan perataan teks dengan<br>rata kiri                                                         |
| <right></right>             | : | digunakan untuk menentukan perataan teks dengan<br>rata kanan                                                        |
| <center></center>           | : | digunakan untuk menentukan perataan teks dengan rata tengah                                                          |
| <justify></justify>         | : | digunakan untuk menentukan perataan teks dengan<br>rata kiri dan kanan                                               |
| <bodybgcolor></bodybgcolor> | : | digunakan untuk membuat warna pada latar belakang<br>halaman website                                                 |
|                             | : | digunakan untuk membuat paragraph pada teks yang didesain                                                            |

| <th>:</th> <th>digunakan untuk mengakhiri perataan teks dengan<br/>rata kiri</th> | : | digunakan untuk mengakhiri perataan teks dengan<br>rata kiri   |
|-----------------------------------------------------------------------------------|---|----------------------------------------------------------------|
|                                                                                   | : | digunakan untuk mengakhir perataan teks dengan<br>rata kanan   |
|                                                                                   | : | digunakan untuk mengakhiri perataan teks dengan<br>rata tengah |

Bab 6 Menggunakan Style Pada Tampilan WEB

# MENGGUNAKAN STYLE PADA TAMPILAN WEB

#### Tujuan Pembelajaran:

Setelah mempelajari bab ini Anda diharapkan mampu:

mengidentifikasi penggunaan style yang digunakan pada halaman web yaitu dengan mendeklarasikanny di Struktur dokumen yang ada pada Hypertext Markup Languange sebagai bahasa pendukung yang digunakan untuk desain Web, sehingga web yang kita disain dapat terlihat lebih menarik lagi.

**Kata Kunci :** Tag <b>, <i>,<u>,,<h1> sampai <h5>

#### A. Menggunakan Sytle Pada Tampilan Teks

Untuk memperindah tampilan teks yang ada dihalaman web ada banyak macam sytle atau gaya dari teks yang digunakan diantaranya adalah :

- Cetak tebal menggunakan tag <b>
- Cetak miring menggunakan tag <i>
- Cetak bergaris bawah menggunakan tag <u>

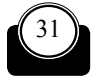

Konsep Dasar Perancamgan WEB

Untuk memulai perataan teks kita cukup menggunakan ambing tag di awal dan diakhir menggunakan tag <teks cetak tebal> dan diakhiri dengan tag </teks cetak tebal> misalnya:

- Cetak tebal menggunakan tag <b>
   <b>TAMPILAN PERTAMAKU</b>
- Cetak miring menggunakan tag <i><i>TAMPILAN PERTAMAKU</i>
- Cetak bergaris bawah menggunakan tag <u><u>TAMPILAN PERTAMAKU</u>

Untuk lebih jelasnya buat contoh penggunaan style pada tampilan teks berikut ini

#### B.Contoh Menggunakan Perataan Teks Pada halaman Web

Untuk lebih jelasnya buat contoh penggunaan perataan teks berikut ini

CONTOH TAMPILAN MENGGUNAKAN PERATAAN TEKS PADA HALAMAN WEB

<html>

<head>

<title>TSARWAN KASYFILLAH NASUTION</title>

</head>

<body bgcolor="pink"> Selamat Datang ke Webqu <b><h4>My First HTML</h4></b>

<i><h4>My First HTML</h4></i>

<u><h4>My First HTML</h4></u>

<b><h4>My First HTML</h4></b>

<i><h4>My First HTML</h4></i>

Bab 6 Menggunakan Style Pada Tampilan WEB

<u><h4>My First HTML</h4></u>

```
Halo, nama saya <b>kasyfi</b> dan saya ingin belajar HTML.
Ini merupakan <i>kode HTML pertama saya</i> dan saya belajar
untuk
<u>memformat</u> teks dalam HTML 
<h1 align="center">Nama saya kasyfi</h1>
Halo nama saya kasyfi dan saya lagi belajar HTML
kasyfi, 2008
font face="Arial" size="2" color="#FF0000">Nama saya
font face="Arial" size="2" color="#FF0000">Nama saya
Halo nama saya kasyfi
Halo nama saya kasyfi
Halo nama saya kasyfi
Halo nama saya kasyfi
</body>
</html>
```

Langkah yang dilakukan adalah:

 Buat teks di atas menggunakan editor Notepad sehingga akan tampil kotak dialog sebagai berikut :

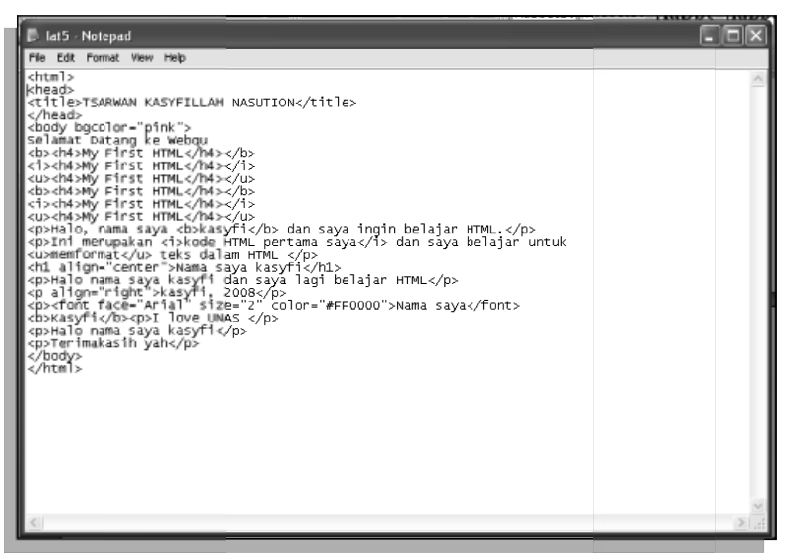

- Setelah teks tersebut kita buat pada tampilan Notepad, maka simpan dengan extension dot html (.html), misalnya lat5.html
- Kemudian pada tampilan layar monitor akan terbentuk file html yang dapat kita browse menggunakan browser Mozilla, internet Explorer atau browser lainnya.
- Klik Pada bagian Lat5 yang sudah terbentuk file html, maka akan menghasilkan tampilan berikut ini.

| Ele Edit Yen Highery Boo      | ASUTION - Mozilla Firefox<br>Anados Ilools Belp                   | Judul halaman Web            |
|-------------------------------|-------------------------------------------------------------------|------------------------------|
| Co-CXG                        | ( ] file;))/C:/Documents and Settings/Guest/Desitop/lat5.htm      | a 🖸 🖸 Google                 |
| Most Walted P Getting Started | f 🔝 Latest Headlines                                              |                              |
| C-Loading                     | 🔄 🗋 TSARWAN KASYFELAH NASUFEDN 🔤                                  |                              |
| Selamat Datang ke Webqu       |                                                                   |                              |
| My First HTML                 | Cetak tebal                                                       | Body dari halaman web        |
| My First HTML                 |                                                                   |                              |
| My First HTML                 | Cetak bergaris                                                    | Cetak Miring                 |
| My First HTML                 | bawah                                                             |                              |
| My First HTML                 |                                                                   |                              |
| Mr. Engt UTMT                 | •                                                                 | Keterangan sama Cetak Tebal, |
| My PESCHINE                   |                                                                   | Withing dan bergans bawan    |
| Halo, nama saya kasyfi dan    | a saya ingin belajar HTML.                                        |                              |
| himerupakan kode HTML         | pe <i>rtama</i> saya dan saya belajar untuk <u>memformat</u> teks | dalam HTML                   |
|                               | Nama sa                                                           | ya kasyfi                    |
|                               |                                                                   |                              |
| Halo nama saya kasyfi dan s   | aya lagi belajar HTML                                             |                              |
|                               |                                                                   | kasyfi, 2                    |
| Nama saya <b>Kasyfi</b>       |                                                                   |                              |
| I love UNAS                   |                                                                   |                              |
| Done                          |                                                                   |                              |
| the second second             | and the second transmission                                       |                              |

Bab 6 Menggunakan Style Pada Tampilan WEB

## GLOSARIUM

| tag <html></html> | : | digunakan untuk mengawali pembuatan struktur kode pada notepad                                                                                                    |
|-------------------|---|----------------------------------------------------------------------------------------------------|
| tag               | : | digunakan untuk mengakhiri pembuatan struktur<br>kode pada notepad                                                                                                   |
| Tag TITLE         | : | berfungsi sebagai judul yang akan tampil dihalaman<br>web yang kita desain atau buat, diakhiri dengan tag <br TITLE>                                                 |
| Tag BODY          | : | digunakan untuk mendefinisikan awal dari isi web<br>site. Dan diakhiri dengan                                                                                        |
| body bgcolor      | : | digunakan untuk menampilkan warna pada halaman<br>web                                                                                                    |
|                   | : | digunakan untuk mendesain paragraph pada teks<br>yang ada di halaman web                                                                                             |
| <u></u>           | : | underline, digunakan untuk membuat style dengan<br>huruf bergaris bawah                                                                                              |
| <i></i>           | : | italic, digunakan untuk membuat style dengan huruf<br>miring                                                                                                    |
| <b></b>           | : | bold, digunakan untuk membuat style dengan huruf<br>tebal                                                                                                    |
| <font></font>     | : | digunakan untuk menentukan jenis huruf yang<br>akan digunakan. Sehingga bisa kita tampilkan pada<br>halaman web dengan jenis atau bentuk huruf yang<br>berbeda-beda. |

Bab 7 Menggunakan Font Color Pada Tampilan WEB

## MENGGUNAKAN FONT COLOR PADA TAMPILAN WEB

#### Tujuan Pembelajaran:

Setelah mempelajari bab ini Anda diharapkan mampu:

mengidentifikasi kegunaan font color yang ada di Struktur dokumen yang ada pada Hypertext Markup Languange sebagai bahasa pendukung yang digunakan untuk desain Web, sehingga hasil yang ditampilkan di halaman web kita lebih menarik.

Kata Kunci : tag font, tag font color, tag <h1> sampai <h6>, tag , tag<b>, tag , Tag, tag

#### A. Menggunakan font Color Pada Tampilan teks

Untuk memperindah tampilan teks, kita dapat menggunakan font color yaitu teks yang kita buat menjadi lebih menarik, pilihan warna dapat kita deklarasikan dengan tag <font color = " isikan warna yang akan ditampilkan"> dan ditutup dengan tag</font>

#### Contoh :

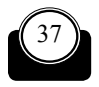

Konsep Dasar Perancangan WEB

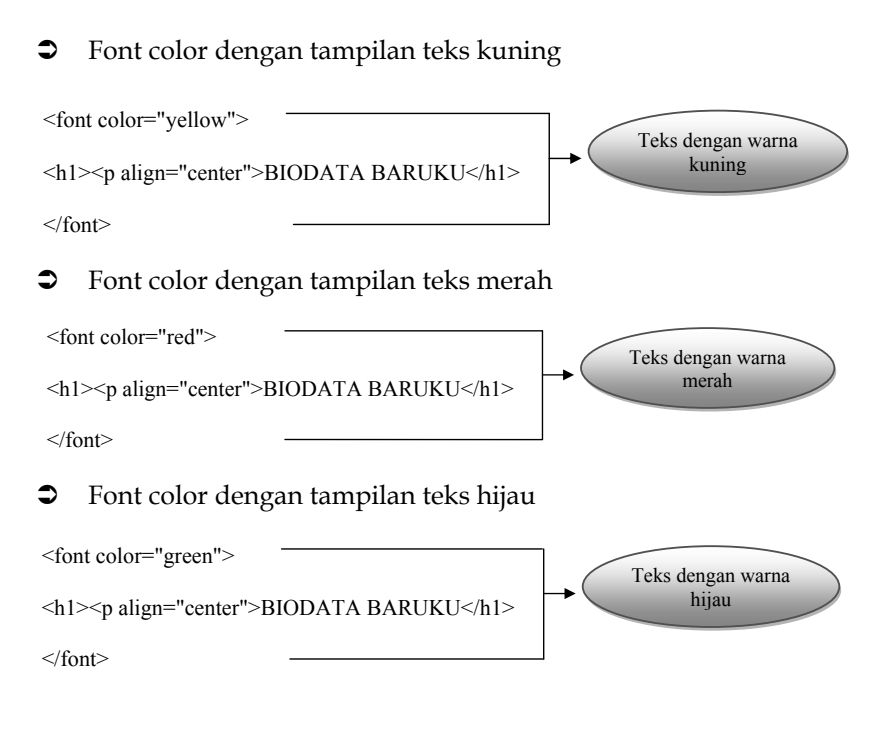

Untuk lebih jelasnya buat contoh penggunaan style pada tampilan teks berikut ini

B. Contoh Menggunakan Font Color Pada Tampilan Teks Pada Halaman Web

Untuk lebih jelasnya buat contoh penggunaan perataan teks berikut ini

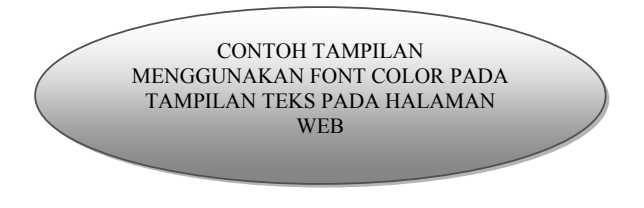

Bab 7 Menggunakan Font Color Pada Tampilan WEB

```
<html>
<head>
<title>TSARWAN KASYFILLAH NASUTION DOT COM </title>
</head>
<body bgcolor="pink">
<font color="yellow">
<h1>BIODATA BARUKU</h1>
</font>
<font color="red">
NAMA : TSARWAN KASYFILLAH
</font>
<font color="Red">
KELAS : C
</font>
<font color="yellow">
ALAMAT : KOMPLEK VILLA ASTER
</font>
<font color="pink">
NO TELP : 02168743015
</font>
<font color="blue">
JURUSAN : SISTEM INFORMASI
</font>
<font color="white">
<h1>SISTEM INFORMASI</h1>
</font>
<font color="Red">
<h2>SISTEM INFORMASI</h2>
</font>
<font color="yellow">
```

40

```
<h3>SISTEM INFORMASI</h3>
</font>
<font color="green">
<b>
<font color="blue">Salam kenal
                               dengan saya,</font><font
color="sky blue">ini adalah tampilan pertamaku
please hubungi saya segera</font><font color="magenta"> tapi ada
syaratnya yah. antara lain :</font>
<111>
cowok atau cewek yang cool and cute
Gokil
Pede abis
seneng gaul and cAnda ha ha ha hi hi hi
<h1>hubungi segera jangan sampai ketinggalan
di nomer 021 68743015 Cepat- cepat rapat rapat siapa cepat pasti
dapat <h1>
```

```
</body>
```

</html>

Langkah yang dilakukan adalah:

 Buat teks di atas menggunakan editor Notepad sehingga akan tampil kotak dialog sebagai berikut:

Bab 7 Menggunakan Font Color Pada Tampilan WEB

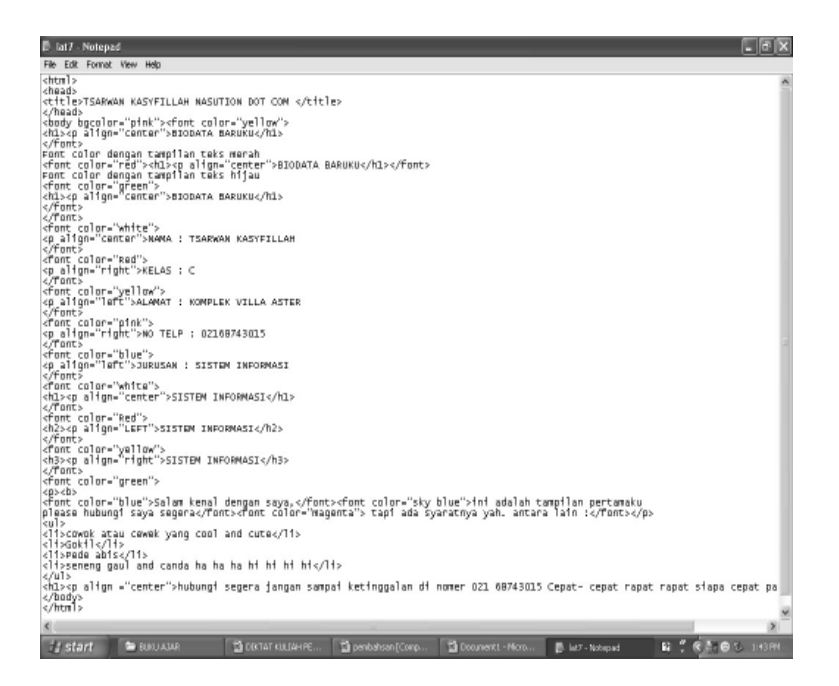

- Setelah teks tersebut kita buat pada tampilan Notepad, maka simpan dengan extension dot html (.html), misalnya lat7.html
- Kemudian pada tampilan layar monitor akan terbentuk file html yang dapat kita browse menggunakan browser Mozilla, internet Explorer atau browser lainnya.
- Klik Pada bagian Lat7 yang sudah terbentuk file html, maka akan menghasilkan tampilan berikut ini.

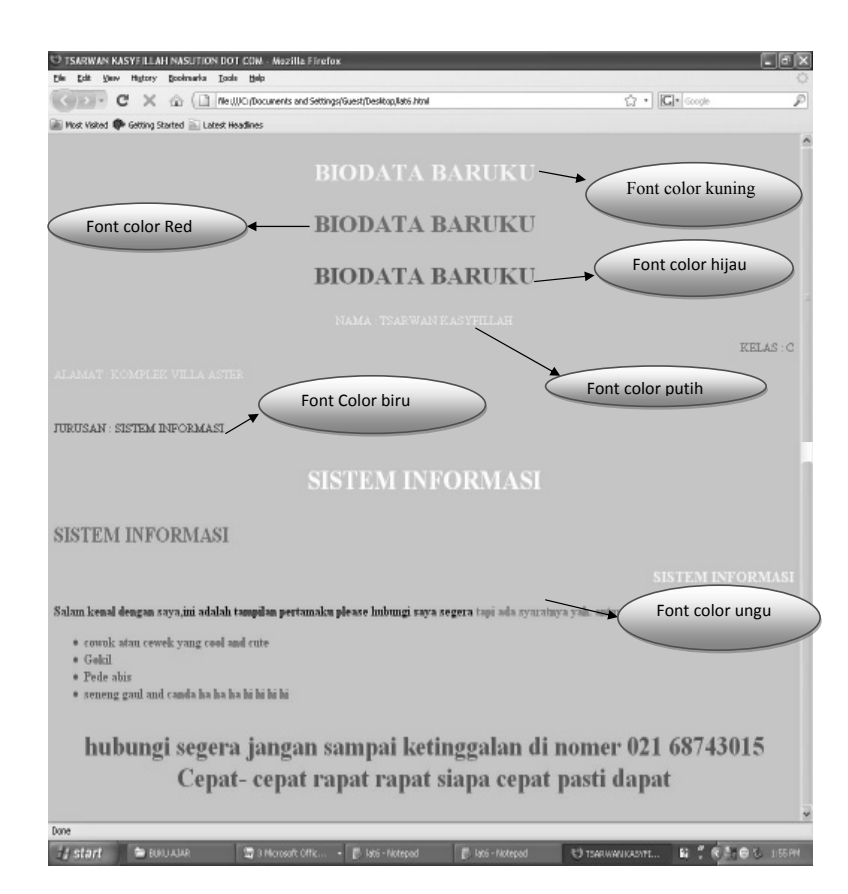

Bab 7 Menggunakan Font Color Pada Tampilan WEB

## GLOSARIUM

| tag <html></html>          | : | digunakan untuk mengawali pembuatan struktur kode pada notepad                                                          |
|----------------------------|---|----------------------------------------------------------------------------------------------------|
| tag                        | : | digunakan untuk mengakhiri pembuatan struktur<br>kode pada notepad                                                      |
| Tag TITLE                  | : | berfungsi sebagai judul yang akan tampil dihalaman<br>web yang kita desain atau buat, diakhiri dengan tag <br TITLE>    |
| Tag BODY                   | : | digunakan untuk mendefinisikan awal dari isi web<br>site. Dan diakhiri dengan                                           |
| body bgcolor               | : | digunakan untuk menampilkan warna pada halaman<br>web                                                                   |
| tag <font></font>          | : | digunakan untuk menentukan jenis huruf yang akan<br>kita gunakan                                                        |
| tag <font color=""></font> | : | digunakan untuk menentukan jenis warna pada<br>huruf yang kita gunakan, misalnya merah, kuning,<br>hijau dan sebagainya |
| tag                        | : | digunakan untuk menentukan perataan teks pada<br>halaman web yang akan kita desain                                      |
| tag <b></b>                | : | digunakan untuk membuat tulisan pada teks dengan cetak tebal                                                            |
| tag <ul></ul>              | : | digunakan untuk menyisipkan unordered list atau<br>tampilan symbol pada halaman web                                     |
| tag <li></li>              | : | digunakan untuk membuat symbol dengan list item                                                                         |

Konsep Dasar Perancangan WEB

Bab 8 Menggunakan Simbol Pada Tampilan WEB

# MENGGUNAKAN SIMBOL PADA TAMPILAN WEB

#### Tujuan Pembelajaran:

Setelah mempelajari bab ini Anda diharapkan mampu:

mengidentifikasi penggunaan simbol pada Struktur dokumen di Hypertext Markup Languange sebagai bahasa pendukung yang digunakan untuk desain Web, dengan berbagai macam modifikasi tampilan simbol yaitu simbol berurut dan tidak berurut.

Agar tampilan yang ada lebih menarik dan bagus lagi maka dapat kita tambahkan dengan berbagai macam symbol yaitu dengan bulleted dan numbered kita dapat menggunakan list item.

Kata Kunci : Tag <OL>, <UL>,<LI>

#### A. Menggunakan Symbol Pada Tampilan Teks

Tag yang digunakan untuk menampilkan symbol tersebut adalah dengan menggunakan Ordered List dan Unordered List.

Yaitu diawali dengan <OL> dan diakhiri dengan </OL> untuk Ordered List, sedangkan untuk tampilan Unordered List kita gunakan <UL> dan diakhiri dengan </UL>.

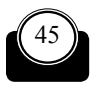

Konsep Dasar Perancangan WEB

#### Contoh :

Teks Menggunakan Ordered List, yaitu digunakan untuk menampilkan item-item yang ada pada halaman web dengan berbagai tipe urutan, bisa berupa angka, huruf, romawi dan tipe urutan lainnya.

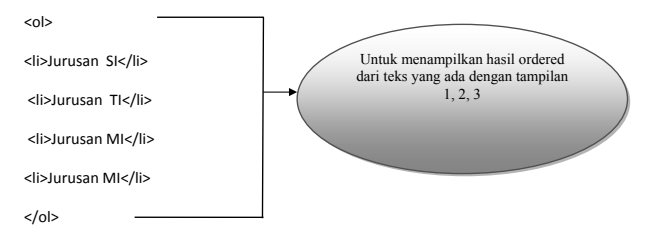

Untuk lebih jelasnya buat contoh penggunaan ordered pada tampilan teks berikut ini

# B. Contoh Menggunakan Ordered Pada Tampilan Teks di Halaman Web

Untuk lebih jelasnya buat contoh penggunaan ordered berikut ini

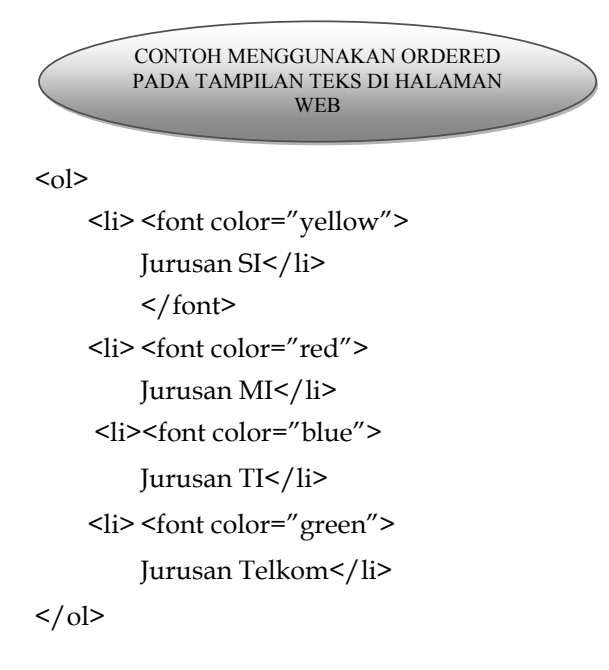

Bab 8 Menggunakan Simbol Pada Tampilan WEB

Langkah yang dilakukan adalah:

 Buat teks di atas menggunakan editor Notepad sehingga akan tampil kotak dialog sebagai berikut:

| 🗈 lat8 -  | Notepa                               | d                                                         |          |
|-----------|--------------------------------------|-----------------------------------------------------------|----------|
| File Edit | Format                               | View Help                                                 |          |
| <0]>      | <1i>                                 | <font color="yellow"><br/>Jurusan SI</font>               | <u> </u> |
|           | <11>                                 | <font color="red"></font>                                 |          |
|           | <1i>                                 | <pre>&gt; <font color="blue"><br/>lurusan Mi</font></pre> |          |
|           | <li><li><li><li></li></li></li></li> | <pre><font color="green"><br/>Jurusan Telkom</font></pre> |          |
|           |                                      | Sal asan Terkony ITS                                      |          |
|           |                                      |                                                           |          |
|           |                                      |                                                           |          |
|           |                                      |                                                           |          |
|           |                                      |                                                           |          |
|           |                                      |                                                           |          |
|           |                                      |                                                           |          |
|           |                                      |                                                           |          |
|           |                                      |                                                           |          |
|           |                                      |                                                           |          |
|           |                                      |                                                           |          |
| 20        |                                      |                                                           |          |
|           | _                                    |                                                           | 2        |

- Setelah teks tersebut kita buat pada tampilan Notepad, maka simpan dengan extension dot html (.html), misalnya lat8.html
- Kemudian pada tampilan layar monitor akan terbentuk file html yang dapat kita browse menggunakan browser Mozilla, internet Explorer atau browser lainnya.
- Klik Pada bagian Lat8 yang sudah terbentuk file html, maka akan menghasilkan tampilan berikut ini:

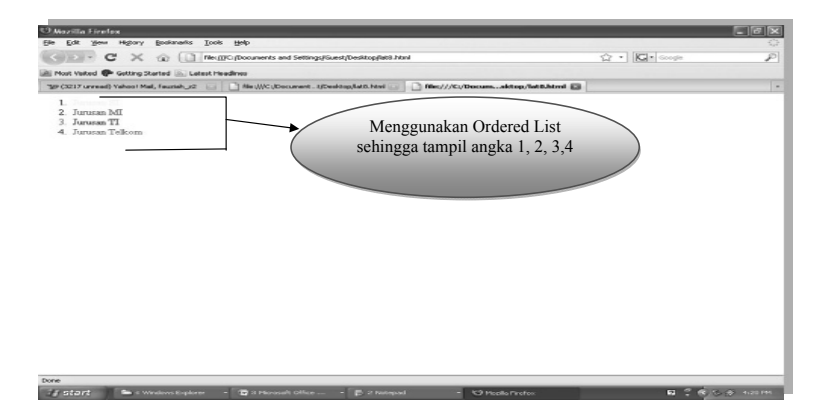

48

Konsep Dasar Perancangan WEB

Contoh lainnya kita dapat menggunakan kombinasi dari tampilan ordered, misalnya <html> <head> <title>Membuat Kombinasi Ordered List </title> </head> <body> <P align="center" Biodata Pribadiku></P> <ol start="1" type="1"> Masukkan Nama Anda Nama Depan Nama Belakang Nama Alias Masukkan Password Anda Berdasarkan Nama Berdasarkan Tanggal Lahir Berdasarkan Nama Belahan Jiwa Masukkan Jurusan Jurusan MI Jurusan SI Jurusan TI Jurusan TELKOM Masukkan Semester Semester I

Bab 8 Menggunakan Simbol Pada Tampilan WEB

```
Semester IISemester IIISemester IVSemester V-VIIISemester V-VIII</body></body></html>Langkah yang dilakukan adalah:
```

 Buat teks di atas menggunakan editor Notepad sehingga akan tampil kotak dialog sebagai berikut

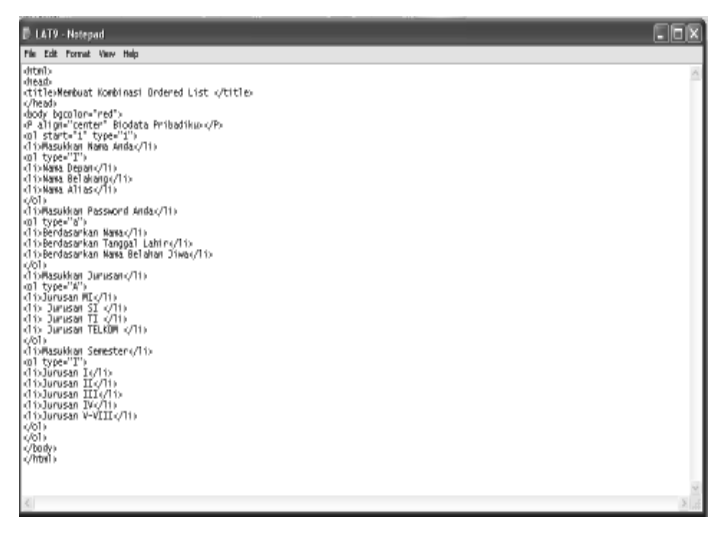

- Setelah teks tersebut kita buat pada tampilan Notepad, maka simpan dengan extension dot html (.html), misalnya LAT9.html
- Kemudian pada tampilan layar monitor akan terbentuk file html yang dapat kita browse menggunakan browser Mozilla, internet Explorer atau browser lainnya.
- Klik Pada bagian LAT9 yang sudah terbentuk file html, maka akan menghasilkan tampilan berikut ini.

50

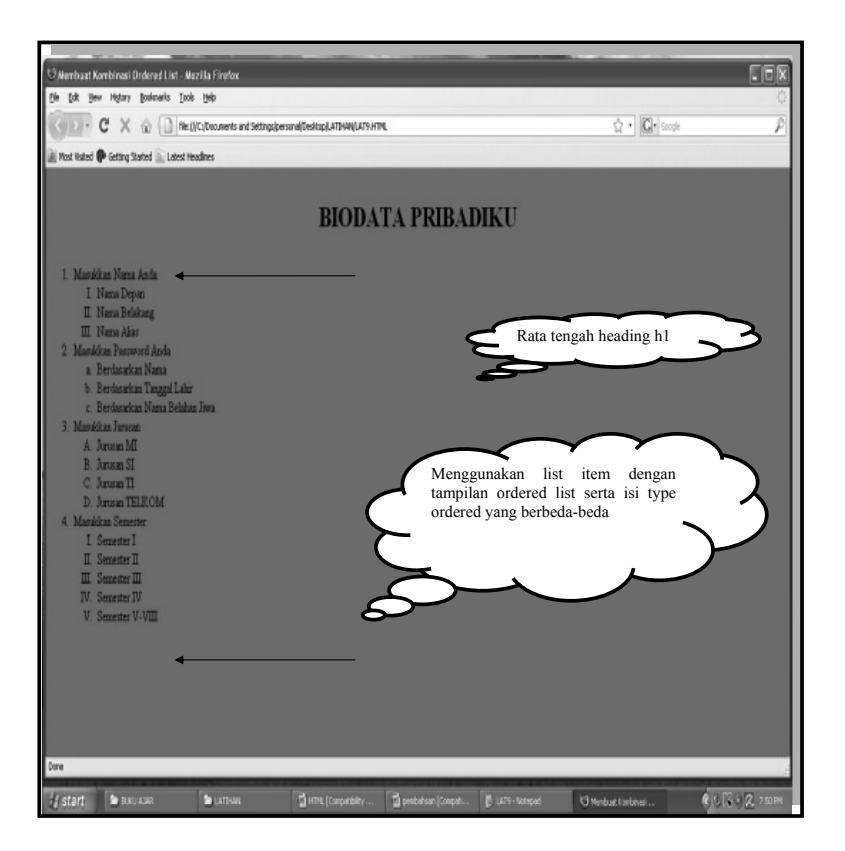

Teks Menggunakan Unordered List, yaitu digunakan untuk menampilkan item-item yang ada pada halaman web dengan berbagai macam tampilan symbol atau sering dikenal dengan istilah bulleted.

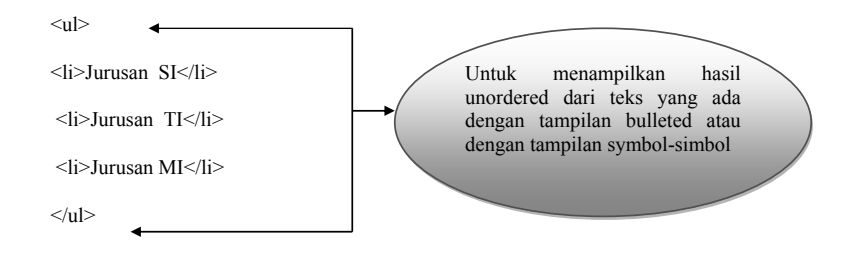

Bab 8 Menggunakan Simbol Pada Tampilan WEB

Untuk lebih jelasnya buat contoh penggunaan unordered pada tampilan teks berikut ini

#### Contoh Menggunakan Unordered Pada Tampilan Teks di Halaman Web

Untuk lebih jelasnya buat contoh penggunaan unordered pada tampilan teks berikut ini

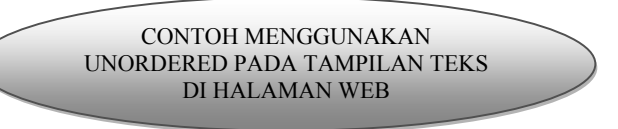

<html>

<head>

```
<title>Menggunakan Unordered List</title>
```

</head>

<body>

```
<P align="center" Biodata Pribadiku></P>
```

```
Masukkan Nama
```

Masukkan NPM

```
Masukkan Alamat
```

```
Masukkan Angkatan
```

</body>

</html>

Langkah yang dilakukan adalah:

 Buat teks di atas menggunakan editor Notepad sehingga akan tampil kotak dialog sebagai berikut

PLATB-Nerged
Ph tat Format Year Help
chtml>
chead>
ctitle=Menggunakan Unordered List</title>
c/head>
cdody bgcolor="yellow">
chl>cp align="center">BIODATA PRIBADIKU</hl>
cul>
cli>Masukkan Nama
cli>Masukkan NAmat
cli>Masukkan Algkatan
c/ul>
c/ul>
c/body>
c/html>

- Setelah teks tersebut kita buat pada tampilan Notepad, maka simpan dengan extension dot html (.html), misalnya LAT10.html
- Kemudian pada tampilan layar monitor akan terbentuk file html yang dapat kita browse menggunakan browser Mozilla, internet Explorer atau browser lainnya.
- Klik Pada bagian LAT10 yang sudah terbentuk file html, maka akan menghasilkan tampilan berikut ini.

Bab 8 Menggunakan Simbol Pada Tampilan WEB

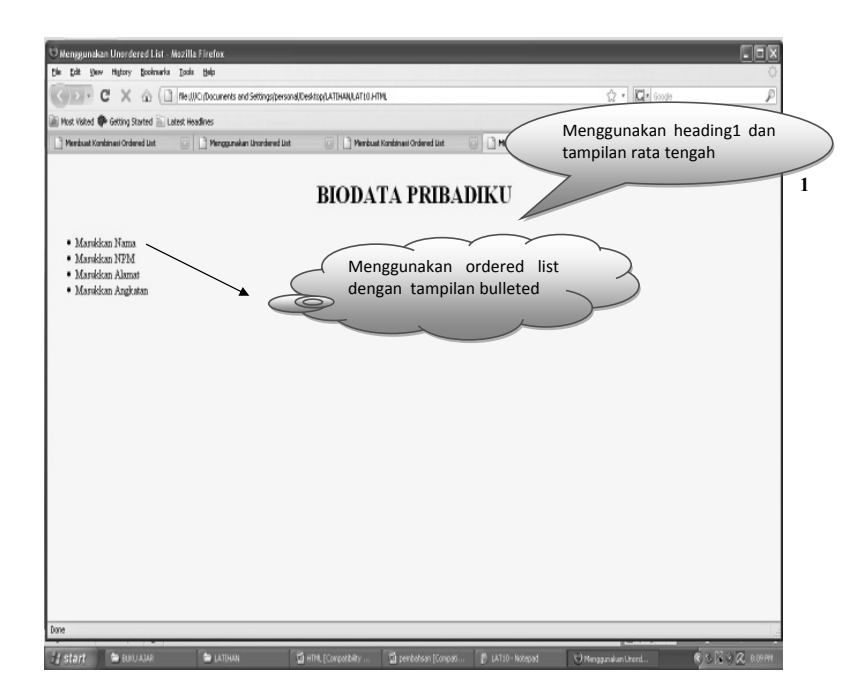

54

## GLOSARIUM

| tag <html></html> | : | digunakan untuk mengawali pembuatan struktur kode pada notepad                                                       |
|-------------------|---|----------------------------------------------------------------------------------------------------|
| tag               | : | digunakan untuk mengakhiri pembuatan struktur<br>kode pada notepad                                                   |
| Tag TITLE         | : | berfungsi sebagai judul yang akan tampil dihalaman<br>web yang kita desain atau buat, diakhiri dengan tag <br TITLE> |
| Tag BODY          | : | digunakan untuk mendefinisikan awal dari isi web<br>site. Dan diakhiri dengan                                        |
| body bgcolor      | : | digunakan untuk menampilkan warna pada halaman<br>web                                                                |
| tag p align       | : | digunakan untuk menentukan peratan teks pada<br>paragraph yang digunakan pada desain web                             |
| tag <ol></ol>     | : | digunakan untuk ordered list, yaitu menentukan urutan symbol secara berurut.                                         |
| Tag <ul></ul>     | : | digunakan untuk unordered list, yaitu menentukan urutan simbl secara tidak berurut                                   |
| Tag <li></li>     | : | digunakan untuk memunculkan symbol yang dibuat                                                                       |

Bab. 9 Menggunakan Kombinasi List Item

# MENGGUNAKAN KOMBINASI LIST ITEM

#### Tujuan Pembelajaran:

Setelah mempelajari bab ini Anda diharapkan mampu:

mengidentifikasi penggunaan kombinasi simbol pada Struktur dokumen di Hypertext Markup Languange sebagai bahasa pendukung yang digunakan untuk desain Web, dengan berbagai macam modifikasi tampilan simbol yaitu simbol berurut dan tidak berurut

Kata Kunci: Tag <Ol>, <Ul>, square, circle, disc, tag<dt>, <dd>, <dl>

#### A. Menggunakan Kobinasi List Item

Pada bagian unordered list kita juga dapat menggunakan tampilan kombinasi untuk berbagai jenis symbol misalnya tampilan:

- 🗹 Kotak
- 🗹 Titik
- Bulat Lingkaran

Misalnya :

Kita akan menampilkan Kotak maka kita gunakan perintah pada type ="square"

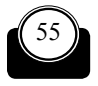

56

Konsep Dasar Perancangan WEB

- Kita akan menampilkan bulat lingkaran maka kita gunakan perintah pada type ="circle"
- □ Kita akan menampilkan Kotak maka kita gunakan perintah pada type ="disc"

CONTOH MENGGUNAKAN KOMBINASI UNORDERED PADA TAMPILAN TEKS DI HALAMAN WEB

#### B. Contoh Kombinasi tampilan Unordered

```
<html>
<head>
<title>Membuat Kombinasi Ordered List </title>
</head>
<body bgcolor="red">
<h1>BIODATA PRIBADIKU</h1>
Masukkan nama Anda 
Nama Depan
Nama Belakang
Nama Alias
Masukkan Password Anda
Berdasarkan Nama
Berdasarkan Tanggal Lahir
Berdasarkan Nama Belahan Jiwa
Masukkan Jurusan
Jurusan MI
```

Bab. 9 Menggunakan Kombinasi List Item

```
Jurusan SI 
Jurusan TI 
Jurusan TELKOM 
Jurusan TELKOM 
Masukkan Semester
Masukkan Semester
Semester I
Semester II
Semester IV

</body>
</html>
Langkah yang dilakukan adalah:
```

 Buat teks di atas menggunakan editor Notepad sehingga akan tampil kotak dialog sebagai berikut

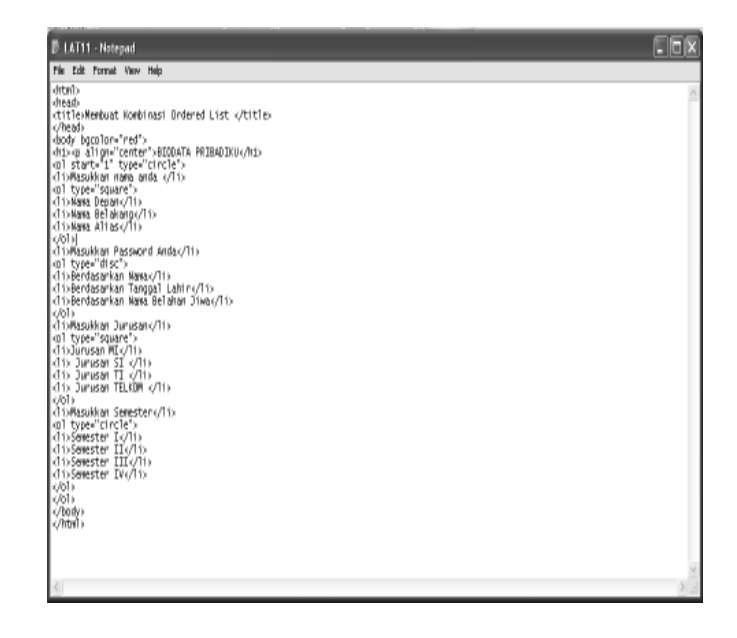

58

- Setelah teks tersebut kita buat pada tampilan Notepad, maka simpan dengan extension dot html (.html), misalnya LAT11.html
- Kemudian pada tampilan layar monitor akan terbentuk file html yang dapat kita browse menggunakan browser Mozilla, internet Explorer atau browser lainnya.
- Klik Pada bagian LAT11 yang sudah terbentuk file html, maka akan menghasilkan tampilan berikut ini.

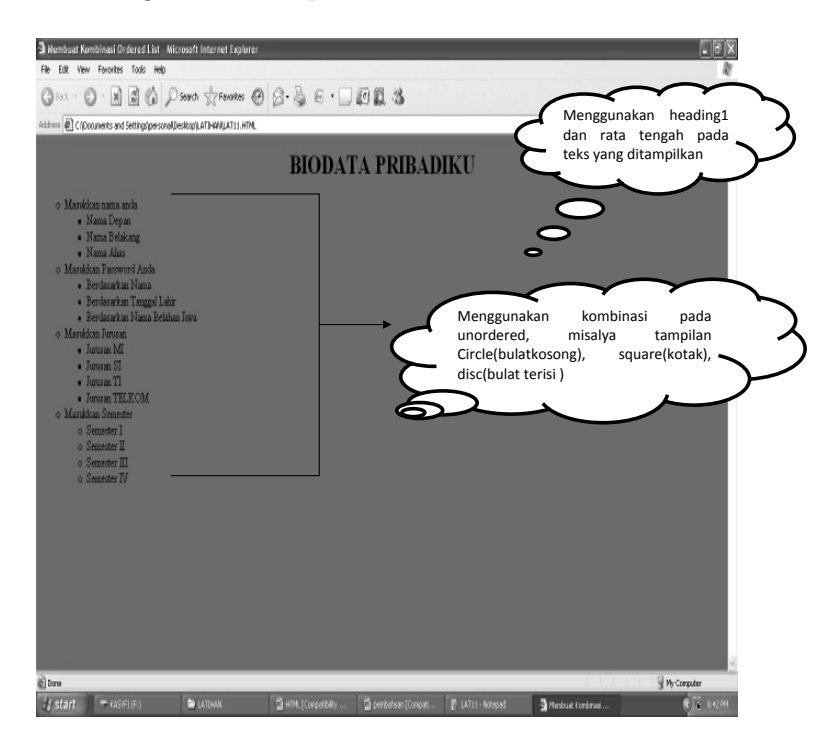

#### O Menggunakan Kombinasi Definition List

Selain tampilan list item yang kita gunakan tadi kita dapat menggunakan definition list yang fungsinya sama seperti menentukan paragraph dan isi dari pendifinisian dari paragraph.

Tag yang digunakan adalah <dl> dan diakhiri </dl>, kemudian diikuti dengan <dt> dan diakhiri </dt>, kemudian dikuti dengan tag <dd> dan diakhiri </dt>.

Bab. 9 Menggunakan Kombinasi List Item

# Contoh Menggunakan Definition List Pada Tampilan Teks di Halaman Web

Untuk lebih jelasnya buat contoh penggunaan definition list pada tampilan teks berikut ini

CONTOH MENGGUNAKAN DEFINITION LIST PADA TAMPILAN TEKS DI HALAMAN WEB

<html>

<head>

```
<title>Menggunakan Definition List</title>
```

</head>

<body bgcolor="pink">

```
<b>Elemen dari Komputer</b>
```

-<dl>

<dt>HARDWARE

<dd>Hardware adalah elemen dari komputer yang dapat didefinisikan sebagai perangkat keras, yaitu peralatan yang dapat dilihat fisiknya</dd>

</dt>

<dt>SOFTWARE

<dd>Software adalah elemen dari komputer yang dapat di definisikan sebagai perangkat lunak yaitu berisi program yang digunakan oleh hardware</dd>

</dt>

<dt>BRAINWARE

<dd>Brainware adalah elemen dari komputer yang dapat didefinisikan sebagai user atau pengguna sehingga komputer dapat dioperasikan sebagaimana mestinya </dd>

</dt>

<dt>DATA

<dd>Data merupakan elemen yang digunakan untuk inputan yang akan diterima oleh komputer </dd>

</dt>

60

Konsep Dasar Perancangan WEB

</dl> </body> </html> Langkah yang dilakukan adalah:

 Buat teks di atas menggunakan editor Notepad sehingga akan tampil kotak dialog sebagai berikut:

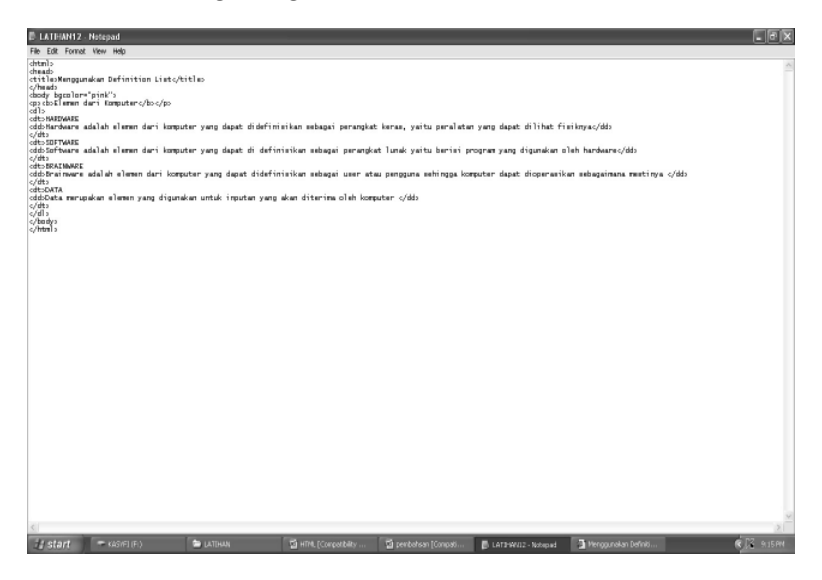

- Setelah teks tersebut kita buat pada tampilan Notepad, maka simpan dengan extension dot html (.html), misalnya LATIHAN12.html
- Kemudian pada tampilan layar monitor akan terbentuk file html yang dapat kita browse menggunakan browser Mozilla, internet Explorer atau browser lainnya.
- Klik Pada bagian LATIHAN12 yang sudah terbentuk file html, maka akan menghasilkan tampilan berikut ini.
Bab. 9 Menggunakan Kombinasi List Item

| - Unexamples for all in Litzenet Internet Techner                                                                                                    |                                    |        |            |                                           |
|----------------------------------------------------------------------------------------------------|------------------------------------|--------|------------|-------------------------------------------|
| File Edit View Fortrites Tools Help                                                                                                    | -                                  | _      | _          | li di di di di di di di di di di di di di |
| ③*** · ③· 注 圖 《 P Sent 爱Frontes ④ 吕· 曼 后 · □ 印版 站                                                                                                    |                                    |        |            |                                           |
| Address 🕘 C (Documents and SettingSpersonal/Desktop),ATTHAM1,ATTHAM12 HTML                                                                                                    | v 🗋 🖬                              | tria * | €;Convert  | - 🗟 Select                                |
| Elemen dati Komputer                                                                                                    |                                    |        |            | <u>*</u>                                  |
| HARDWARE<br>Hardware adalah elemen dari kompoter yang dapat didefinisikan sebagai perangkat keras, yatu peralatan yang dapat dilah finikaya<br>SOFTWARE<br>Software adalah elemen dari kompoter yang dapat di definisikan sebagai perangkat hank yatu benti secaram yang dapatat, oleh hardware               |                                    |        |            |                                           |
| BRAINWARE                                                                                                    |                                    |        |            |                                           |
| Brainware adalah elemen dari komputer yang dapat didefiniskan sebagai user atau pengguna sehingga komputer dapat dioperankan sebagaimana merinya.<br>DATA                                                                                                    |                                    |        |            |                                           |
| Data merupakan elemen yang diganakan unisk inpotan yang akan diserima oleh komputer                                                                                                    |                                    |        |            |                                           |
| Untuk membuat awal definisi dari list kita gunakan<br>dan akan ditutup dengan  di akhir pendefinisian.<br>Kemudian Untuk HARDWARE, SOFTWA<br>BRAINWARE DAN DATA ( kita awali dengan<<br>sedangkan untuk pendefinisian atau penjelasannya d<br>kita gunakan tag<br>dol>, jangan lupa kita tutup dengan <br dan | rdl><br>RE,<br>dt>,<br>apat<br>dd> |        | $\sim$     | 3                                         |
| a) Dana<br>i j start = 42541.00 (b) (b) (k) (k) (k) (k) (k) (k) (k) (k) (k) (k                                                                                                    | ın Definiti                        |        | g Hy Conpo | v<br>tar<br>Dž. 9.17 PM                   |

62

## GLOSARIUM

| tag <html></html> | : | digunakan untuk mengawali pembuatan struktur kode pada notepad                                                       |
|-------------------|---|----------------------------------------------------------------------------------------------------|
| tag               | : | digunakan untuk mengakhiri pembuatan struktur kode pada notepad                                                      |
| Tag TITLE         | : | berfungsi sebagai judul yang akan tampil dihalaman<br>web yang kita desain atau buat, diakhiri dengan tag <br TITLE> |
| Tag BODY          | : | digunakan untuk mendefinisikan awal dari isi web<br>site. Dan diakhiri dengan                                        |
| body bgcolor      | : | digunakan untuk menampilkan warna pada halaman web                                                                   |
| tag p align       | : | digunakan untuk menentukan peratan teks pada<br>paragraph yang digunakan pada desain web                             |
| tag <ol></ol>     | : | digunakan untuk ordered list, yaitu menentukan urutan symbol secara berurut.                                         |
| Tag <ul></ul>     | : | digunakan untuk unordered list, yaitu menentukan urutan simbl secara Tidak berurut                                   |
| Tag <li></li>     | : | digunakan untuk memunculkan symbol yang dibuat                                                                       |
| Tag dl            | : | digunakan untuk awal pendifinisian list                                                                              |
| Tag dt            | : | digunakan untuk pembukaan paragraph definisi list                                                                    |
| Tag dd            | : | digunakan untuk mengisi teks atau paragraph yang diinginkan                                                          |
| Type circle       | : | digunakan untuk menentukan type symbol dengan bulat kosong                                                           |
| Type disc         | : | digunakan untuk menentukan type symbol dengan bulat terisi                                                           |
| Type square       | : | digunakan untuk menentukan type symbol dengan kotak persegi                                                          |

Bab. 10 Menggunakan Breakline Pada Tampilan WEB

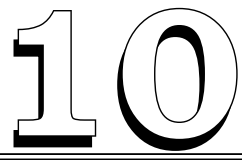

## MENGGUNAKAN BREAKLINE PADA TAMPILAN WEB

#### Tujuan Pembelajaran:

Setelah mempelajari bab ini Anda diharapkan mampu:

mengidentifikasi kegunaan breakline atau pindah baris di Struktur dokumen yang ada pada Hypertext Markup Languange sebagai bahasa pendukung yang digunakan untuk desain Webn dan dapat membedakan kegunaan tag paragraph.

#### Kata Kunci : tag, tag<br>

Agar tampilan web yang kita buat lebih menarik lagi, maka kita dapat menambahkan perintah break line dengan menggunakan tag <br> dan ditutup dengan tag</br>.

#### A. Contoh Penggunaan tag br sebagai berikut

<html> <head> <title>Menggunakan Break Line(Pindah Baris)</title> </head> <body> <h1>Contoh Menggunakan Pindah Baris</h3>

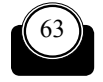

Konsep Dasar Perancangan WEB

Agar tampilan yang kita buat di halaman web menjadi leih menarik dan bagus lagi maka lakukan: <br> Perintah dengan menggunakan br <br> Jangan lupa dibuka dengan tag <br> dan di tutup dengan tag slash br </br>

```
</body>
</html>
```

Untuk lebih jelasnya buat contoh penggunaan break line pada tampilan teks berikut ini

# B. Contoh Menggunakan Break Line Pada Tampilan Teks di Halaman Web

Untuk lebih jelasnya buat contoh penggunaan break line berikut ini

CONTOH MENGGUNAKAN BREAK LINE PADA TAMPILAN TEKS DI HALAMAN WEB

Langkah yang dilakukan adalah:

Buat teks di atas menggunakan editor Notepad sehingga akan tampil kotak dialog sebagai berikut

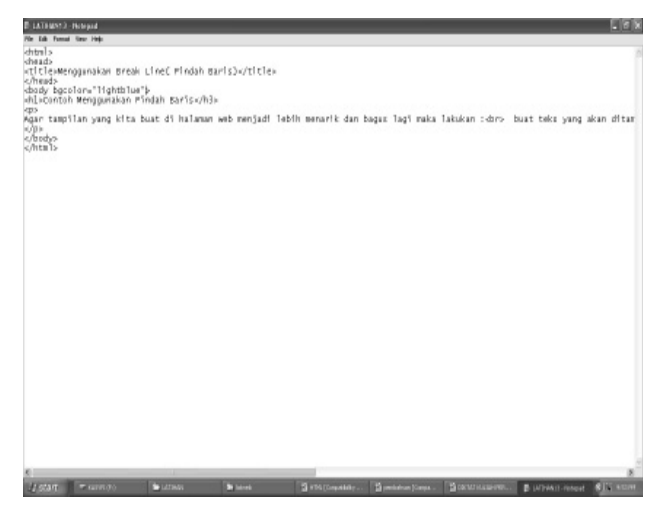

Bab. 10 Menggunakan Breakline Pada Tampilan WEB

- Setelah teks tersebut kita buat pada tampilan Notepad, maka simpan dengan extension dot html (.html), misalnya LATIHAN13.html
- Kemudian pada tampilan layar monitor akan terbentuk file html yang dapat kita browse menggunakan browser Mozilla, internet Explorer atau browser lainnya.
- Klik Pada bagian LATIHAN13 yang sudah terbentuk file html, maka akan menghasilkan tampilan berikut ini.

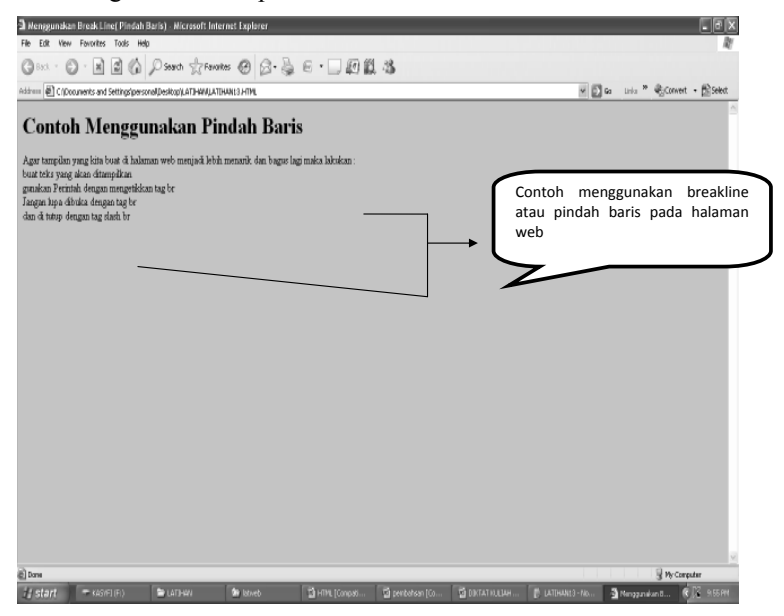

66

## GLOSARIUM

| tag <html></html> | : | digunakan untuk mengawali pembuatan struktur kode pada notepad                                                       |
|-------------------|---|----------------------------------------------------------------------------------------------------|
| tag               | : | digunakan untuk mengakhiri pembuatan struktur<br>kode pada notepad                                                   |
| Tag TITLE         | : | berfungsi sebagai judul yang akan tampil dihalaman<br>web yang kita desain atau buat, diakhiri dengan tag <br TITLE> |
| Tag BODY          | : | digunakan untuk mendefinisikan awal dari isi web<br>site. Dan diakhiri dengan                                        |
| body bgcolor      | : | digunakan untuk menampilkan warna pada halaman<br>web                                                                |
| Tag               | : | digunakan untuk memulai membuat baris baru                                                                           |
| Tag               | : | digunakan untuk mengakhiri pembuatan baris baru                                                                      |

Bab. 11 Menggunakan Hyperlink Pada Tampilan WEB

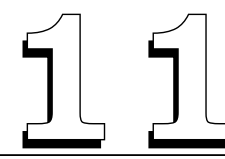

## MENGGUNAKAN HYPERLINK PADA TAMPILAN WEB

#### Tujuan Pembelajaran:

Setelah mempelajari bab ini Anda diharapkan mampu:

mengidentifikasi kegunaan breakline atau pindah baris di Struktur dokumen yang ada pada Hypertext Markup Languange sebagai bahasa pendukung yang digunakan untuk desain Webn dan dapat membedakan kegunaan tag paragraph

Setelah Anda membuat berbagai macam format teks yang telah di bahas pada sebelumnya Anda juga akan dikenalkan dengan penggunaan dari hyperlink. Hyperlink merupakan bagian yang paling menarik dn sering digunakan dihalaman web, fungsi hyperlink adalah kita dapat menghubungkan tampilan halaman web yang satu dengan tampilan halaman web yang lainnya.

**Kata Kunci :** hyperlink, link address, link Anchor, Link dokumen lain, URL, font size a href.

#### A. Menggunakan Hyperlink Pada Tampilan Web

Macam dari hyperlink diantaranya adalah :

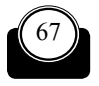

Menggunakan Link Address

Yaitu kita dapat menggunakan alamat yang akan kita tuju yaitu dengan cara kita menginputkan alamat URL pada link yang kita buat, misalnya alamat URL yang sering kita gunakan adalah: google. com, yahoo.com, dan lain sebagainya tentu Anda sudah banyak tahu mengenai macam alamat URL

Menggunakan Link Anchor

Yaitu kita dapat menggunakan alamat tujuan dari hyperlink, kita dapat menyisipkan tag Anchor <A>

Menggunakan Link Ke dokumen Lain

Yaitu kita dapat melakukan link ke dokumen yang ada di halaman web yang lainnya

Untuk lebih jelasnya buat contoh penggunaan hyperlink pada tampilan teks berikut ini

# Contoh Menggunakan hyperlink Pada Tampilan Teks di Halaman Web

Untuk lebih jelasnya buat contoh penggunaan hyperlink berikut ini

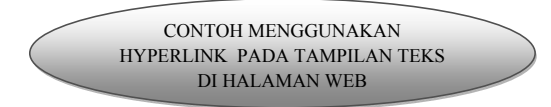

<html>

<head>

<title>TSARWAN KASYFILLAH NASUTION</title>

</head>

<body bgcolor="yellow">

Hello <b>World!!</b>

<h1>My First HTML</h1>

<h2>My First HTML</h2>

<h3>My First HTML</h3>

<h4>My First HTML</h4>

Bab. 11 Menggunakan Hyperlink Pada Tampilan WEB

```
<h5>My First HTML</h5>
<h6>My First HTML</h6>
Halo, nama saya <b>kasyfi</b> dan saya ingin belajar HTML.</
p>
Ini merupakan <i>kode HTML pertama saya</i> dan saya
belajar untuk <u>memformat</u> teks dalam HTML 
<h1 align="center">Nama saya kasyfi</h1>
Halo nama saya kasyfi dan saya lagi belajar HTML
<font face="Arial" size="2" color="blue">Nama sava</font>
<b>Kasyfi</b><font face="Arial" size="2"> dan </font><font
face="Tahoma">I love UNAS </font>
Halo nama saya kasyfi
thank to :
<111>
temen-temen yang gokil and cool
yayang gue
dosenku yang imut he he 
My <a href="http://www.google.com">Homepage</a>
My <a href="http://www.yahoo.com">Homepage</a>
My <a href="http://www.amazon.com">Homepage</a>
My <a href="http://www.unas.ac.id">Homepage</a>
</body>
</html>
```

Langkah yang dilakukan adalah:

 Buat teks di atas menggunakan editor Notepad sehingga akan tampil kotak dialog sebagai berikut

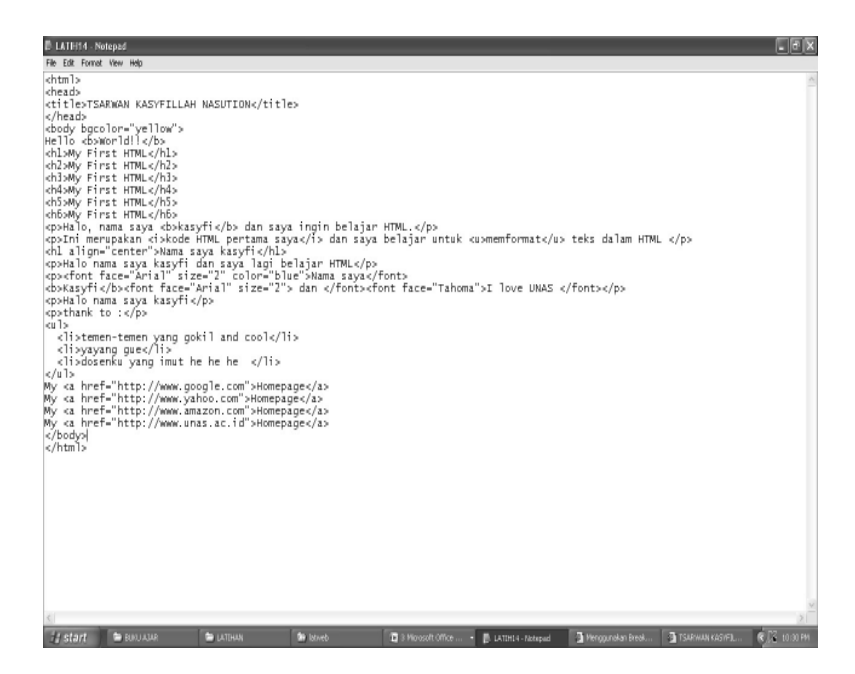

- Setelah teks tersebut kita buat pada tampilan Notepad, maka simpan dengan extension dot html (.html), misalnya LATIH14.html
- Kemudian pada tampilan layar monitor akan terbentuk file html yang dapat kita browse menggunakan browser Mozilla, internet Explorer atau browser lainnya.
- Klik Pada bagian LATIH14 yang sudah terbentuk file html, maka akan menghasilkan tampilan berikut ini.

Bab. 11 Menggunakan Hyperlink Pada Tampilan WEB

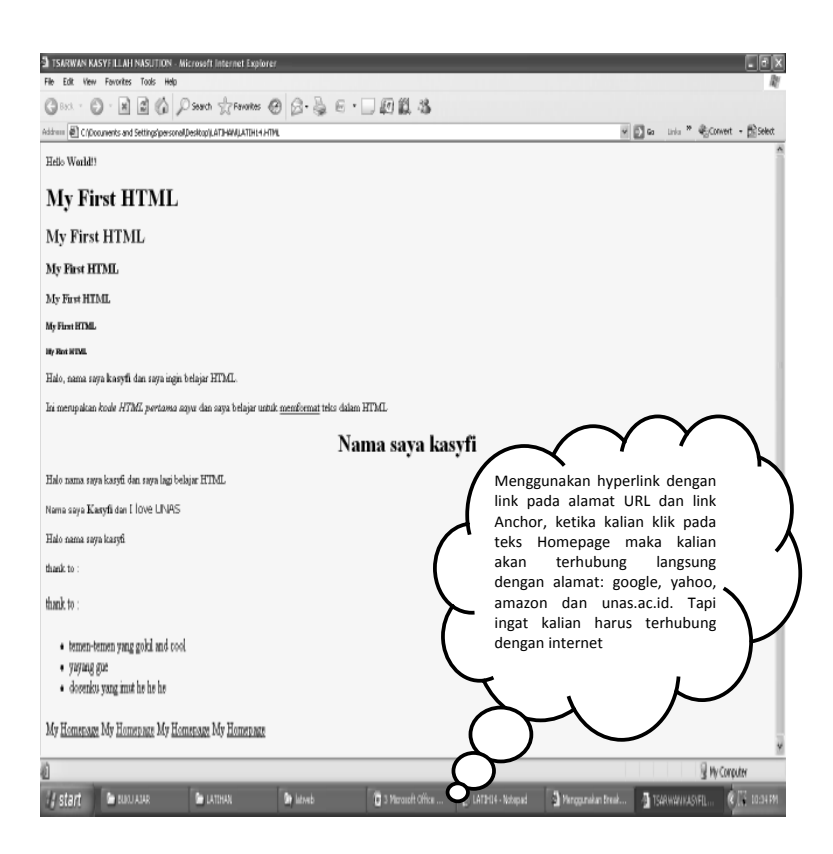

Berikut ini adalah tampilan yang dapat terhubung dengan halaman lain atau link ke dokumen lain, sebelumnya Anda harus membuat 2 buat halaman misalnya kita buat untuk dokumen 1 dengan nama linkhal1.html dan dokumen 2 dengan nama linkhal2.html.

```
    Linkhal1.html
    html>
    head>
    title>Menggunakan link ke halaman lain</title>
    /head>
    body bgcolor="pink">
    center><font size="5" color="yellow">Menggunakan Link
    </font></center>
```

72

```
<br>
<a href="linkhal2.htm"> Kita lakukan klik pada latihan yang berada
di dokumen2</a>
</body>
</html>
  Linkhal2.html
**
<html>
<head>
<title>Document 2</title>
</head>
<body bgcolor="pink">
<center><font size="5" color="Yellow">Mengembalikan dokumen
asal </font></center>
<br>
<a href="linkhal1.htm"> Kita dapat kembali ke dokumen asal yaitu
dokumen1</a>
</body>
</html>
```

Langkah yang dilakukan adalah:

 Buat teks di atas menggunakan editor Notepad sehingga akan tampil kotak dialog sebagai berikut

Ingat teks yang Anda ketikkan menggunakan 2 buah notepad yaitu untuk dokumen 1 dan dokumen2,

Bab. 11 Menggunakan Hyperlink Pada Tampilan WEB

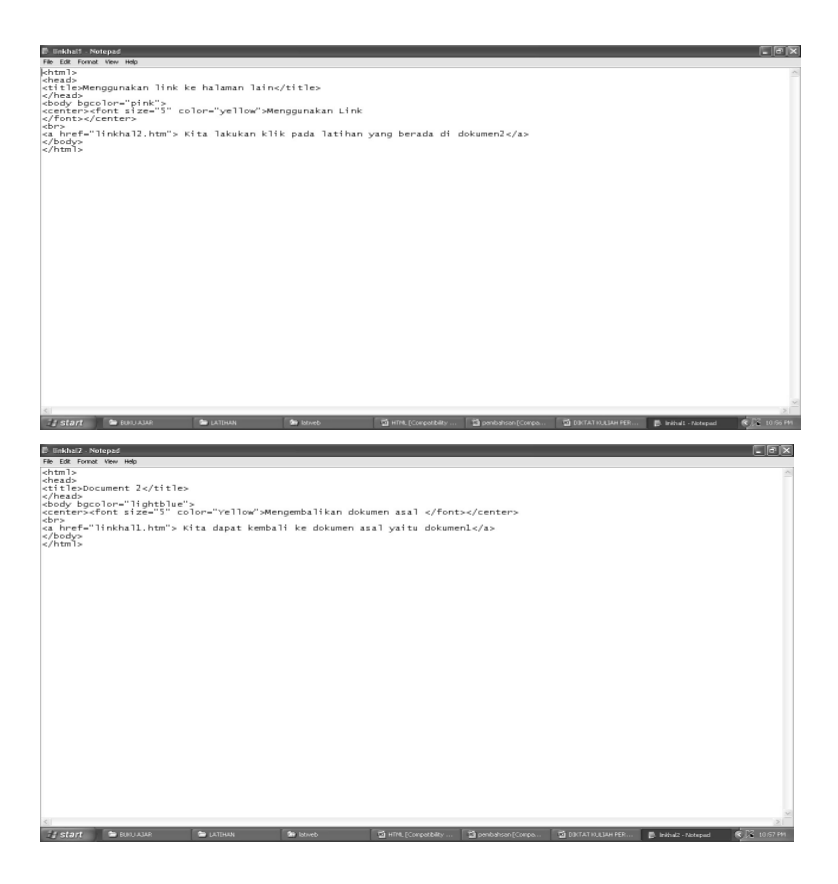

- Setelah teks tersebut kita buat pada tampilan Notepad, maka simpan dengan extension dot html (.html), misalnya LINKHAL1. html (untuk dokumen Pertama)
- LINKHAL2.html (Untuk dokumen kedua)
- Kemudian pada tampilan layar monitor akan terbentuk file html yang dapat kita browse menggunakan browser Mozilla, internet Explorer atau browser lainnya.
- Klik Pada bagian masing-masing nama latihan yang sudah terbentuk file html, maka akan menghasilkan tampilan berikut ini.
- Anda Pasti akan tertarik melihat perubahan link yang ada.

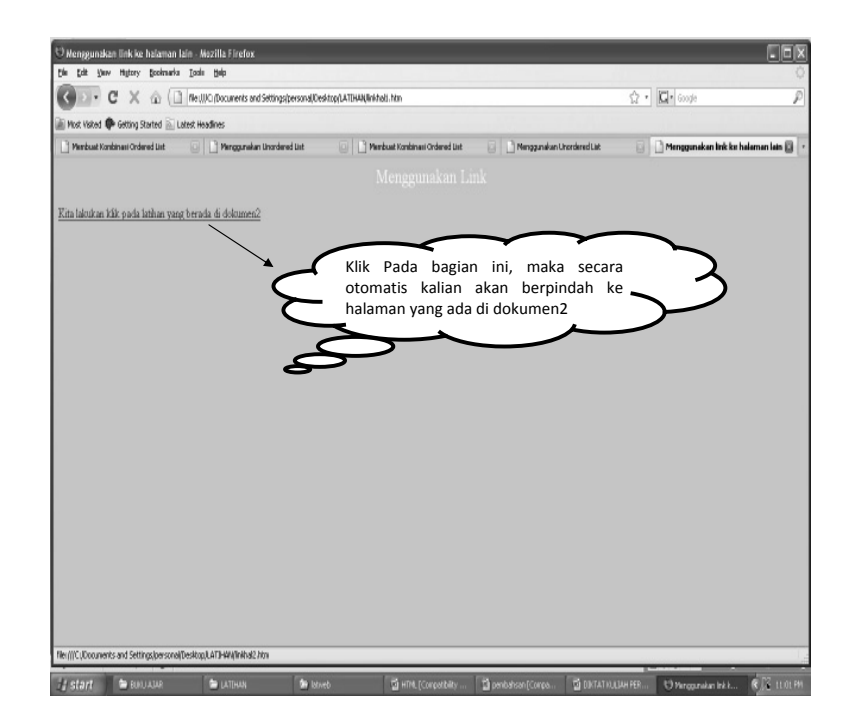

Bab. 11 Menggunakan Hyperlink Pada Tampilan WEB

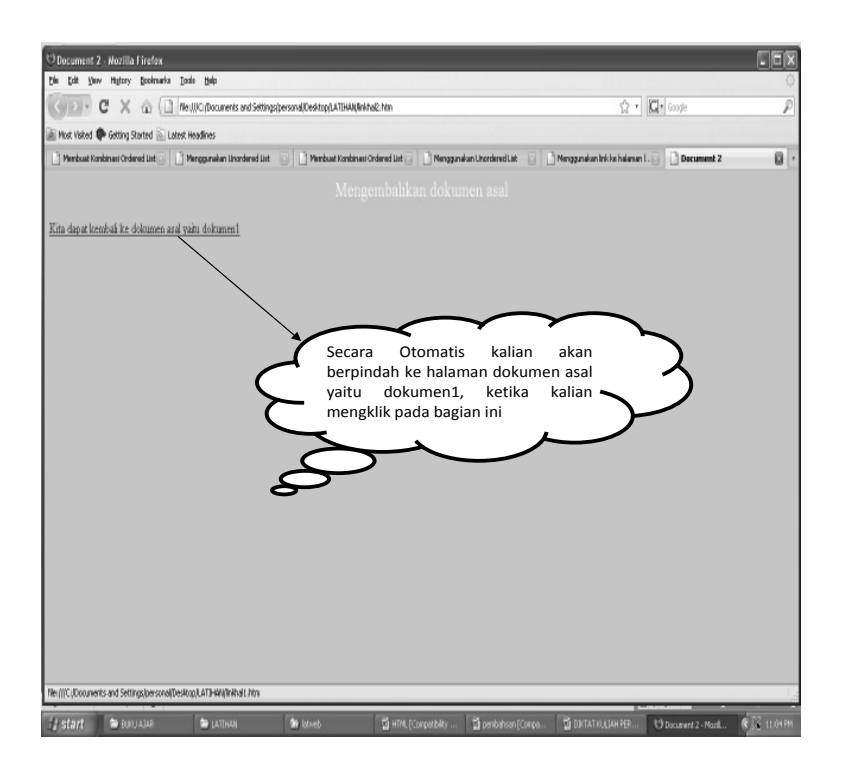

Selamat Mencoba tapi ingat nama file juga harus kalian sesuaikan mana yang menjadi dokumen asal, mana pula yang menjadi dokumen tujuan 76

## GLOSARIUM

| tag <html></html>                                                                                                    | :   | digunakan untuk mengawali pembuatan struktur kode pada notepad                                                       |
|----------------------------------------------------------------------------------------------------|-----|----------------------------------------------------------------------------------------------------|
| tag                                                                                                    | :   | digunakan untuk mengakhiri pembuatan struktur<br>kode pada notepad                                                   |
| Tag TITLE                                                                                                    | :   | berfungsi sebagai judul yang akan tampil dihalaman<br>web yang kita desain atau buat, diakhiri dengan tag <br TITLE> |
| Tag BODY                                                                                                    | :   | digunakan untuk mendefinisikan awal dari isi web<br>site. Dan diakhiri dengan                                        |
| body bgcolor                                                                                                    | :   | digunakan untuk menampilkan warna pada halaman web                                                                   |
| tag                                                                                                    | :   | digunakan untuk membuat baris baru                                                                                   |
| tag <font size=""></font>                                                                                                   | :   | digunakan untuk menentuka besarnya huruf pada teks                                                                   |
| tag <p align="" cer<="" td=""><td>ite</td><td>r&gt;: digunakan untuk menentukan perataan dari teks<br/>yang dibuat</td></p> | ite | r>: digunakan untuk menentukan perataan dari teks<br>yang dibuat                                                     |
| tag <a href=""></a>                                                                                                    | :   | digunakan untuk melakukan link atau<br>menghubungkan halaman web yang satu dengan<br>halaman web yang dituju.        |

Bab. 12 Menggunakan Tabel Pada Tampilan WEB

# MENGGUNAKAN TABEL PADA TAMPILAN WEB

#### Tujuan Pembelajaran:

Setelah mempelajari bab ini Anda diharapkan mampu:

mengidentifikasi Pembuatan tabel yang ada pada Hypertext Markup Languange sebagai bahasa pendukung yang digunakan untuk desain Web, sehingga pesan yang disampaikan pada halaman web yang didisain dapat di sampaikan melalui tabel yang dibuat.

Agar tampilan yang berada di halaman web kita lebih menarik dan mudah dibaca tampilan teksnya maka kita dapat menambahkan tampilan tabel didalamnya. Tabel dapat didefinisikan sebagai kumpulan dari baris dan kolom sehingga data yang ada akan lebih mudah di baca dan diingat.

Kata Kunci : tag , tag, tag , tag , border

#### A. Menggunakan Tabel Pada Tampilan Web

Untuk memulai pembuatan tabel Anda jangan lupa gunakan tag <TABLE> yang artinya kita akan membuat tabel. Ada pula tambahan yang kita gunakan untuk menampilkan isi tabel yaitu dengan <TD> kemudian kitapun dapat membuat judul dari tabel yaitu dengan tag

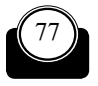

Konsep Dasar Perancangan WEB

<TH>, kemudian jangan lupa Anda tutup dengan </TABLE>,</TD> dan </TH>.

#### Membuat Tabel Contoh Membuat tabel <html> <body bgcolor="yellow"> Menggunakan table dan <h4> Dengan Border Norm diakhiri dengan , <table border ="1"> kemudian isi dari tabel kita gunakan tag td dan diakhiri dengan Satu Dua Tiga Empat </body> </html>

#### B.Membuat Contoh tampilan Tabel

#### Contoh Menggunakan Tabel Pada Tampilan Teks di Halaman Web

Untuk lebih jelasnya buat contoh penggunaan tabel berikut ini

CONTOH MENGGUNAKAN TABEL PADA TAMPILAN TEKS DI HALAMAN WEB

Bab. 12 Menggunakan Tabel Pada Tampilan WEB

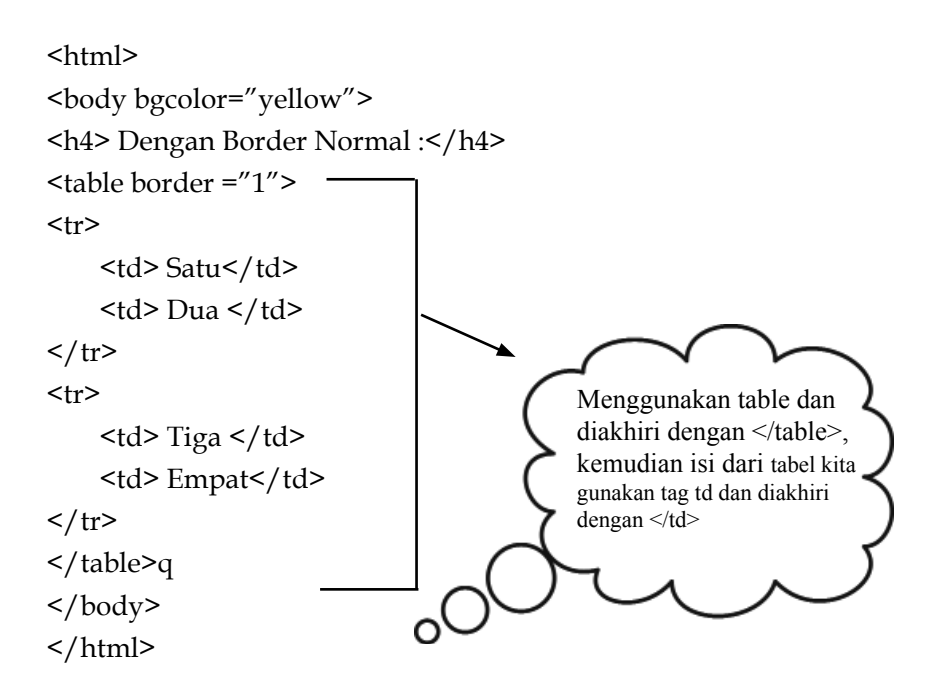

Langkah yang dilakukan adalah:

 Buat teks di atas menggunakan editor Notepad sehingga akan tampil kotak dialog sebagai berikut

Konsep Dasar Perancangan WEB

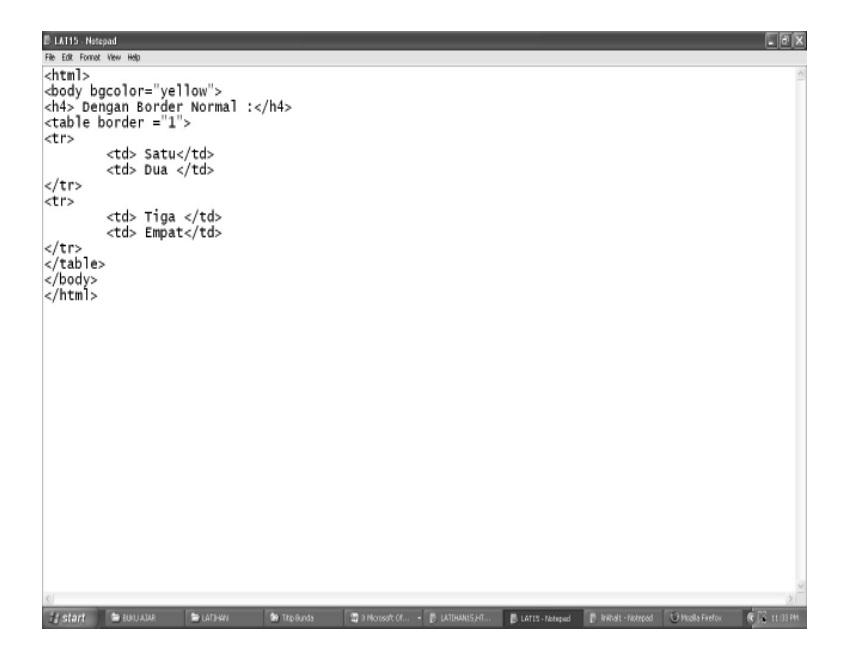

- Setelah teks tersebut kita buat pada tampilan Notepad, maka simpan dengan extension dot html (.html), misalnya LAT15.html
- Kemudian pada tampilan layar monitor akan terbentuk file html yang dapat kita browse menggunakan browser Mozilla, internet Explorer atau browser lainnya.
- Klik Pada bagian LAT15. yang sudah terbentuk file html, maka akan menghasilkan tampilan berikut ini.

Bab. 12 Menggunakan Tabel Pada Tampilan WEB

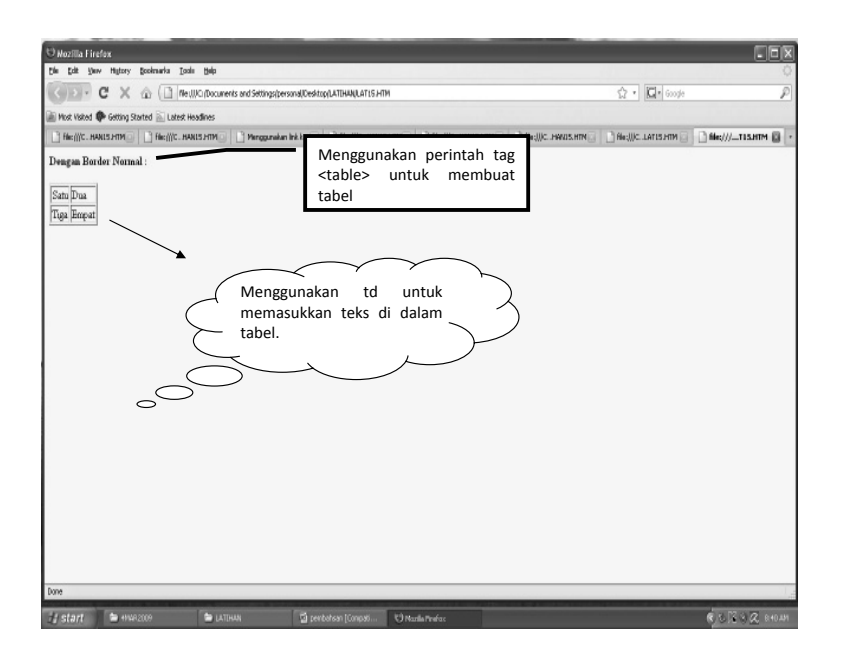

#### C. MENGGUNAKAN BORDER PADA TABEL

Agar tampilan tabel yang kita buat dapat dikombinasikan dengan berbagai macam model tampilan, yaitu bukan tampilan standar maka kita dapat menggunakan tambahan border atau memberikan bingkai pada tabel yang kita disain.

Tag yang digunakan untuk menambahkan border adalah dengan menggunakan:

Misalnya kita akan membuat tampilan tabel menjadi lebih tebal dibanding dengan tampilan biasa maka kita dapat menggunakan nilai 1,2,3,4,5,6,dan seterusnya, artinya semakin besar nilai dari border yang kita buat semakin tebal pula bingkai yang kita desain untuk tampilan tabel tersebut.

Untuk lebih jelasnya kita dapat membuat contoh berikut ini

#### <html>

```
<body>
```

<h4> Dengan Border Normal :</h4>

82

Konsep Dasar Perancangan WEB

```
SATU
  DUA
                 Menggunakan border
SATU 
  DUA
Menggunakan border tebal
<h4> Dengan Border tebal :</h4>
SATU
  DUA 
Menggunakan border san-
                       gat tebal
<h4> Dengan baris yang sangat tebal :</h4>
SATU
  DUA 
</body>
</html>
```

Anda tentu dapat melihat perbandingan yang akan terjadi jika kita lihat dari pemasukan nilai border dari kecil ke besar yaitu nilai 1,2,3,dst

Bab. 12 Menggunakan Tabel Pada Tampilan WEB

#### Langkah yang dilakukan adalah

 Buat teks di atas menggunakan editor Notepad sehingga akan tampil kotak dialog sebagai berikut

LATHAN16 - Notepad File Edit Format View Help <html> <body bgcolor="pink"> <h4> Dengan Border Normal :</h4> SATU DUA SATU DUA <h4> Dengan Border tebal :</h4> SATU DUA <h4> Dengan baris yang sangat tebal :</h4> SATU DUA </body> </html>

- Setelah teks tersebut kita buat pada tampilan Notepad, maka simpan dengan extension dot html (.html), misalnya LATIHAN16.html
- Kemudian pada tampilan layar monitor akan terbentuk file html yang dapat kita browse menggunakan browser Mozilla, internet Explorer atau browser lainnya.
- Klik Pada bagian LATIHAN16. yang sudah terbentuk file html, maka akan menghasilkan tampilan berikut ini.

. 🗆 X

🖯 Nozilla Firefox L D X Bie Edit Yeav Higtory Scoknarka Lools Belp ☆ · 🖾 · 600je CONC C X 💩 🗇 NeutiCollocuments and Settings(personal/Cestitop(LATIHAN), LATIHAN), 6 HTML 🗃 Most Visited 🏶 Getting Started 📓 Latest Headlines Dengan Border Normal Tabel dengan border normal atau stKalianr SATU DUA SATU DUA Dengan Border tebal Tabel dengan border tebal SATU DUA Dengan baris yang sangat tebal Tabel dengan border sangat tebal SATU DUA ± start (1) North 601292 

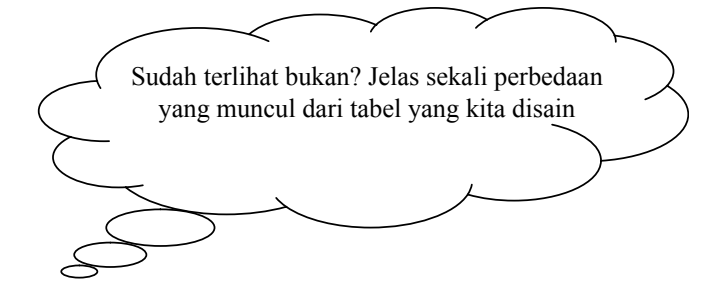

Bab. 12 Menggunakan Tabel Pada Tampilan WEB

## GLOSARIUM

tag <HTML> : digunakan untuk mengawali pembuatan struktur kode pada notepad tag </HTML> : digunakan untuk mengakhiri pembuatan struktur kode pada notepad Tag TITLE : berfungsi sebagai judul yang akan tampil dihalaman web yang kita desain atau buat, diakhiri dengan tag </ TITLE> Tag BODY : digunakan untuk mendefinisikan awal dari isi web site. Dan diakhiri dengan </BODY> body bgcolor digunakan untuk menampilkan warna pada halaman : web Tag digunakan untuk memulai pembuatan tabel : Tag : digunakan untuk membuat border pada tabel, dengan berbagai macam Tampilan border sesuai keinginan dan desain tabel, semakin besar border Yang kita buat maka semakin besar pula ketebalan border yang dihasilkan Tag digunakan untuk memulai pembuatan row/baris : pada tabel Tag digunakan untuk membuat atau memasukkan data : yang ada pada tabel

Bab. 13 Menggunakan Header Tabel Pada Tampilan WEB

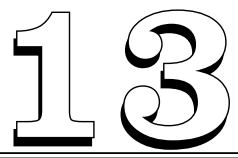

## MENGGUNAKAN HEADER TABEL PADA TAMPILAN WEB

#### Tujuan Pembelajaran:

Setelah mempelajari bab ini Anda diharapkan mampu:

mengidentifikasi kegunaan header pada Pembuatan tabel yang ada pada Hypertext Markup Languange sebagai bahasa pendukung yang digunakan untuk desain Web, sehingga pesan yang disampaikan pada halaman web yang didisain dapat di sampaikan melalui tabel yang dibuat.

Kata Kunci : Caption, tag,,, tabel border, tag

#### A.Membuat Kombinasi Tampilan Pada Tabel

Agar lebih jelas ikuti latihan berikut ini

<html>

<body>

<h4>

Tabel dengan tampilan border dan judul table menggunakan Caption

#### </h4>

```
<caption > Kelas </caption>
```

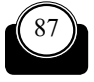

Konsep Dasar Perancangan WEB

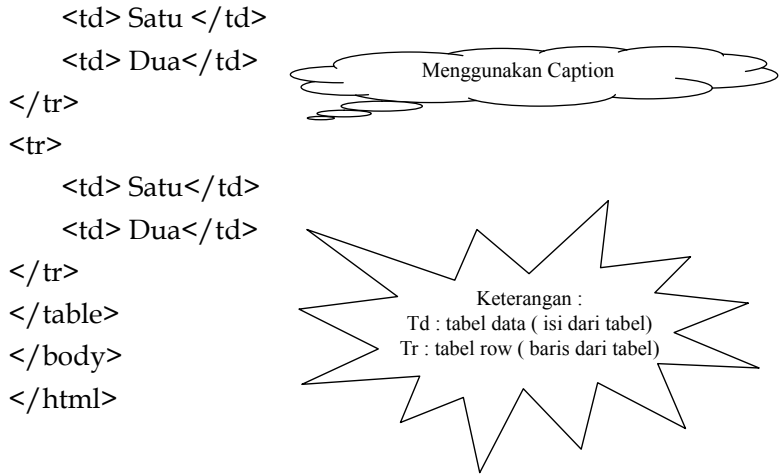

Langkah yang dilakukan adalah

 Buat teks di atas menggunakan editor Notepad sehingga akan tampil kotak dialog sebagai berikut

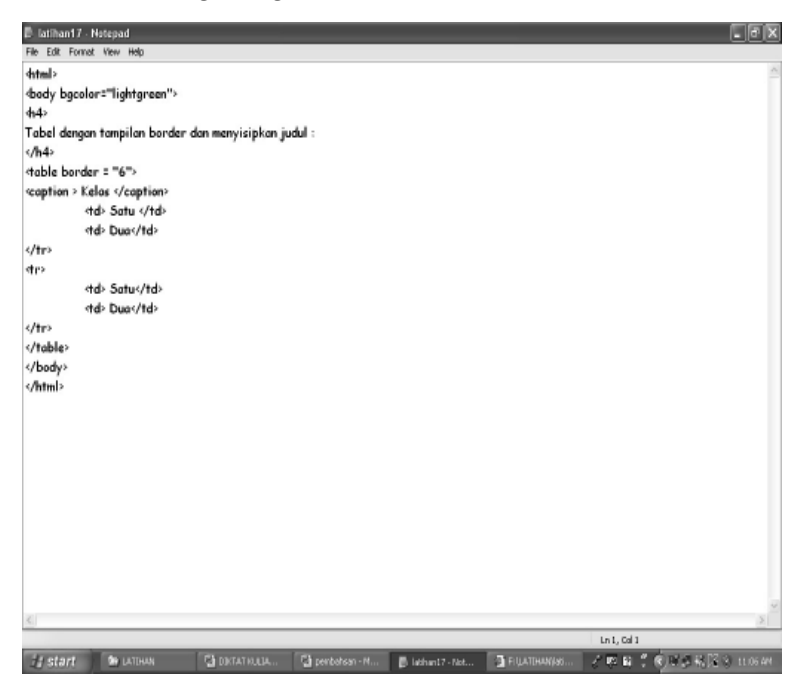

Bab. 13 Menggunakan Header Tabel Pada Tampilan WEB

- Setelah teks tersebut kita buat pada tampilan Notepad, maka simpan dengan extension dot html (.html), misalnya Latihan17..html
- Kemudian pada tampilan layar monitor akan terbentuk file html yang dapat kita browse menggunakan browser Mozilla, internet Explorer atau browser lainnya.
- Klik Pada bagian Latihan17 yang sudah terbentuk file html, maka akan menghasilkan tampilan berikut ini.

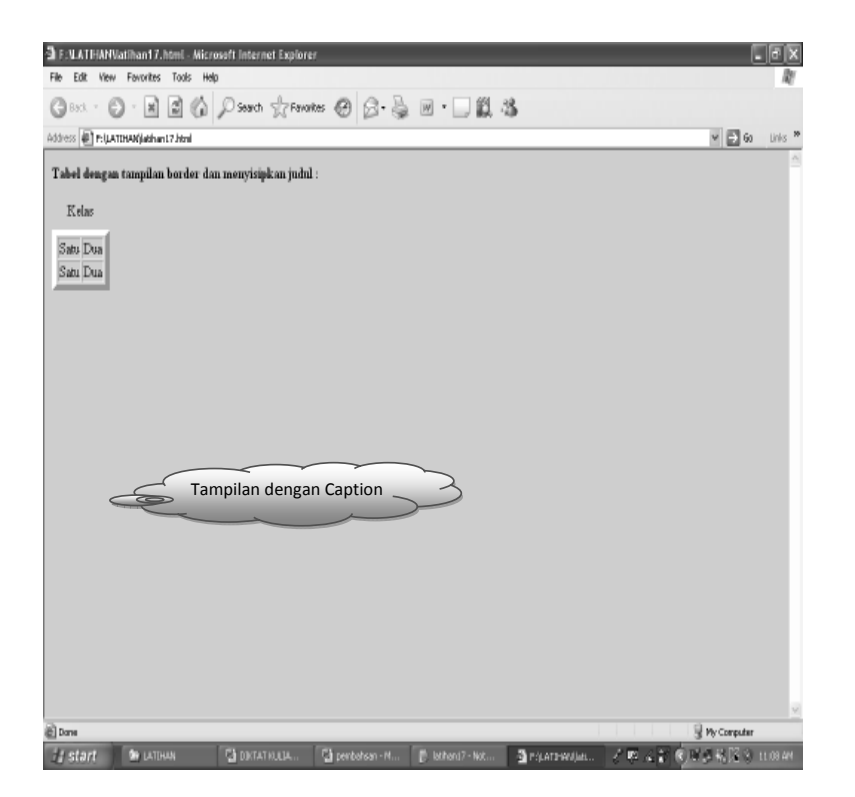

#### B. MENGGUNAKAN TABEL HEADER ( JUDUL TABEL) PADA TAMPILAN DESAIN TABLE

Agar tampilan table yang kita buat memiliki header atau judul yang terdapat di dalam table, maka kita dapat menggunakan table header.

Konsep Dasar Perancangan WEB

Tag yang digunakan untuk mendesai judul table yang terletak di dalam table adalah :

dan jangan lupa di tutup dengan :

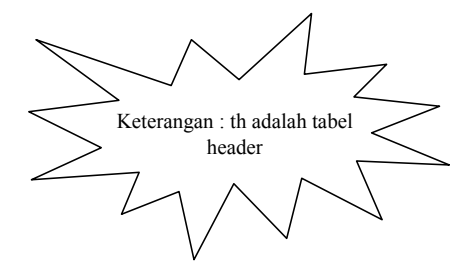

#### Contoh Menggunakan Judul Tabel / Tabel header Pada Tampilan Teks di Halaman Web

<html>

<body>

```
<h4> table headers :</h4>
```

```
 NAMA
 KELAS 
 ALAMAT
```

Menggunakan judul pada kolom tabel menggunakan tag th

</body>

</html>

Untuk lebih jelasnya buat contoh penggunaan tabel header berikut ini

CONTOH MENGGUNAKAN TABEL HEADER PADA TAMPILAN TEKS DI HALAMAN WEB

Bab. 13 Menggunakan Header Tabel Pada Tampilan WEB

```
<html>
<body bgcolor="lightgreen">
<h4> Menggunakan Judul di dalam tabel</h4>
<table border ="1">
Nama
   Alamat 
  HP
Kasyfi 
  Kelapa Dua
  081383955321
</body>
</html>
```

Langkah yang dilakukan adalah

 Buat teks di atas menggunakan editor Notepad sehingga akan tampil kotak dialog sebagai berikut

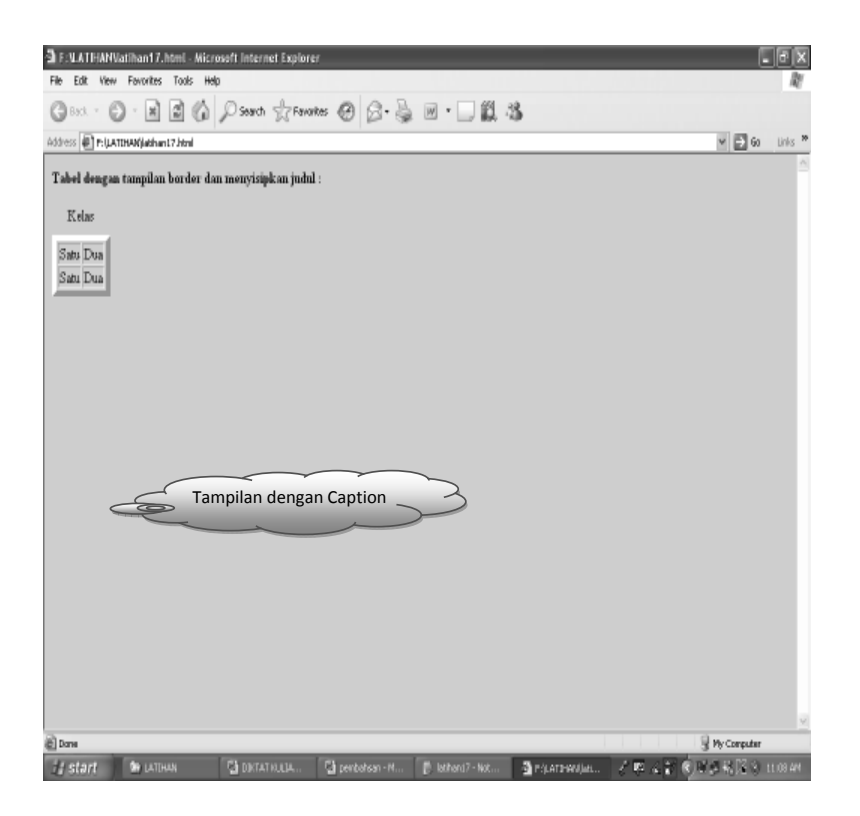

- Setelah teks tersebut kita buat pada tampilan Notepad, maka simpan dengan extension dot html (.html), misalnya Latihan18a..html
- Kemudian pada tampilan layar monitor akan terbentuk file html yang dapat kita browse menggunakan browser Mozilla, internet Explorer atau browser lainnya.
- Klik Pada bagian Latihan18a yang sudah terbentuk file html, maka akan menghasilkan tampilan berikut ini.

Bab. 13 Menggunakan Header Tabel Pada Tampilan WEB

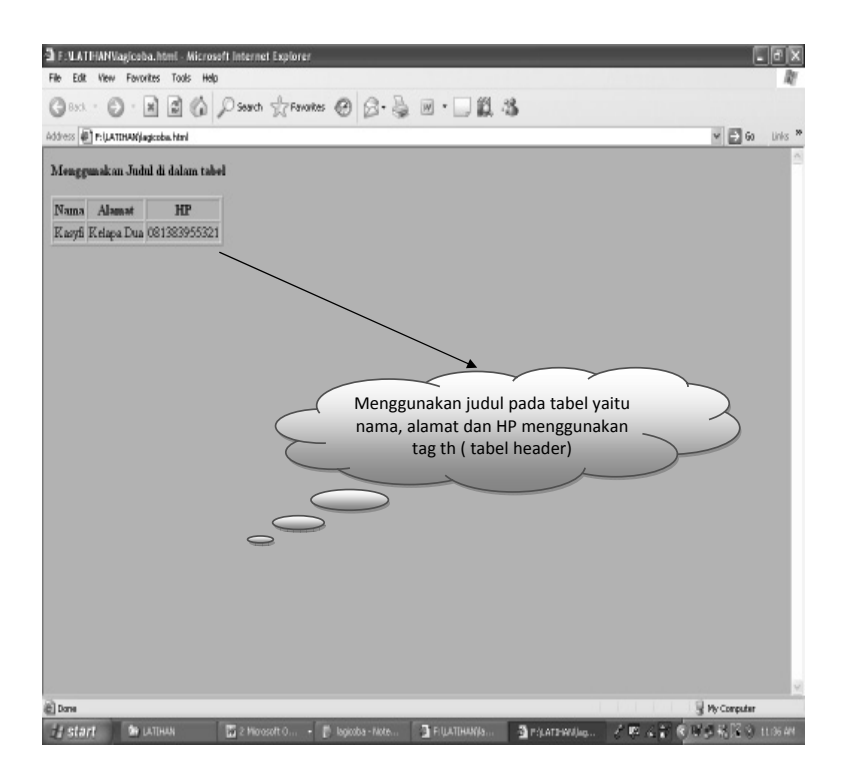

#### Macam dari Header Tabel

- 1. Vertikal header
- 2. Horizontal header

Vertikal header digunakan untuk memunculkan judul table secara vertiKal, tag yang digunakan adalah dan ditutup dengan <html>

<body>
<h4> Tabel dengan judul vertikal </h4>

 Nama Depan 
Tsarwan

94

Konsep Dasar Perancangan WEB

```
Alamat 

Kelapa Dua
```

Untuk lebih jelasnya buat contoh penggunaan vertikal header berikut ini

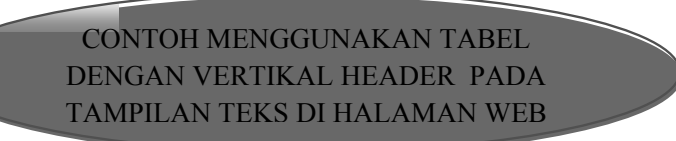

```
<html>
<body>
<h4> Menggunakan Judul di dalam tabel</h4>
 Nama
 Alamat 
 Alamat 
 HP
```

Bab. 13 Menggunakan Header Tabel Pada Tampilan WEB

```
Kelapa Dua
 081383955321
<h4> Tabel dengan judul vertikal </h4>
 Nama Depan 
 Tsarwan 
 Alamat 
 Kelapa Dua 
<th>HP 
081383955321 
</body>
</html>
```

Langkah yang dilakukan adalah

 Buat teks di atas menggunakan editor Notepad sehingga akan tampil kotak dialog sebagai berikut

| 🛱 Tatiliant 9. html - Noteped                                   | - 8 X |
|-----------------------------------------------------------------|-------|
| File Edit Format View Help                                      |       |
| <html></html>                                                   | ~     |
| <body></body>                                                   |       |
| <h4> Menggunakan Judul di dalam tabel</h4>                      |       |
|                                                                 |       |
| <t>&lt;</t>                                                     |       |
| <h>&gt; Nama</h>                                                |       |
| Alamat                                                          |       |
| <tb><tb>HP</tb></tb>                                            |       |
|                                                                 |       |
| <0>                                                             |       |
| <to><to>Kasyri </to></to>                                       |       |
| <to><td< td=""><td></td></td<></to>                             |       |
| <10>061363933321 10                                             |       |
|                                                                 |       |
| dotsdots                                                        |       |
| <this <="" beingen="" have="" jubit="" p="" vertikel=""></this> |       |
|                                                                 |       |
| All And And And And And And And And And And                     |       |
| stats Transies a that                                           |       |
| < m > isa wai \yux                                              |       |
|                                                                 |       |
| <pre>&gt; Alamat</pre>                                          |       |
| stris Kelana Dua sitris                                         |       |
| <pre></pre>                                                     |       |
| - trs                                                           |       |
| <pre><m>HP </m></pre>                                           |       |
| 81383955321                                                     |       |
|                                                                 |       |
|                                                                 |       |
|                                                                 |       |
|                                                                 |       |
|                                                                 |       |
|                                                                 |       |
|                                                                 |       |
|                                                                 |       |
|                                                                 | ~     |
|                                                                 | 2     |

- Setelah teks tersebut kita buat pada tampilan Notepad, maka simpan dengan extension dot html (.html), misalnya Latihan19.html
- Kemudian pada tampilan layar monitor akan terbentuk file html yang dapat kita browse menggunakan browser Mozilla, internet Explorer atau browser lainnya.
- Klik Pada bagian Latihan19 yang sudah terbentuk file html, maka akan menghasilkan tampilan berikut ini.
Bab. 13 Menggunakan Header Tabel Pada Tampilan WEB

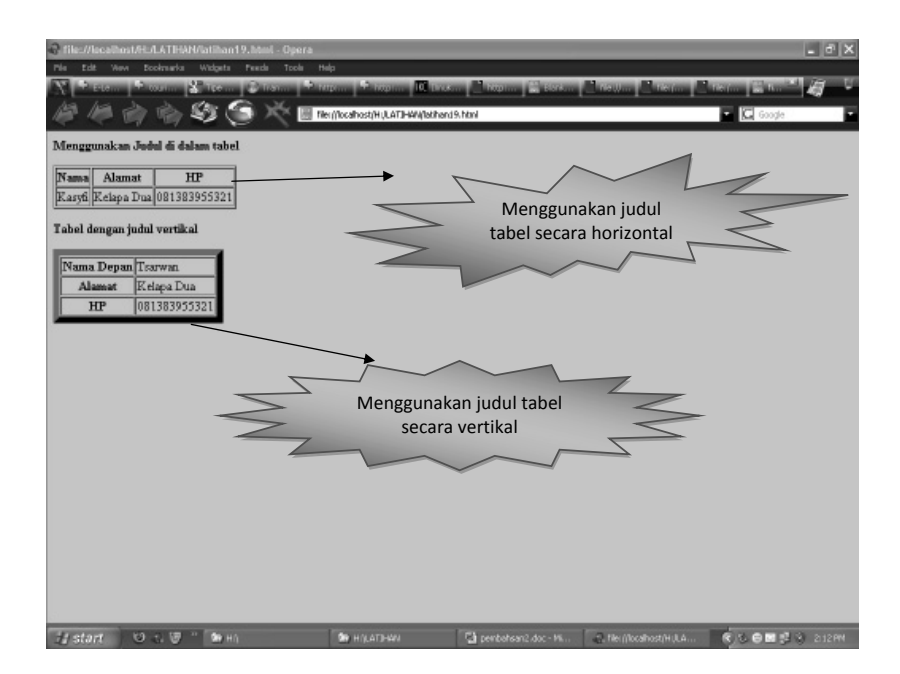

98

# GLOSARIUM

| tag <html></html>                                                                                                    | :  | digunakan untuk mengawali pembuatan struktur kode pada notepad                                                                                                    |
|----------------------------------------------------------------------------------------------------|----|----------------------------------------------------------------------------------------------------|
| tag                                                                                                    | :  | digunakan untuk mengakhiri pembuatan struktur kode pada notepad                                                                                                    |
| Tag TITLE                                                                                                    | :  | berfungsi sebagai judul yang akan tampil di halaman<br>web yang kita desain atau buat, diakhiri dengan tag <br TITLE>                                                                                                    |
| Tag BODY                                                                                                    | :  | digunakan untuk mendefinisikan awal dari isi web<br>site. Dan diakhiri dengan                                                                                                    |
| body bgcolor                                                                                                    | :  | digunakan untuk menampilkan warna pada halaman web                                                                                                    |
| Tag                                                                                                    | :  | digunakan untuk memulai pembuatan tabel                                                                                                    |
| Tag <table borde<="" td=""><td>r&gt;</td><td>: digunakan untuk membuat border pada tabel,<br/>dengan berbagai macam tampilan border sesuai<br/>keinginan dan desain tabel, semakin besar border.<br/>Yang kita buat maka semakin besar pula ketebalan<br/>border yang dihasilkan</td></table> | r> | : digunakan untuk membuat border pada tabel,<br>dengan berbagai macam tampilan border sesuai<br>keinginan dan desain tabel, semakin besar border.<br>Yang kita buat maka semakin besar pula ketebalan<br>border yang dihasilkan |
| Tag                                                                                                    | :  | digunakan untuk memulai pembuatan row/baris pada tabel                                                                                                    |
| Tag                                                                                                    | :  | digunakan untuk membuat atau memasukkan data<br>yang ada pada Tabel                                                                                                    |
| Tag                                                                                                    | :  | digunakan untuk membuat header atau judul yang<br>ada pada tabel Yaitu pembuatan judul secara vertikal<br>(perbaris) atau judul secara horizontal (per kolom)                                                                   |

Bab. 14 Menggunakan Rowspan dan Colspan di Tabel Pada Halaman WEB

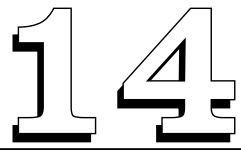

# MENGGUNAKAN ROWSPAN DAN COLSPAN DI TABEL PADA HALAMAN WEB

#### Tujuan Pembelajaran:

Setelah mempelajari bab ini Anda diharapkan mampu:

mengidentifikasi kegunaan header pada Pembuatan tabel yang ada pada Hypertext Markup Languange sebagai bahasa pendukung yang digunakan untuk desain Web, sehingga pesan yang disampaikan pada halaman web yang didisain dapat di sampaikan melalui tabel yang dibuat.

Kata Kunci : rowspan, colspan, tag,,

#### A. Menggunakan Row Span dan Col Span

Agar tampilan table yang Anda buat dapat dikombinasikan, Anda dapat menggabungkan baris dan kolomnya yaitu dengan perintah:

- 1.
- 2.

### B. Contoh Menggunakan Colspan

<html>

```
<body bgcolor="green">
```

<h4> Melakukan Penggabungan 2 kolom pada tabel </h4>

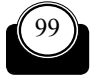

100

Konsep Dasar Perancangan WEB

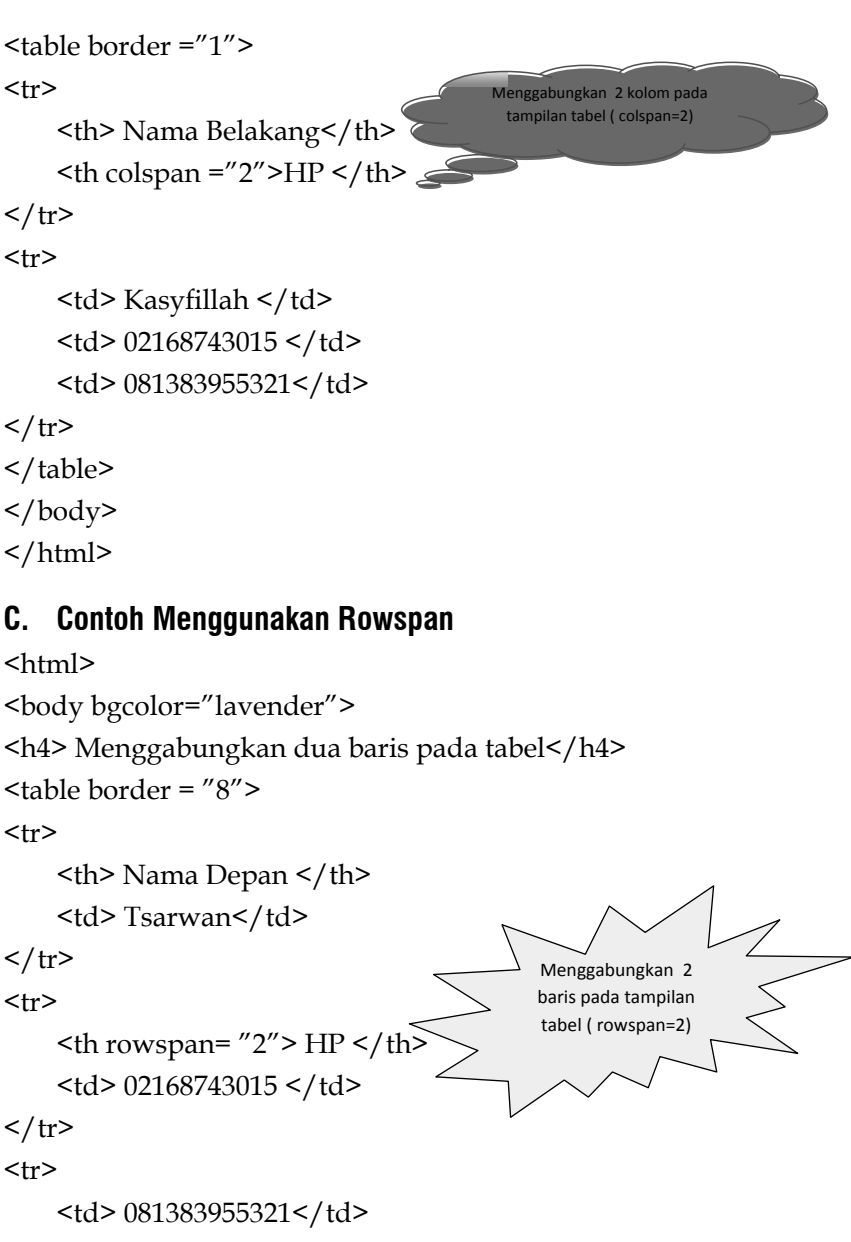

Bab. 14 Menggunakan Rowspan dan Colspan di Tabel Pada Halaman WEB

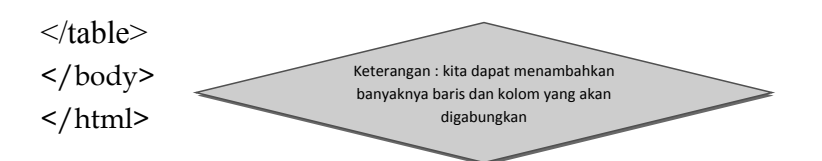

Untuk lebih jelasnya buat contoh penggunaan rowspan dan colspan berikut ini

CONTOH MENGGUNAKAN TABEL DENGAN ROWSPAN DAN COLSPAN PADA TAMPILAN TEKS DI HALAMAN

```
<html>
```

```
<body bgcolor="orange">
```

```
<h4> Melakukan Penggabungan 2 kolom pada tabel </h4>
```

```
 Nama Belakang
 HP 
Kasyfillah 
 02168743015 
 081383955321
<h4> Menggabungkan dua baris pada tabel</h4>
 Nama Depan 
 Tsarwan
```

102

Konsep Dasar Perancangan WEB

Langkah yang dilakukan adalah

 Buat teks di atas menggunakan editor Notepad sehingga akan tampil kotak dialog sebagai berikut

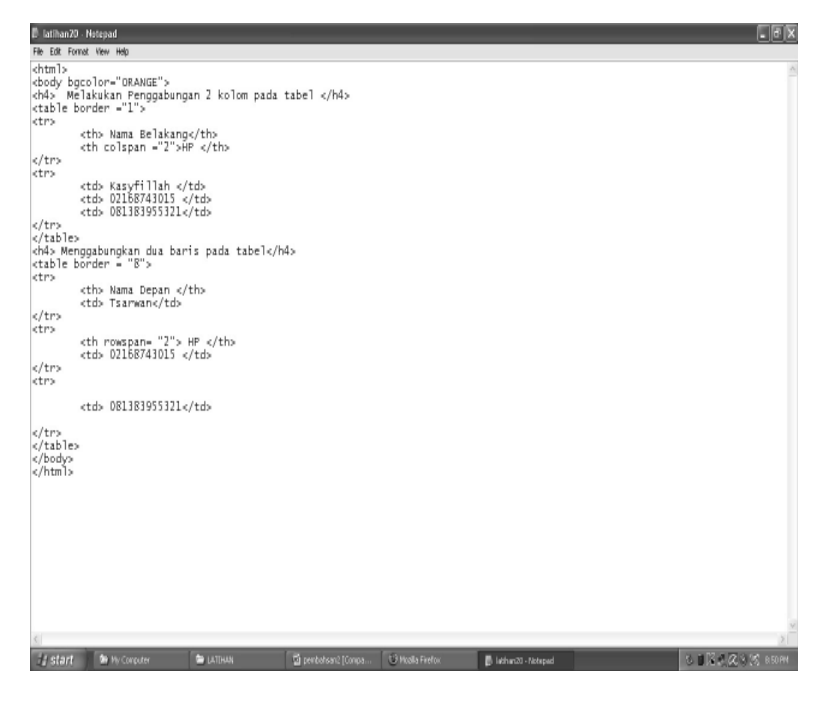

Bab. 14 Menggunakan Rowspan dan Colspan di Tabel Pada Halaman WEB

- Setelah teks tersebut kita buat pada tampilan Notepad, maka simpan dengan extension dot html (.html), misalnya Latihan20.html
- Kemudian pada tampilan layar monitor akan terbentuk file html yang dapat kita browse menggunakan browser Mozilla, internet Explorer atau browser lainnya.
- Klik Pada bagian Latihan20 yang sudah terbentuk file html, maka akan menghasilkan tampilan berikut ini.

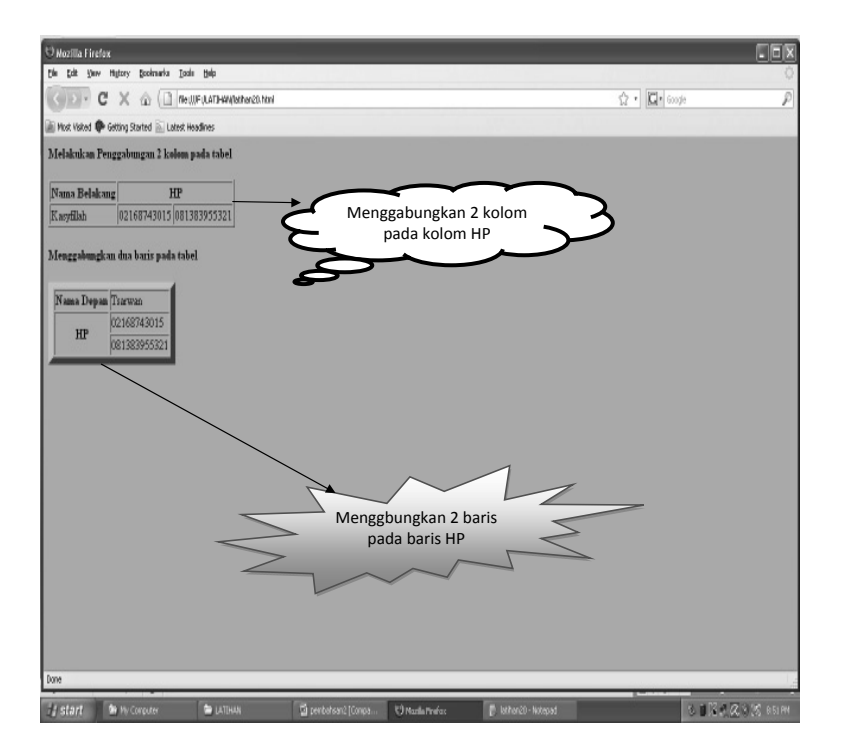

104

# GLOSARIUM

| tag <html></html>                                                                                       | :  | digunakan untuk mengawali pembuatan struktur kode pada notepad                                                                                                |
|----------------------------------------------------------------------------------------------------|----|----------------------------------------------------------------------------------------------------|
| tag                                                                                                    | :  | digunakan untuk mengakhiri pembuatan struktur kode pada notepad                                                                                               |
| Tag TITLE                                                                                               | :  | berfungsi sebagai judul yang akan tampil dihalaman<br>web yang kita desain atau buat, diakhiri dengan tag <br TITLE>                                          |
| Tag BODY                                                                                                | :  | digunakan untuk mendefinisikan awal dari isi web<br>site. Dan diakhiri dengan                                                                                 |
| body bgcolor                                                                                            | :  | digunakan untuk menampilkan warna pada halaman web                                                                                                    |
| Tag                                                                                                    | :  | digunakan untuk memulai pembuatan tabel                                                                                                    |
| Tag <table border<="" td=""><td>:&gt;</td><td>: digunakan untuk membuat border pada tabel,</td></table> | :> | : digunakan untuk membuat border pada tabel,                                                                                                    |
| -                                                                                                    |    | dengan berbagai macam Tampilan border sesuai                                                                                                    |
|                                                                                                    |    | keinginan dan desain tabel, semakin besar border                                                                                                    |
|                                                                                                    |    | yang kita buat maka semakin besar pula ketebalan                                                                                                    |
|                                                                                                    |    | border yang dihasilkan                                                                                                    |
| Tag                                                                                                    | :  | digunakan untuk memulai pembuatan row/baris pada tabel                                                                                                    |
| Tag                                                                                                    | :  | digunakan untuk membuat atau memasukkan data yang ada pada Tabel                                                                                              |
| Tag                                                                                                    | :  | digunakan untuk membuat header atau judul yang<br>ada pada tabel Yaitu pembuatan judul secara vertikal<br>(per baris) atau judul secaraHorizontal (pe rkolom) |
| Rowspan                                                                                                 | :  | digunakan untuk menggabungkan baris pada<br>tabel, tergantung dari Jumlah baris yang akan kita<br>gabungkan                                                   |
| ColSpan                                                                                                 | :  | digunakan untuk menggabungkan kolom pad<br>tabel, tergantung dari Jumlah kolom yang akan kita<br>gabungkan                                                    |

Bab. 15 Menggunakan Kombinasi Tabel Pada Halaman Web

# MENGGUNAKAN KOMBINASI TABEL PADA HALAMAN WEB

#### Tujuan Pembelajaran:

Setelah mempelajari bab ini Anda diharapkan mampu:

mengidentifikasi berbagai macam kombinasi tabel pada Pembuatan tabel yang ada pada Hypertext Markup Languange sebagai bahasa pendukung yang digunakan untuk desain web, sehingga pesan yang disampaikan pada halaman web yang didisain dapat di sampaikan melalui tabel yang dibuat

Kata Kunci : tag ,,, border, , tabel widht, th align

#### A. Menggunakan Kombinasi Tabel

Selain tampilan yang sudah Anda pelajari sebelumnya yaitu mulai dari pembuatan tabel sederhana, kemudian membuat border dari tabel, kemudian membuat judul pada tabel dan penggabungan baris dan kolom maka kita dapat menambahkan tampilan lain misalnya di dalam tabel ada tabel, maka kita dapat membuat kombinasi penggabungan dari tag-tag yang digunakan pada tabel yaitu mulai dari tag , ,,

Contoh kombinasi tabel

<coba tabeltag.html>

<html>

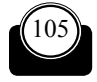

Konsep Dasar Perancangan WEB

```
<body bgcolor="lightblue">
<<br/><<br/> Masukkan Nama<br/> Masukkan Alamat
```

 Masukkan nama dan alamat: <table border = "1"> KASYFI KELAPA DUA KASYFI KELAPA DUA Masukkan No Telp 02168743015 0218093137 081383955321 

106

Bab. 15 Menggunakan Kombinasi Tabel Pada Halaman Web

</body>

</html>

### B. Contoh Menggunakan Kombinasi Tabel

Untuk lebih jelasnya kita dapat menggunakan contoh di atas sebagai contoh.

Langkah yang dilakukan adalah :

 Buat teks di atas menggunakan editor Notepad sehingga akan tampil kotak dialog sebagai berikut

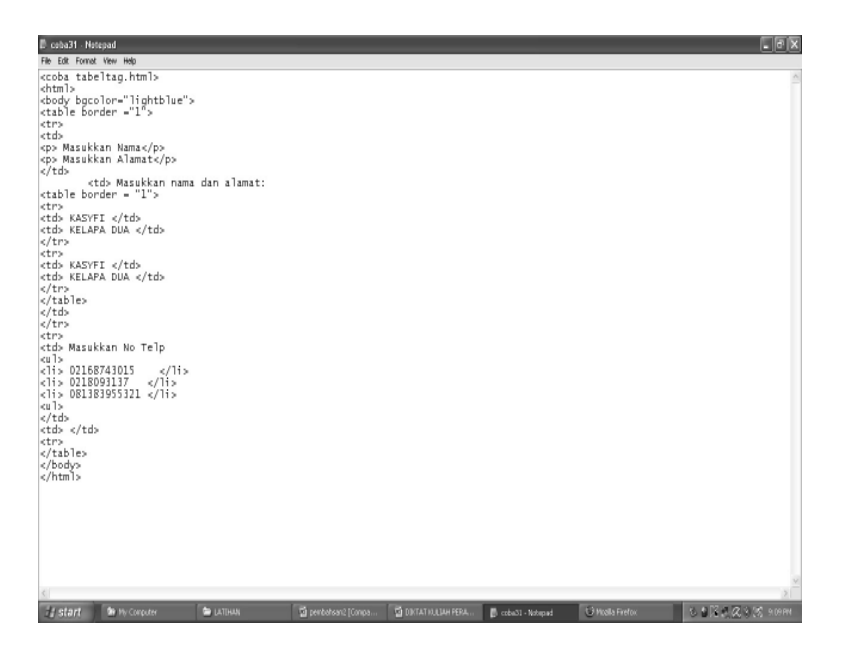

- Setelah teks tersebut kita buat pada tampilan Notepad, maka simpan dengan extension dot html (.html), misalnya Latihan21.html
- Kemudian pada tampilan layar monitor akan terbentuk file html yang dapat kita browse menggunakan browser Mozilla, internet Explorer atau browser lainnya.

 Klik Pada bagian Latihan21 yang sudah terbentuk file html, maka akan menghasilkan tampilan berikut ini.

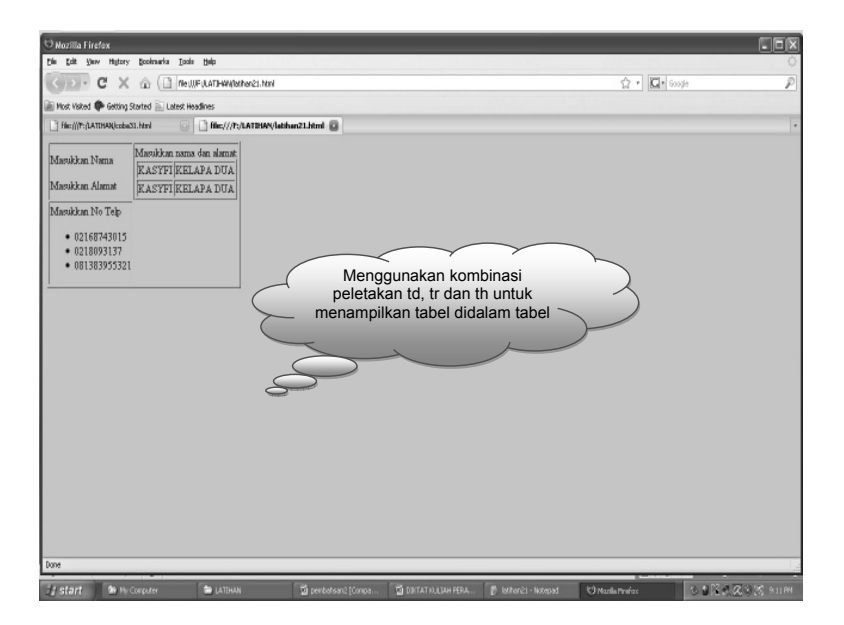

### C. Menetukan Lebar Kolom Dari Tabel dan Memasukan Teks Serta Perataannya

Untuk mendesai lebar dari kolom yang ada pada tampilan tabel maka kita dapat menambahkan perintah width yaitu dengan tag <<table width = masukkan nilai lebar dari kolom yang akan kita desain>

#### Misalnya :

Jumlah Pengunjung Rental ANAnda

108

Bab. 15 Menggunakan Kombinasi Tabel Pada Halaman Web

```
 Februari 
Maret
</body>
</html>
```

Untuk lebih jelasnya buat contoh penggunaan lebar kolom berikut ini

CONTOH MENGGUNAKAN TABEL DENGAN LEBAR KOLOM PADA TAMPILAN TEKS DI HALAMAN WEB

```
<!coba tabelalign.html>
<html>
<body bgcolor="vellow">
 JUMLAH PENGUNJUNG RENTAL ANAnda 
   FEBRUARI 
  MARET
 RENTAL KOMPUTER
  565 
  230 
 PRINT BIASA
  1340 
  245
```

110

```
FASILITAS SCANNER
567 

Sum

align ="right">2472 

931

>931

</body>
</html>
```

Langkah yang dilakukan adalah :

 Buat teks di atas menggunakan editor Notepad sehingga akan tampil kotak dialog sebagai berikut

```
B. latihan22 - Notepad
Ele. Edt. Forret. Vev. H.
<!coba tabelalign.html:
<html>
cbody bgcolor="yellow">

      >
              JUMLAH PENGUNJUNG RENTAL ANANDA 
 FEBRUARI 
MARET
       eltes
       RENTAL KOMPUTER
565 
230 
       PRINT BIASA
1340 
245 
       >
             FASILITAS SCANNER
567 
456

             Sum
2472 
931
       </bodys
</html>
                      Cattern
1 start 1 1 My Core
                                                                                                   (c) 12 × 12 × 13
                                                               Di lei
```

Bab. 15 Menggunakan Kombinasi Tabel Pada Halaman Web

- Setelah teks tersebut kita buat pada tampilan Notepad, maka simpan dengan extension dot html (.html), misalnya Latihan22.html
- Kemudian pada tampilan layar monitor akan terbentuk file html yang dapat kita browse menggunakan browser Mozilla, internet Explorer atau browser lainnya.
- Klik Pada bagian Latihan22 yang sudah terbentuk file html, maka akan menghasilkan tampilan berikut ini.

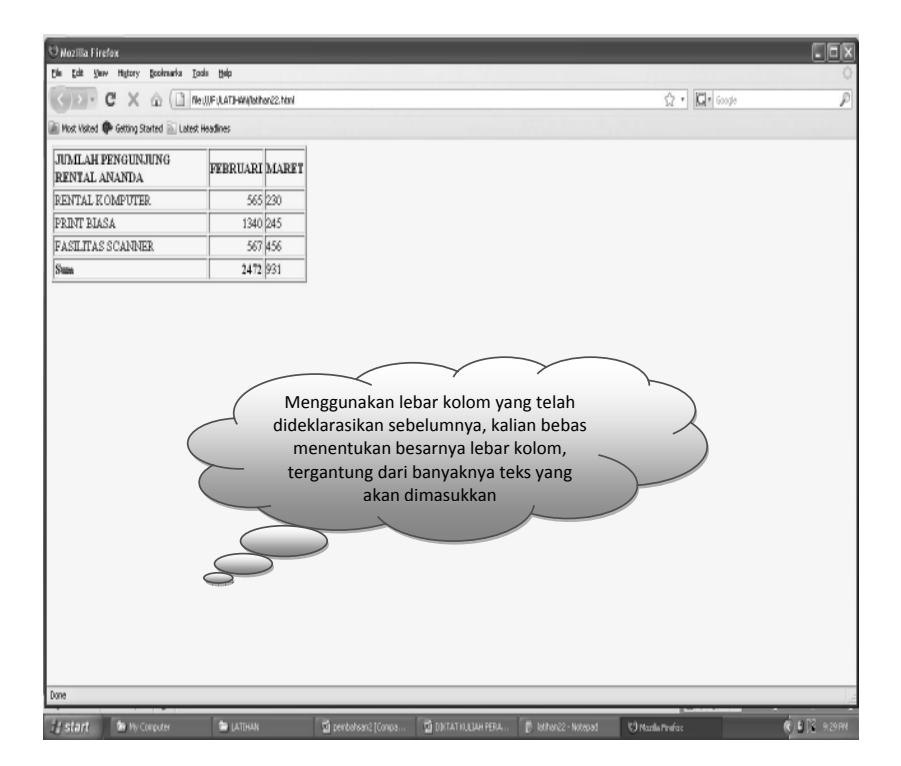

112

# GLOSARIUM

| tag <html></html>                                                                                                    | :  | digunakan untuk mengawali pembuatan struktur kode pada notepad                                                                                                    |
|----------------------------------------------------------------------------------------------------|----|----------------------------------------------------------------------------------------------------|
| tag                                                                                                    | :  | digunakan untuk mengakhiri pembuatan struktur<br>kode pada notepad                                                                                                    |
| Tag TITLE                                                                                                    | :  | berfungsi sebagai judul yang akan tampil dihalaman<br>web yang kita desain atau buat, diakhiri dengan tag <br TITLE>                                                                                                    |
| Tag BODY                                                                                                    | :  | digunakan untuk mendefinisikan awal dari isi web<br>site. Dan diakhiri dengan                                                                                                    |
| body bgcolor                                                                                                    | :  | digunakan untuk menampilkan warna pada halaman web                                                                                                    |
| Tag                                                                                                    | :  | digunakan untuk memulai pembuatan tabel                                                                                                    |
| Tag <table border<="" td=""><td>r&gt;</td><td>: digunakan untuk membuat border pada tabel,<br/>dengan berbagai macam tampilan border sesuai<br/>keinginan dan desain tabel, semakin besar border<br/>yang kita buat maka semakin besar pula ketebalan<br/>border yang dihasilkan</td></table> | r> | : digunakan untuk membuat border pada tabel,<br>dengan berbagai macam tampilan border sesuai<br>keinginan dan desain tabel, semakin besar border<br>yang kita buat maka semakin besar pula ketebalan<br>border yang dihasilkan |
| Tag                                                                                                    | :  | digunakan untuk memulai pembuatan row/baris pada tabel                                                                                                    |
| Tag                                                                                                    | :  | digunakan untuk membuat atau memasukkan data<br>yang ada pada tabel                                                                                                    |
| Tag                                                                                                    | :  | digunakan untuk membuat header atau judul yang<br>ada pada tabel yaitu pembuatan judul secara vertikal<br>(per baris) atau judul secara horizontal (per kolom)                                                                 |
| Rowspan                                                                                                    | :  | digunakan untuk menggabungkan baris pada<br>tabel, tergantung dari jumlah baris yang akan kita<br>gabungkan                                                                                                    |

Bab. 15 Menggunakan Kombinasi Tabel Pada Halaman Web

| ColSpan    | : | digunakan untuk menggabungkan kolom pada<br>tabel, tergantung dari jumlah kolom yang akan kita<br>gabungkan |
|------------|---|----------------------------------------------------------------------------------------------------|
| Tablewidth | : | digunakan untuk menentukan lebarnya atau luasnya<br>tabel yang akan kita desain                             |
|            | : | digunakan untuk menentukan perataan header pada<br>tabel                                                    |
|            | : | digunakan untuk menentukan perataan data yang disiikan pada tabel                                           |

114

Konsep Dasar Perancangan WEB

Bab. 16 Menggunakan Kombinasi Tabel di Dalam Tabel Pada Halaman WEB

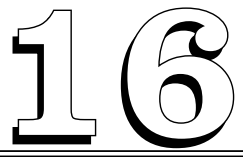

# MENGGUNAKAN KOMBINASI TABEL DI DALAM TABEL PADA HALAMAN WEB

#### Tujuan Pembelajaran:

Setelah mempelajari bab ini Anda diharapkan mampu:

mengidentifikasi berbagai macam kombinasi tabel misalnya di dalam tabel terdapat tabel pada pembuatan tabel yang ada pada Hypertext Markup Languange sebagai bahasa pendukung yang digunakan untuk desain web, sehingga pesan yang disampaikan pada halaman web yang didisain dapat di sampaikan melalui tabel yang dibuat.

**Kata Kunci :** tag<hr>, ,, table border, , ul, ol, li,img, src.

#### A. Menggunakan Kombinasi Tabel di Dalam Tabel

#### Contoh :

<!Coba tabel di dalam tabel>

<html>

<head>

<title> tabel di dalam tabel </title>

</head>

```
<body bgcolor="pink">
```

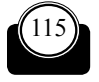

116

Konsep Dasar Perancangan WEB

```
<h1> Menggunakan Tabel di dalam Tabel </h1>
<hr>
Nama 
 Nama Depan 
  <table border = "1">
  Nama 
     NPM 
  Kelas
      Angkatan 
  Nama Belakang
   Nama Alias 
 Semester 
     Jurusan
```

Bab. 16 Menggunakan Kombinasi Tabel di Dalam Tabel Pada Halaman WEB

</body>
</html>

Langkah yang dilakukan adalah :

 Buat teks di atas menggunakan editor Notepad sehingga akan tampil kotak dialog sebagai berikut

| 🗗 latihan23 - Netepad                                                                                                    |                      |                              |                       |                        | _ @ X      |
|----------------------------------------------------------------------------------------------------|----------------------|------------------------------|-----------------------|------------------------|------------|
| File Edit Format View Help                                                                                                    |                      |                              |                       |                        |            |
| The LB Yook Yee MeD<br><pre>dCoba table di dalam tabel&gt;<br/>chtml&gt;<br/>chtml&gt;<br/>chtadb<br/>ctitles<br/>table di dalam tabel <br/>chdy becolon="pink"&gt;<br/>chdy henggunakan Tabel di dalam Tabel chty<br/>ctable border = "l"&gt;<br/></pre> | 1>                   |                              |                       |                        | A          |
| Nama                                                                                                    |                      |                              |                       |                        |            |
|                                                                                                    |                      |                              |                       |                        |            |
| <pre>Nama Depan <td< td=""><td>də<br/>də</td><td></td><td></td><td></td><td></td></td<></pre>                                                                                                    | də<br>də             |                              |                       |                        |            |
| sellester                                                                                                    | >                    |                              |                       |                        |            |
|                                                                                                    |                      |                              |                       |                        |            |
| <                                                                                                    | penbahaan2 [Compatit | ality Nade] - Nicrosoft Word |                       |                        | 2          |
| 🛃 start 🏾 🕭 Hy Corputer 📄 DATIHAN                                                                                                    | 📓 penbahsan2 [Compa  | DIKTAT KULIAH PERA           | 🖟 lathari23 - Notepad | 🕃 tabel di dalam tabel | R 8 2 9494 |

- Setelah teks tersebut kita buat pada tampilan Notepad, maka simpan dengan extension dot html (.html), misalnya Latihan23.html
- Kemudian pada tampilan layar monitor akan terbentuk file html yang dapat kita browse menggunakan browser Mozilla, internet Explorer atau browser lainnya.
- Klik Pada bagian Latihan23 yang sudah terbentuk file html, maka akan menghasilkan tampilan berikut ini.

) tahel di dalam tahel - Nozilla Firefex Die Edit Vew History Scolmarks Tools Hei < D - C X 🏠 🗋 ReUIF (LATHWAIsher23.htm) 2 · 2 · 600 🗑 Most Visited 🗭 Getting Started 📓 Latest Headines 💿 📄 tabel di dalam tabal 🗿 📋 tabel di dalam tabel 🔲 📑 tabel di dalam tabal File: (1)\*: (LATCHAN Listhan 22 Juni 0 Menggunakan Tabel di dalam Tabel Nama NPM Nama Depan Menggunakan kombinasi tabel di Kelas Angkatan Jama dalam tabel Nama Belakang Nama Akas Semester Jurusan

### B. Menggunakan Kombinasi Tabel Dengan Berbagai Macam Susunan Tabel

Untuk lebih jelasnya buat contoh penggunaan susunan tabel berikut ini

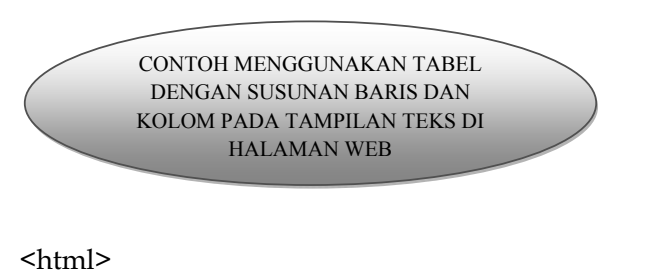

<head>

<title>TABEL BARUKU DOT COM</title>

Bab. 16 Menggunakan Kombinasi Tabel di Dalam Tabel Pada Halaman WEB

```
</head>
<body bgcolor="pink">
<font color = "BLUE">
<h1>Tabelku baru </h1>
<align="center"><align="center"><img
                                     src="file:///C|/
Documents%20and%20Settings/All%20Users/Documents
/My%20Pictures/Sample%20Pictures/Water%20lilies.jpg"
width="400" height="300">
</font>
<font color="RED">
Nama : Tsarwan Kasyfillah
</font>
<font color="red">
Kelas : B
</font>
<font color="GREEN">
Alamat : Perum Villa Aster
</font>
<font color="pink">
Telp : 02168743015
</font>
<font color="blue">
<h1>SISTEM INFORMASI
</h1>
</font>
<font color="RED">
<h2>SISTEM INFORMASI
</h2>
<font color="BLACK">
<h3>SISTEM INFORMASI
```

120

Konsep Dasar Perancangan WEB

```
</P></h3>
</font>
<font color="blue">
setiap tabel dimulai dengan sebuah tag table.
Setiap baris dimulai dengan sebuah tag br.
Setiap data dimulai dengan sebuah tag td.
<h4> satu kolom :</h4>
100
<h1> Satu baris dan tiga kolom :</h4>
<table border = "4"
100
200
300
<h3> Dua baris dan Tiga Kolom : </h3>
100
200
300
```

Bab. 16 Menggunakan Kombinasi Tabel di Dalam Tabel Pada Halaman WEB

```
400
500
600
setiap tabel dimulai dengan sebuah tag table.
Setiap baris dimulai dengan sebuah tag br.
Setiap data dimulai dengan sebuah tag td. Kalau Kurang jelas
silahkan:
Baca buku
Coba lagi
Anda Belum beruntung
Baca dan Coba lagi terus terus dan terus
<font color="RED">
<h1>SELAMAT MENCOBA</h1>
</font>
</body>
</html>
```

122

Langkah yang dilakukan adalah :

 Buat teks di atas menggunakan editor Notepad sehingga akan tampil kotak dialog sebagai berikut

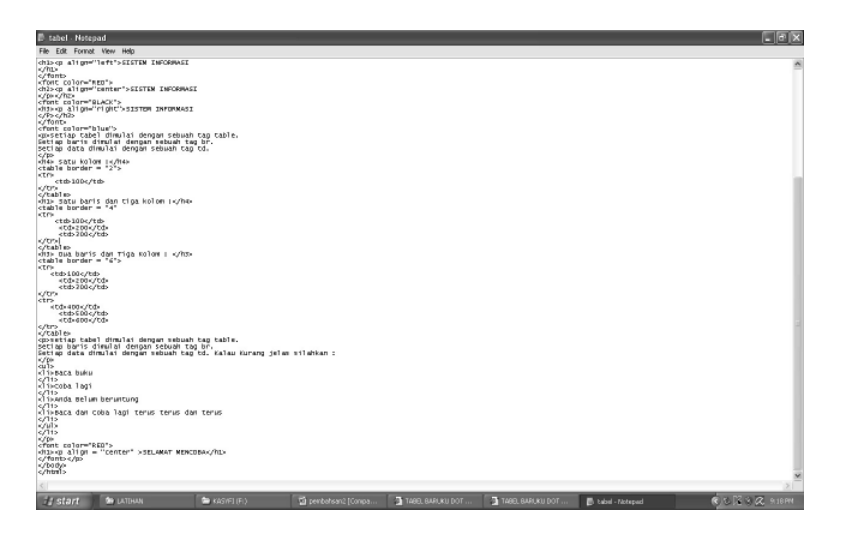

#### Bab. 16 Menggunakan Kombinasi Tabel di Dalam Tabel Pada Halaman WEB

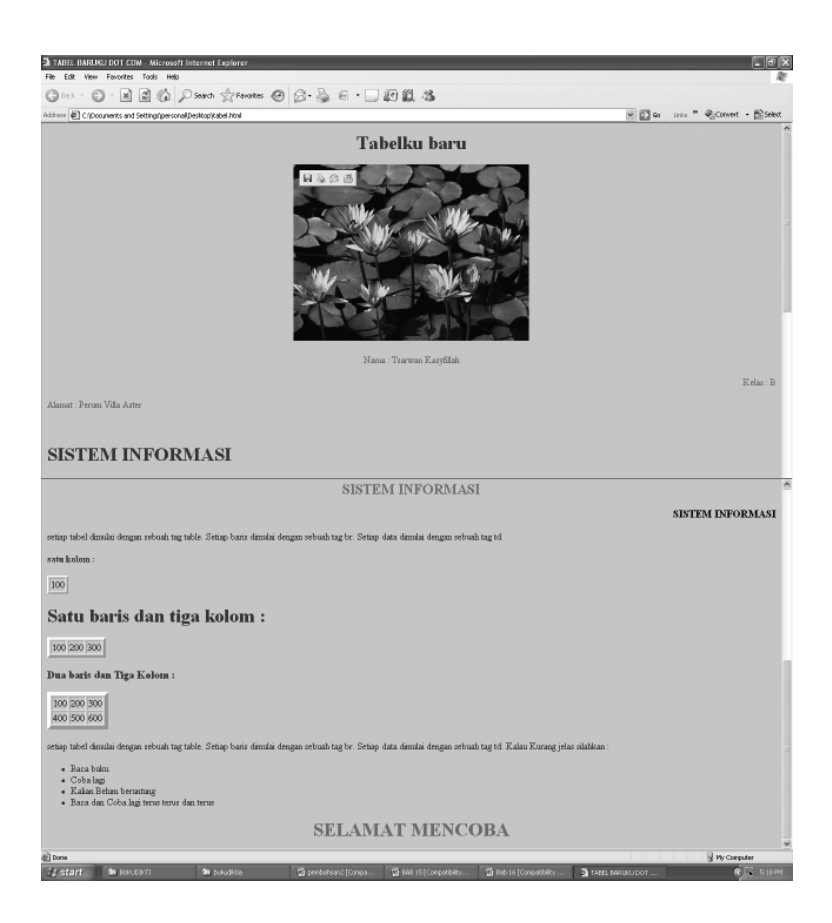

124

Konsep Dasar Perancangan WEB

# GLOSARIUM

| tag <html></html>                                                                                                    | :  | digunakan untuk mengawali pembuatan struktur<br>kode pada notepad                                                                                                    |
|----------------------------------------------------------------------------------------------------|----|----------------------------------------------------------------------------------------------------|
| tag                                                                                                    | :  | digunakan untuk mengakhiri pembuatan struktur kode pada notepad                                                                                                    |
| Tag TITLE                                                                                                    | :  | berfungsi sebagai judul yang akan tampil dihalaman<br>web yang kita desain atau buat, diakhiri dengan tag <br TITLE>                                                                                                    |
| Tag BODY                                                                                                    | :  | digunakan untuk mendefinisikan awal dari isi web<br>site. Dan diakhiri dengan                                                                                                    |
| body bgcolor                                                                                                    | :  | digunakan untuk menampilkan warna pada halaman<br>web                                                                                                    |
| Tag                                                                                                    | :  | digunakan untuk memulai pembuatan tabel                                                                                                    |
| Tag <table borde<="" td=""><td>r&gt;</td><td>: digunakan untuk membuat border pada tabel,<br/>dengan berbagai macam tampilan border sesuai<br/>keinginan dan desain tabel, semakin besar border<br/>yang kita buat maka semakin besar pula ketebalan<br/>border yang dihasilkan</td></table> | r> | : digunakan untuk membuat border pada tabel,<br>dengan berbagai macam tampilan border sesuai<br>keinginan dan desain tabel, semakin besar border<br>yang kita buat maka semakin besar pula ketebalan<br>border yang dihasilkan |
| Tag                                                                                                    | :  | digunakan untuk memulai pembuatan row/baris pada tabel                                                                                                    |
| Tag                                                                                                    | :  | digunakan untuk membuat atau memasukkan data<br>yang ada pada tabel                                                                                                    |
| Tag                                                                                                    | :  | digunakan untuk membuat header atau judul yang<br>ada pada tabel Yaitu pembuatan judul secara vertikal<br>(per baris) atau judul secara Horizontal (per kolom)                                                                 |

Bab. 16 Menggunakan Kombinasi Tabel di Dalam Tabel Pada Halaman WEB

| Rowspan    | : digunakan untuk menggabungkan baris pada<br>tabel, tergantung dari jumlah baris yang akan kita<br>gabungkan |
|------------|----------------------------------------------------------------------------------------------------|
| ColSpan    | : digunakan untuk menggabungkan kolom pada<br>tabel, tergantung dari jumlah kolom yang akan kita<br>gabungkan |
| Tablewidth | : digunakan untuk menentukan lebarnya atau luasnya tabel yang akan kita desain                                |
|            | : digunakan untuk menentukan perataan header pada tabel                                                       |
|            | : digunakan untuk menentukan perataan data yang diisikan pada tabel                                           |
| Img        | : digunakan untuk membuat atau menyisipkan gambar pada halaman web                                            |
| Src        | : digunakan untuk mengambil gambar pada sumber yang dimasukkan.                                               |

126

Bab. 17 Menggunakan Image Pada Halaman WEB

# MENGGUNAKAN IMAGE PADA HALAMAN WEB

#### Tujuan Pembelajaran:

Setelah mempelajari bab ini Anda diharapkan mampu:

mengidentifikasi Penggunaan Image atau gambar yang ada pada Hypertext Markup Languange sebagai bahasa pendukung yang digunakan untuk desain web, sehingga halaman web terlihat lebih menarik lagi.

Setelah Anda mempelajari berbagai macam tag yang ada, maka kita dapat menggunakan atau menyisipkan *image* atau gambar ataupun animasi gif pada halaman web kita.

Untuk memperindah halaman web kita, kita dapat menggunakan *image* atau gambar.

Kata Kunci : img, src, gif, jpeg, png, alt, height, weight, align, hspace

#### A. Menggunakan Image Pada Halaman Web

Gambar dapat diletakkan di dalam isi dokumen. Tiga jenis format gambar yang paling sering digunakan dalam halaman web yaitu: .GIF, .JPEG, dan .PNG

Cara untuk menyisipkan gambar yaitu dengan menggunakan tag

```
<IMG SRC="nama_file_gambar">
```

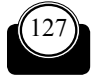

Tag <IMG> memiliki beberapa atribut diantaranya sebagai berikut:

ALT untuk memberikan alternatif teks atau keterangan pada gambar.

HEIGHT untuk mengatur tinggi gambar

WEIGHT untuk mangatur lebar gambar

ALIGN untuk meletakkan gambar pada posisi tertentu

HSPACE untuk mengatur jarak kosong horizontal antara gambar dengan objek di sekitarnya

VSPACE untuk mengatur jarak kosong vertikal antara gambar dengan objek di sekitarnya

Tag yang digunakan untuk memunculkan image adalah:

<IMG SRC="logo.gif">

### B. Contoh Menggunakan Image Pada Halaman Web

Untuk lebih jelasnya buat contoh penggunaan image berikut ini

CONTOH MENGGUNAKAN IMAGE PADA TAMPILAN TEKS DI HALAMAN WEB

<html>

<head>

```
<title>TSARWAN KASYFILLAH NASUTION DOT COM </title>
```

</head>

```
<body bgcolor="pink">
```

```
<font color="white">
```

<h1>BIODATA BARUKU</h1>

```
<align="center"><img src="file:///C|/Documents%20and%20
Settings/All%20Users/Documents
```

/My%20Pictures/Sample%20Pictures/Water%20lilies.

128

Bab. 17 Menggunakan Image Pada Halaman WEB

```
jpg"width="400" height="300">
</font>
                          Menggunakan imag
<font color="white">
                           atau gambar pada
                           tampilan halaman
NAMA : TSAR
                                  FILLAH
</font>
<font color="Red">
KELAS : C
</font>
<font color="yellow">
ALAMAT : KOMPLEK VILLA ASTER
</font>
<font color="pink">
NO TELP : 02168743015
</font>
<font color="blue">
JURUSAN : SISTEM INFORMASI
</font>
<font color="white">
<h1>SISTEM INFORMASI</h1>
</font>
<font color="Red">
<h2>SISTEM INFORMASI</h2>
</font>
<font color="yellow">
<h3>SISTEM INFORMASI</h3>
</font>
<font color="green">
<b>
```

Konsep Dasar Perancangan WEB

```
<font color="blue">Salam kenal dengan saya,</font><font color="sky blue">ini adalah tampilan pertamaku
```

please hubungi saya segera</font><font color="magenta"> tapi ada syaratnya yah. antara lain :</font>

130

```
cowok atau cewek yang cool and cute
```

Gokil

```
Pede abis
```

```
seneng gaul and cAnda ha ha ha hi hi hi
```

```
<h1>hubungi segera jangan sampai ketinggalan
di nomer 021 68743015 Cepat- cepat rapat rapat siapa cepat pasti
dapat <h1>
```

</body>

</html>

Langkah yang dilakukan adalah :

 Buat teks di atas menggunakan editor Notepad sehingga akan tampil kotak dialog sebagai berikut

Bab. 17 Menggunakan Image Pada Halaman WEB

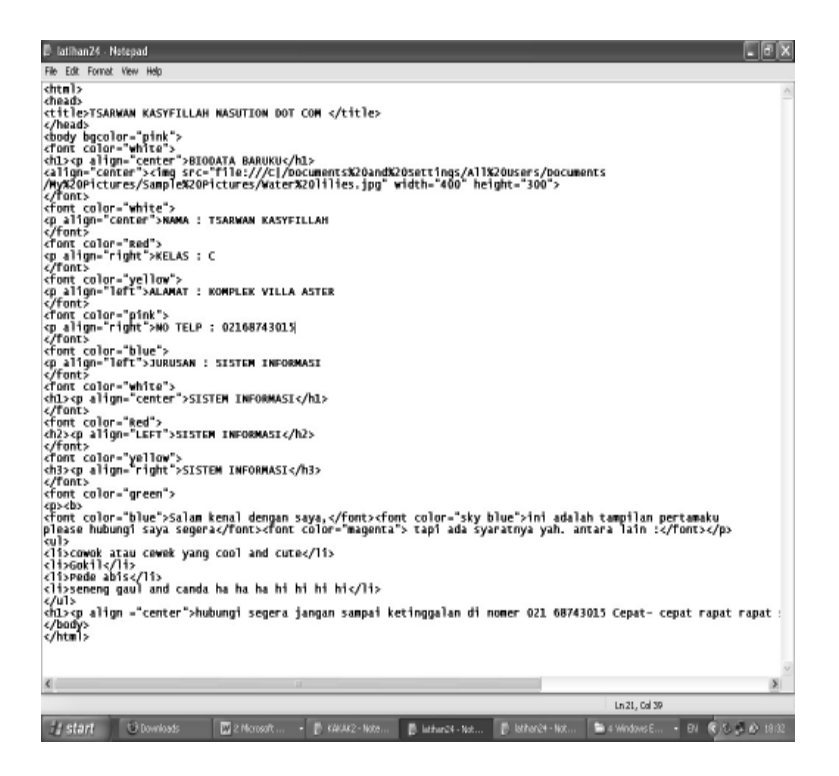

- Setelah teks tersebut kita buat pada tampilan Notepad, maka simpan dengan extension dot html (.html), misalnya Latihan24.html
- Kemudian pada tampilan layar monitor akan terbentuk file html yang dapat kita browse menggunakan browser Mozilla, internet Explorer atau browser lainnya.
- Klik Pada bagian Latihan24 yang sudah terbentuk file html, maka akan menghasilkan tampilan berikut ini.

132

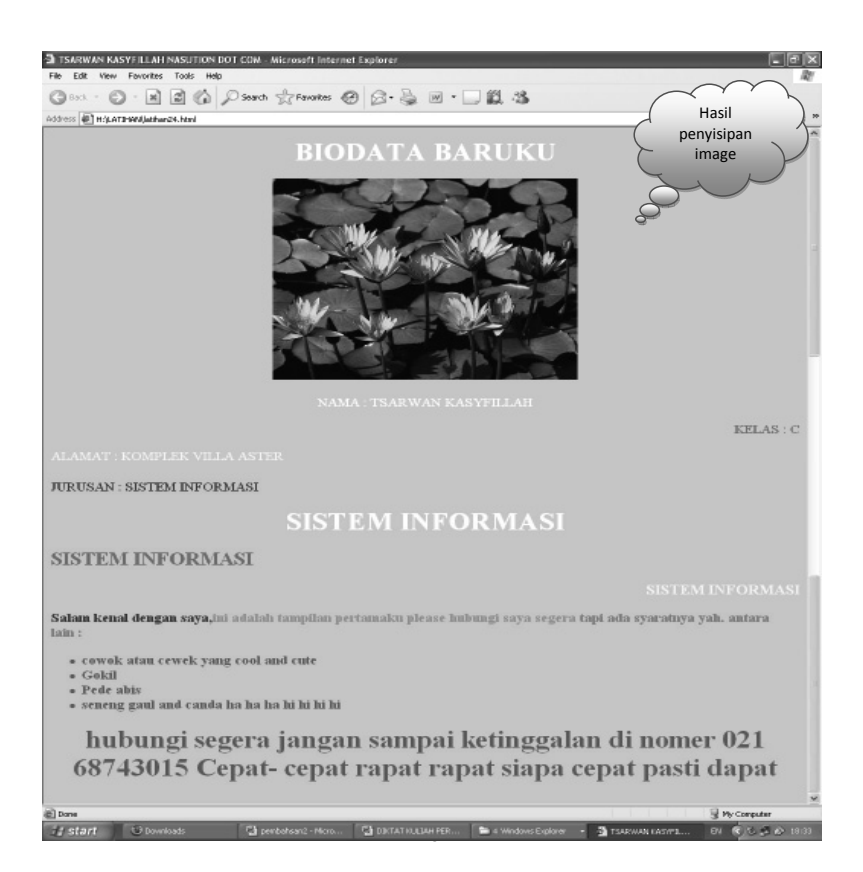
Bab. 17 Menggunakan Image Pada Halaman WEB

# GLOSARIUM

| tag <html></html> | : | digunakan untuk mengawali pembuatan struktur kode pada notepad                                                       |
|-------------------|---|----------------------------------------------------------------------------------------------------|
| tag               | : | digunakan untuk mengakhiri pembuatan struktur kode pada notepad                                                      |
| Tag TITLE         | : | berfungsi sebagai judul yang akan tampil dihalaman<br>web yang kita desain atau buat, diakhiri dengan tag <br TITLE> |
| Tag BODY          | : | digunakan untuk mendefinisikan awal dari isi web<br>site. Dan diakhiri dengan                                        |
| body bgcolor      | : | digunakan untuk menampilkan warna pada halaman<br>web                                                                |
| Src               | : | digunakan untuk mengambil gambar pada sumber<br>yang dimasukkan.                                                     |
| Img               | : | digunakan untuk menyisipkan gambar pada halaman<br>web                                                               |
| J.peg, gif        | : | digunakan sebagai nama belakang dari gambar yang<br>dipakai atau diambil pada media penyimpanan<br>tertentu          |
| ALT               | : | digunakan untuk memberikan alternatif teks atau keterangan pada gambar.                                              |
| HEIGHT            | : | digunakan untuk mengatur tinggi gambar                                                                               |
| WEIGHT            | : | digunakan untuk mangatur lebar gambar                                                                                |
| ALIGN             | : | digunakan untuk meletakkan gambar pada posisi tertentu                                                               |
| HSPACE            | : | digunakan untuk mengatur jarak kosong horizontal<br>antara gambar dengan objek di sekitarnya                         |

134

Konsep Dasar Perancangan WEB

Bab. 18 Menggunakan Form (Input Text) Pada Halaman WEB

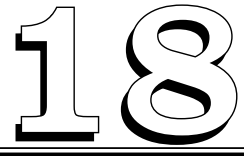

# MENGGUNAKAN FORM (*INPUT TEXT*) PADA HALAMAN WEB

#### Tujuan Pembelajaran:

Setelah mempelajari bab ini Anda diharapkan mampu:

mengidentifikasi Penggunaan form dalam bentuk text yang ada pada Hypertext Markup Languange sebagai bahasa pendukung yang digunakan untuk desain Web, sehingga halaman web terlihat lebih menarik lagi.

Kata Kunci : tag <form>, input type, text, size

#### A. Menggunakan Form (Input Text) Pada Halaman Web

Anda pernah mengenal tampilan form bukan? adapun kegunaan form dalam tampilan web adalah:

- 1. Untuk menampilkan data-data yang dimiliki oleh *user* misalnya data identitas yang terdiri dari:
  - a. Nama
  - b. Alamat
  - c. Tempat tanggal lahir
  - d. No. Telepon yang dapat dihubungi
  - e. Atau data-data lainnya yang digunakan sebagai pelengkap

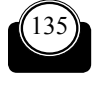

untuk mendaftar ke suatu halaman web site atau mendaftar pada form yang disediakan oleh salah satu penyedia layanan diinternet, misalnya untuk membuat e-mail, membuat friendster, facebook dan fasilitas lainnya.

- 2. Untuk memperoleh informasi pembelian atau penjualan secara online melalui internet.
- 3. Adanya feedback atau balasan data administrator atau *user* ke halaman website yang kita desain.

Tag yang digunakan untuk menampilkan Form adalah :

Tag < FORM> : digunakan untuk menampilkan atau membuat form pada dokumen yang ada di halaman website kita jangan lupa kita tutup dengan </FORM>

#### B. Menggunakan Input Text

Input Text digunakan untuk memasukkan teks yang ada pada halaman web

Tag yang digunakan adalah

```
<input type ="text" Name="textbox value " " Size=" ">
```

Adanya atribut size digunakan untuk menentukan panjang dari teks yang akan kita masukkan.

```
<! coba inputteks.html>
<html>
<body>
<form>
Nama depan :
<input type ="text" name ="firstname" Size="20">
<br>
Nama belakang :
<input type ="text" name ="lastname" Size = "20">
ini Contoh memasukkan teks .
</form>
```

Bab. 18 Menggunakan Form (Input Text) Pada Halaman WEB

```
</body>
</html>
```

#### C. Contoh Menggunakan Input Text

```
CONTOH PENGGUNAAN INPUT TEXT PADA
                HALAMAN WEB
<! coba inputteks.html>
<html>
<body bgcolor="yellow">
<form>
Nama depan :
<input type ="text" name ="firstname" Size="30">
<br>
Nama belakang :
<input type ="text" name ="lastname" Size ="30">
Kita menggunakan form teks yang berfungsi untuk memasukkan
teks di halaman web
</form>
</body>
                LANGKAH YANG DILAKUKAN ADALAH :
</html>
```

 Buat teks di atas menggunakan editor Notepad sehingga akan tampil kotak dialog sebagai berikut:

138

- Setelah teks tersebut kita buat pada tampilan Notepad, maka simpan dengan extension dot html (.html), misalnya input.html
- Kemudian pada tampilan layar monitor akan terbentuk file html yang dapat kita browse menggunakan browser Mozilla, internet Explorer atau browser lainnya.
- Klik Pada bagian input yang sudah terbentuk file html, maka akan menghasilkan tampilan berikut ini.

Bab. 18 Menggunakan Form (Input Text) Pada Halaman WEB

| C:Documents and Settings/personal/Desktop/EATHIM/input.html          | Microsoft Internet Explorer    |                         |                   | 1x    |
|----------------------------------------------------------------------|--------------------------------|-------------------------|-------------------|-------|
| File Edit View Favorites Tools Help                                  |                                |                         |                   | R     |
| Clear O. N. E. O. Nordy Menouse &                                    | 3-9 E. 🗋 10 B. 2               | ~~~                     |                   |       |
| Admin 🖏 Cripcounents and SettingSpersonal/Desktopil,ATTHWAInput.html | Tampila                        | n input teks pada       | Sei Cowert - ESte | ect . |
| Nama depan: TEARWAN                                                  |                                | veb yang kita desain    | $\mathcal{S}$     |       |
| Nama belakang : KASYFILLAH NASUTION                                  | <u>s</u>                       |                         |                   |       |
| Kita menggunakan form teks yang berfangsi untuk memasukkan teks di   | halaman web                    |                         |                   |       |
|                                                                      |                                |                         |                   |       |
|                                                                      |                                |                         |                   |       |
|                                                                      |                                |                         |                   |       |
|                                                                      |                                |                         |                   |       |
|                                                                      |                                |                         |                   |       |
|                                                                      |                                |                         |                   |       |
|                                                                      |                                |                         |                   |       |
|                                                                      |                                |                         |                   |       |
|                                                                      |                                |                         |                   |       |
|                                                                      |                                |                         |                   |       |
|                                                                      |                                |                         |                   |       |
|                                                                      |                                |                         |                   |       |
|                                                                      |                                |                         |                   |       |
|                                                                      |                                |                         |                   |       |
|                                                                      |                                |                         |                   |       |
|                                                                      |                                |                         |                   |       |
| a Done                                                               |                                |                         | 9 W Country       | Y     |
| 🖞 Start 🗿 perboleanti (Compa 🗿 Oktati Kuluk HERA 🕴                   | a LATIHUN 👔 dropdown - Notepad | 🖡 reut-Notesat 🖉 Cilpas | unerts and Se     | RM    |

140

Konsep Dasar Perancangan WEB

# GLOSARIUM

| tag <html></html> | : | digunakan untuk mengawali pembuatan struktur<br>kode pada notepad                                             |
|-------------------|---|----------------------------------------------------------------------------------------------------|
| tag               | : | digunakan untuk mengakhiri pembuatan struktur<br>kode pada notepad                                            |
| Tag TITLE         | : | berfungsi sebagai judul yang akan tampil dihalaman<br>web yang kita desain atau buat, diakhiri dengan tag<br> |
| Tag BODY          | : | digunakan untuk mendefinisikan awal dari isi web<br>site. Dan diakhiri dengan                                 |
| body bgcolor      | : | digunakan untuk menampilkan warna pada halaman<br>web                                                         |
| Tag < FORM>       | : | digunakan untuk menampilkan atau membuat form<br>pada dokumen yang ada di halaman website                     |
| Туре              | : | digunakan untuk menentukan tipe dari tampilan<br>yang akan kita buat pada halaman website                     |
| Text              | : | digunakan untuk memunculkan tipe text dari desain<br>yang kita buat pada halaman web                          |
| Atribut size      | : | digunakan untuk menentukan panjang dari teks yang<br>akan kita masukkan.                                      |

Bab. 19 Menggunakan Form (Checkbox) Pada Halaman WEB

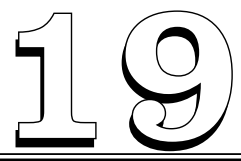

# MENGGUNAKAN FORM (CHECKBOX) PADA HALAMAN WEB

#### Tujuan Pembelajaran:

Setelah mempelajari bab ini Anda diharapkan mampu:

mengidentifikasi Penggunaan form dalam bentuk Checkbox yang ada pada Hypertext Markup Languange sebagai bahasa pendukung yang digunakan untuk desain web, sehingga halaman web terlihat lebih menarik lagi.

Kata Kunci: input type, checkbox, br

#### A. Menggunakan Input CheckBox Pada Halaman Web

Digunakan untuk menampilkan dan memilih pilihan dengan checkbox Tag yang digunakan adalah <input type ="checkbox">

Menggunakan checkbox

<! coba inputcheckbox.html>

<html>

<body>

HOBI SAYA ADALAH:

<form>

<input type ="checkbox"

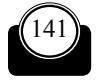

Konsep Dasar Perancangan WEB

#### B. Contoh Menggunakan Input Checbox Pada Halaman Web

 Buat teks di atas menggunakan editor Notepad sehingga akan tampil kotak dialog sebagai berikut

Bab. 19 Menggunakan Form (Checkbox) Pada Halaman WEB

```
    Control
    Control

    Control
    Control

    Control
    Control

    Control
    Control

    Control
    Control

    Control
    Control

    Control
    Control

    Control
    Control

    Control
    Control

    Control
    Control

    Control
    Control

    Control
    Control

    Control
    Control

    Control
    Control

    Control
    Control

    Control
    Control

    Control
    Control

    Control
    Control

    Control
    Control

    Control
    Control

    Control
    Control

    Control
    Control

    Control
    Control

    Control
    Control

    Control
    Control

    Control
    Control

    Control
    Control

    Control
    Control

    Control
    Control
```

- Setelah teks tersebut kita buat pada tampilan Notepad, maka simpan dengan extension dot html (.html), misalnya Checkbox.html
- Kemudian pada tampilan layar monitor akan terbentuk file html yang dapat kita browse menggunakan browser Mozilla, internet Explorer atau browser lainnya.
- Klik Pada bagian Checkbox yang sudah terbentuk file html, maka akan menghasilkan tampilan berikut ini.

| -1 | Λ              | Λ              |
|----|----------------|----------------|
|    | <del>'</del> ± | <del>'</del> ± |

| Mazilla Firefox<br>Die Edk Jam Higar | y Boshawita Isola (bili)<br>( @ []] Merrim/C.(Coo<br>) Started []] Latest Headines<br>A.H: | Menggunakan checkbo       | x pada halaman | රූ • 🔽 හොළ |       |
|--------------------------------------|--------------------------------------------------------------------------------------------|---------------------------|----------------|------------|-------|
| ⊡ Apel                               | J                                                                                          | web                       |                |            |       |
|                                      |                                                                                            |                           |                |            |       |
|                                      |                                                                                            |                           |                |            |       |
| Dore                                 | vbatsar210mpa 🛱                                                                            | ORTAT ALLIH HEA 👔 LATIHAN | U Razlameia:   |            | R ISM |

Bab. 19 Menggunakan Form (Checkbox) Pada Halaman WEB

# GLOSARIUM

| tag <html></html> | : | digunakan untuk mengawali pembuatan struktur kode pada notepad                                                |
|-------------------|---|----------------------------------------------------------------------------------------------------|
| tag               | : | digunakan untuk mengakhiri pembuatan struktur<br>kode pada notepad                                            |
| Tag TITLE         | : | berfungsi sebagai judul yang akan tampil dihalaman<br>web yang kita desain atau buat, diakhiri dengan tag<br> |
| Tag BODY          | : | digunakan untuk mendefinisikan awal dari isi web<br>site. Dan diakhiri dengan                                 |
| body bgcolor      | : | digunakan untuk menampilkan warna pada halaman<br>web                                                         |
| Tag br            | : | digunakan untuk membuat baris baru pada halaman<br>web                                                        |
| Tag < FORM>       | : | digunakan untuk menampilkan atau membuat form<br>pada dokumen yang ada di halaman website                     |
| Туре              | : | digunakan untuk menentukan tipe dari tampilan<br>yang akan kita buat pada halaman website                     |
| Checkbox          | : | digunakan untuk memunculkan tipe checked dari<br>desain yang kita buat pada halaman web                       |

146

Konsep Dasar Perancangan WEB

Bab. 20 Menggunakan Form (Radio Button) Pada Halaman WEB

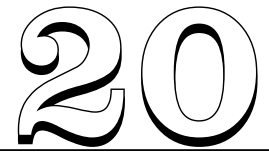

# MENGGUNAKAN FORM (*RADIO* BUTTOM) PADA HALAMAN WEB

#### Tujuan Pembelajaran:

Setelah mempelajari bab ini Anda diharapkan mampu:

mengidentifikasi Penggunaan form dalam bentuk radio button yang ada pada Hypertext Markup Languange sebagai bahasa pendukung yang digunakan untuk desain web, sehingga halaman web terlihat lebih menarik lagi.

Kata Kunci : input type, radiobutton, br, form

#### A. Menggunakan Radio Button Pada Halaman Web

Digunakan untuk memilih salah satu option yang ada pada halaman web site yang kita desain

Tag yang kita gunakan adalah :

```
<input type ="radio"checked>
```

Contoh :

<! coba inputradio.html>

<html>

<body>

<form>

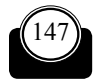

Konsep Dasar Perancangan WEB

```
<input type ="radio"checked
                                      Menggunakan radiobutton
name = "sex">Perempuan
      <br>
      <input type = "radio"checked
name = "sex">Laki-laki
</form>
Pada Saat Anda Mengklik sebuah tombol radio, tombol menjadi
ditandai, dan seluruh tombol lainnya dengan nama yang sama
menjadi tidak ditandai
</body>
</html>
<! coba inputradio.html>
<html>
<body bgcolor="lightblue">
<form>
```

```
<input type ="radio" checked
```

```
name = "sex">Perempuan
```

<br>

```
<input type = "radio"checked
```

```
name = "sex">Laki-laki
```

```
</form>
```

Pada Saat Anda Mengklik Pada sebuah tombol radio, tombol menjadi ditandai, dan seluruh tombol lainnya dengan nama yang sama menjadi tidak ditandai

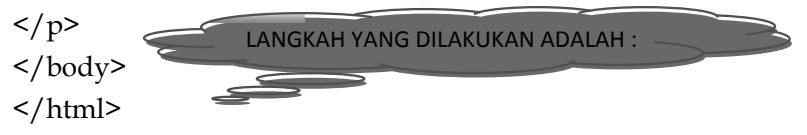

Bab. 20 Menggunakan Form (Radio Button) Pada Halaman WEB

 Buat teks di atas menggunakan editor Notepad sehingga akan tampil kotak dialog sebagai berikut:

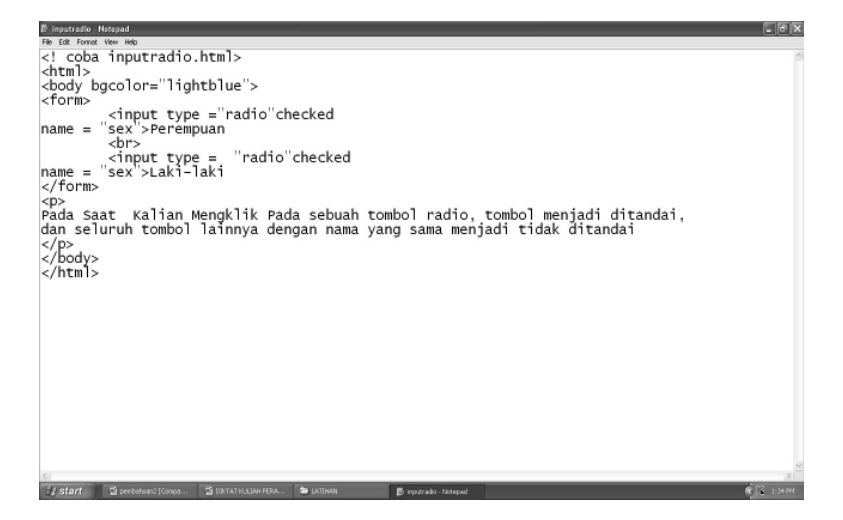

- Setelah teks tersebut kita buat pada tampilan Notepad, maka simpan dengan extension dot html (.html), misalnya inputradio.html
- Kemudian pada tampilan layar monitor akan terbentuk file html yang dapat kita browse menggunakan browser Mozilla, internet Explorer atau browser lainnya.
- Klik Pada bagian inputradio yang sudah terbentuk file html, maka akan menghasilkan tampilan berikut ini.

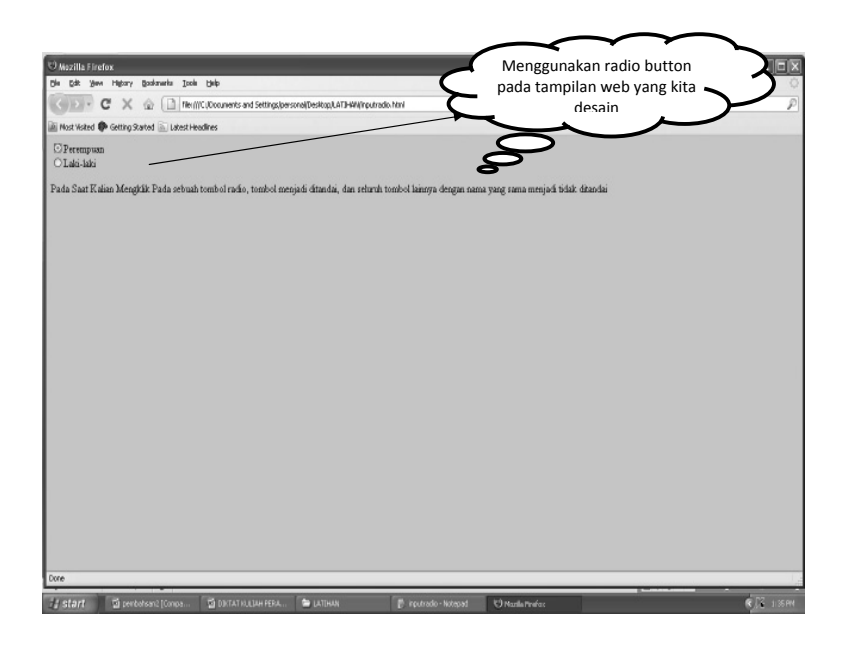

Untuk lebih jelasnya Anda dapat mengerjakan latihan berikut ini

```
<! coba inputradio.html>
<html>
<body bgcolor="yellow">
<form>
<input type ="radio"checked
name = "sex">Perempuan
<br>
<input type = "radio"checked
name = "sex">Laki-laki
<br>
<input type = "radio"checked
name = "usia">Dewasa
<br>
```

Bab. 20 Menggunakan Form (Radio Button) Pada Halaman WEB

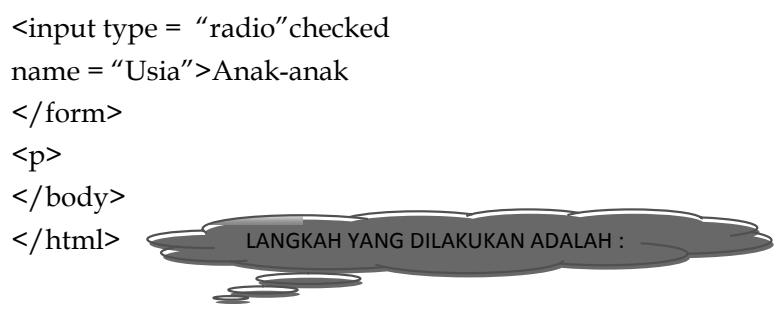

 Buat teks di atas menggunakan editor Notepad sehingga akan tampil kotak dialog sebagai berikut

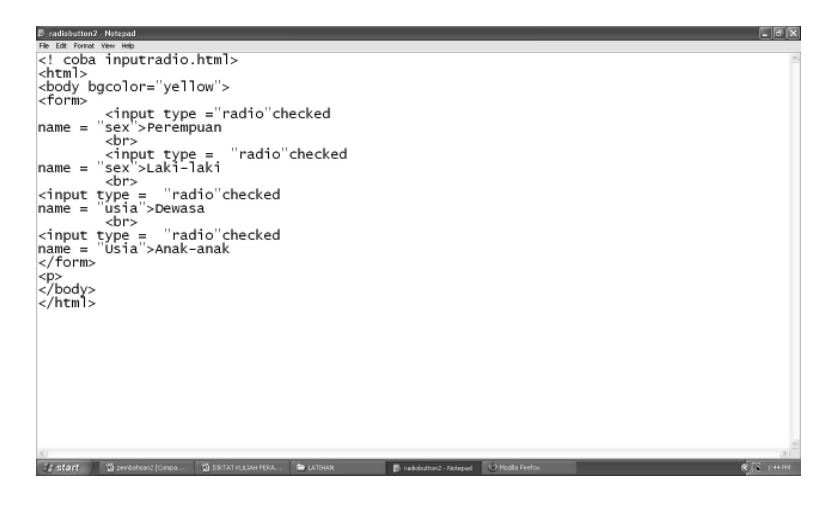

- Setelah teks tersebut kita buat pada tampilan Notepad, maka simpan dengan extension dot html (.html), misalnya radiobutton2.html
- Kemudian pada tampilan layar monitor akan terbentuk file html yang dapat kita browse menggunakan browser Mozilla, internet Explorer atau browser lainnya.
- Klik Pada bagian radiobutton2 yang sudah terbentuk file html, maka akan menghasilkan tampilan berikut ini.

| 10 Mozilla Fire                                                   | fox                        |                                 |                                          |                                |                                                                                                    |                  |               |
|-------------------------------------------------------------------|----------------------------|---------------------------------|------------------------------------------|--------------------------------|----------------------------------------------------------------------------------------------------|------------------|---------------|
| Die Edit Yew                                                      | Higtory Booksnerks Icole   | Delp                            |                                          |                                |                                                                                                    |                  | Ó             |
| ())+                                                              | C X 🗟 🗋 neg                | (C.(Documents and Settings)pers | onal/Desitop/LATJH4W/radiobutton         | 2.html                         |                                                                                                    | ्रि • 🛄 • Google | P             |
| Nost Visited                                                      | Getting Stated 🚡 Latest He | adires                          |                                          | $\frown$                       |                                                                                                    |                  |               |
| in receive<br>O Perempan<br>I Laio Jaki<br>O Dewaa<br>O Anak-anak |                            | Meng                            | gunakan radio<br>an halaman we<br>desain | checked pada<br>ibsite yang ki |                                                                                                    |                  |               |
| Done                                                              |                            |                                 |                                          |                                |                                                                                                    |                  |               |
| a party of the local division of the                              | 14                         | 12                              | (                                        |                                | and the second second se |                  | 1.00          |
| Estart                                                            | 📓 peribahsan2 (Compa       | DINTAT KULIAH PERA              | CATCHAN                                  | 🕑 radiobuttori2 - Notepad      | O Nazila Profes                                                                                                    |                  | R 1/6 1146 PM |

Bab. 20 Menggunakan Form (Radio Button) Pada Halaman WEB

# GLOSARIUM

| tag <html></html> | : | digunakan untuk mengawali pembuatan struktur<br>kode pada notepad                                             |
|-------------------|---|----------------------------------------------------------------------------------------------------|
| tag               | : | digunakan untuk mengakhiri pembuatan struktur<br>kode pada notepad                                            |
| Tag TITLE         | : | berfungsi sebagai judul yang akan tampil dihalaman<br>web yang kita desain atau buat, diakhiri dengan tag<br> |
| Tag BODY          | : | digunakan untuk mendefinisikan awal dari isi web<br>site. Dan diakhiri dengan                                 |
| body bgcolor      | : | digunakan untuk menampilkan warna pada halaman web                                                            |
| Tag br            | : | digunakan untuk membuat baris baru pada halaman<br>web                                                        |
| Tag < FORM>       | : | digunakan untuk menampilkan atau membuat form<br>pada dokumen yang ada di halaman website                     |
| Туре              | : | digunakan untuk menentukan tipe dari tampilan<br>yang akan kita buat pada halaman website                     |
| Radio button      | : | digunakan untuk memilih salah satu option yang ada<br>pada halaman website yang kita desain                   |

154

Konsep Dasar Perancangan WEB

Bab. 21 Menggunakan Form (Textarea) Pada Halaman WEB

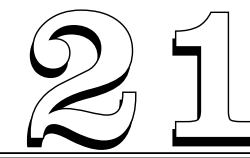

# MENGGUNAKAN FORM (TEXTAREA) PADA HALAMAN WEB

#### Tujuan Pembelajaran:

Setelah mempelajari bab ini Anda diharapkan mampu:

mengidentifikasi Penggunaan form dalam bentuk text area yang ada pada Hypertext Markup Languange sebagai bahasa pendukung yang digunakan untuk desain web, sehingga halaman web terlihat lebih menarik lagi.

Kata Kunci : input type, textarea, br, form, textrows, textcols

#### A. Menggunakan Text Area Pada Halaman Web

Digunakan untuk menampilkan komentar pada halaman web yang kita desain

Tag yang digunakan adalah :

<TEXTAREA NAME="TEXT" COLS =" " ROWS = " "></ TEXTAREA> Contoh <! coba inputteksarea.html> <html> <body>

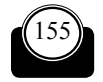

Konsep Dasar Perancangan WEB

ini Contoh menggunakan text area untuk memasukkan data berupa komentar atau pun catatan lainnya, bersifat mirip artikel.

<

#### B. Contoh Menggunakan Textarea Pada Halaman Web

CONTOH PENGGUNAAN TEXTAREA PADA HALAMAN WEB

<! coba inputteksarea.html>

<html>

<body>

ini Contoh menggunakan text area yang digunakan untuk memasukkan data berupa komentar atau pun catatan lainnya, bersifat mirip artikel pada halaman web yang Anda desain.

<form>

<textarea rows = "10" cols ="30">Silahkan masukan komentar pada halaman web ini </textarea>

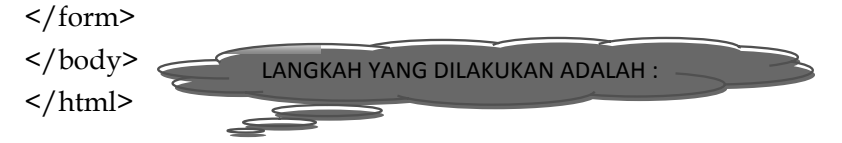

Bab. 21 Menggunakan Form (Textarea) Pada Halaman WEB

Buat teks di atas menggunakan editor Notepad sehingga akan tampil kotak dialog sebagai berikut

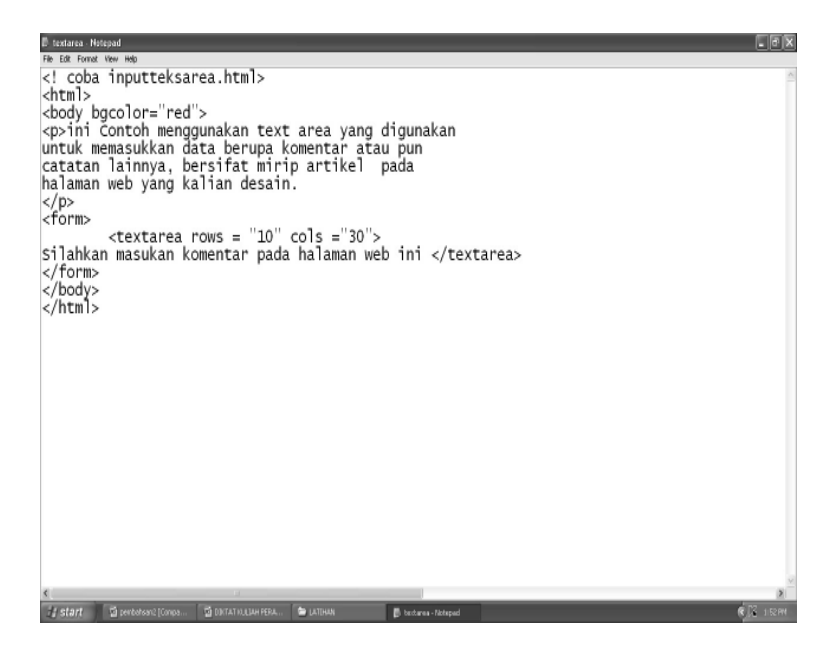

- Setelah teks tersebut kita buat pada tampilan Notepad, maka simpan dengan extension dot html (.html), misalnya textarea.html
- Kemudian pada tampilan layar monitor akan terbentuk file html yang dapat kita browse menggunakan browser Mozilla, internet Explorer atau browser lainnya.
- Klik Pada bagian textarea yang sudah terbentuk file html, maka akan menghasilkan tampilan berikut ini.

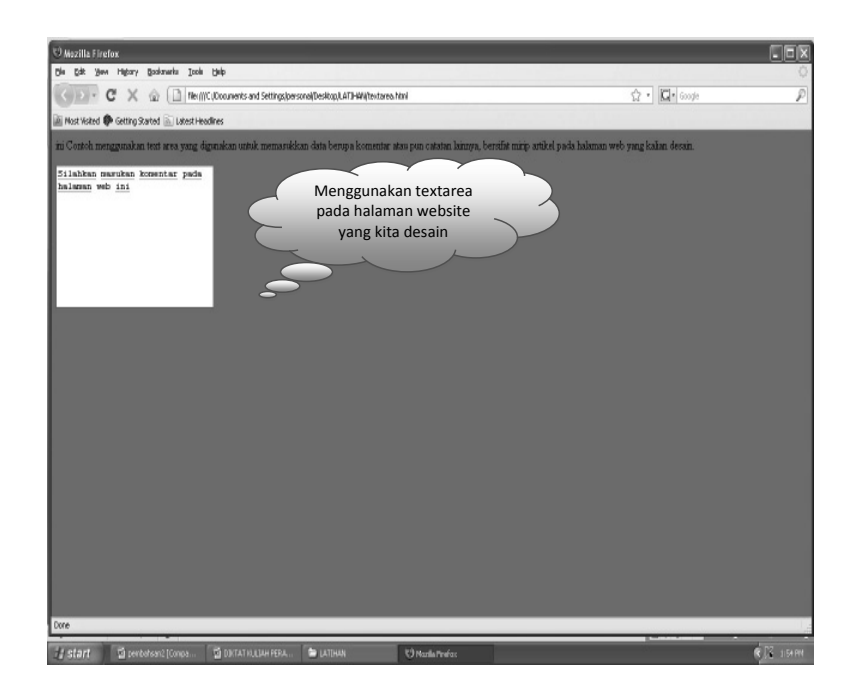

Bab. 21 Menggunakan Form (Textarea) Pada Halaman WEB

# GLOSARIUM

| tag <html></html> | : | digunakan untuk mengawali pembuatan struktur kode pada notepad                                                |
|-------------------|---|----------------------------------------------------------------------------------------------------|
| tag               | : | digunakan untuk mengakhiri pembuatan struktur<br>kode pada notepad                                            |
| Tag TITLE         | : | berfungsi sebagai judul yang akan tampil dihalaman<br>web yang kita desain atau buat, diakhiri dengan tag<br> |
| Tag BODY          | : | digunakan untuk mendefinisikan awal dari isi web<br>site. Dan diakhiri dengan                                 |
| body bgcolor      | : | digunakan untuk menampilkan warna pada halaman<br>web                                                         |
| Tag br            | : | digunakan untuk membuat baris baru pada halaman<br>web                                                        |
| Tag < FORM>       | : | digunakan untuk menampilkan atau membuat form<br>pada dokumen yang ada di halaman website                     |
| Туре              | : | digunakan untuk menentukan tipe dari tampilan<br>yang akan kita buat pada halaman website                     |
| Text area         | : | digunakan untuk menampilkan komentar pada<br>halaman web yang kita desain                                     |
| Textcols          | : | digunakan untuk menampilkan jumlah kolom yang<br>ada pada textarea                                            |
| Textrows          | : | digunakan untuk menampilkan jumlah baris yang<br>ada pada textarea                                            |

Bab. 22 Menggunakan Form (Listbox) Pada Halaman WEB

# MENGGUNAKAN FORM (*LISTBOX*) PADA HALAMAN WEB

#### Tujuan Pembelajaran:

Setelah mempelajari bab ini Anda diharapkan mampu:

mengidentifikasi Penggunaan form dalam bentuk text area yang ada pada Hypertext Markup Languange sebagai bahasa pendukung yang digunakan untuk desain Web, sehingga halaman web terlihat lebih menarik lagi.

Kata Kunci : form, select name, option value

# A. Menggunakan Dropdown/Combobox/List Box Pada Halaman Web

Digunakan untuk memunculkan text dropdown yang ada di halaman web yang kita desain

Tag yang digunakan adalah: <form>

```
<select name= "">
<option value = " ">
</form>
```

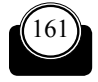

Konsep Dasar Perancangan WEB

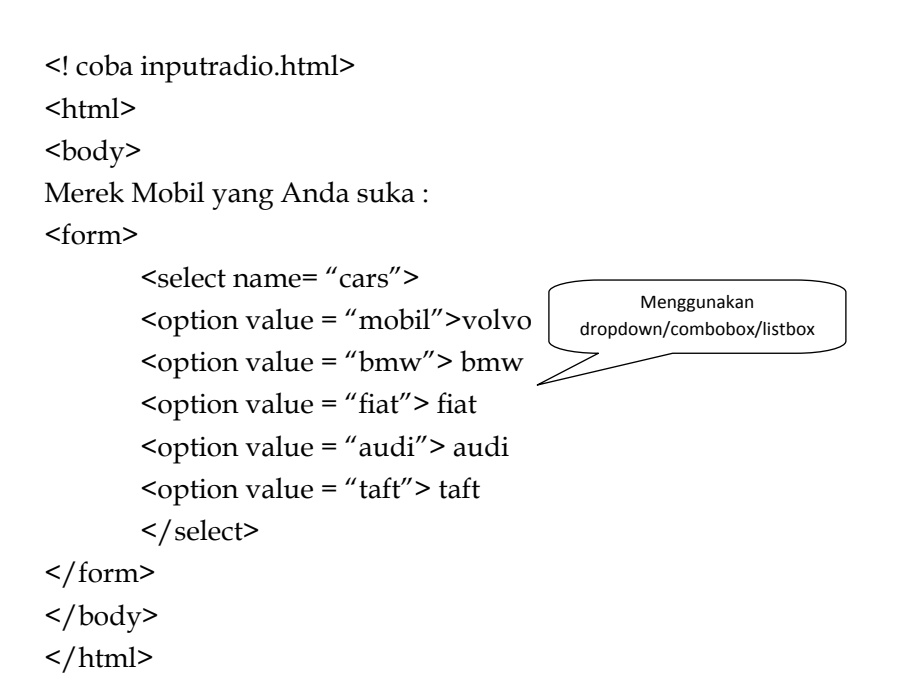

#### B. Contoh Menggunakan List Box Pada Tampilan Halaman Web

```
CONTOH PENGGUNAAN LIST BOX/COMBO
BOX PADA HALAMAN WEB

  <! coba inputradio.html>

  <! coba inputradio.html>

  <! coba inputradio.html>
```

Bab. 22 Menggunakan Form (Listbox) Pada Halaman WEB

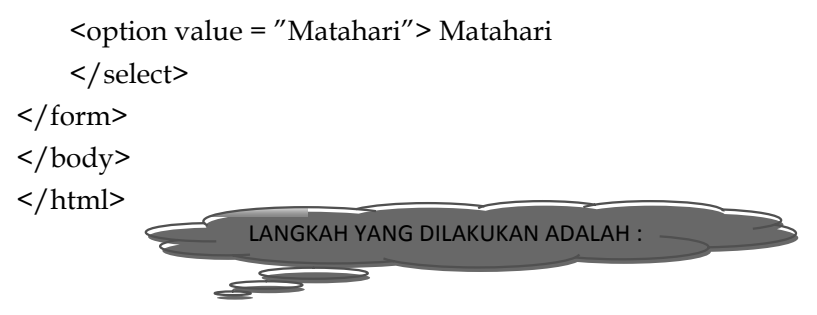

 Buat teks di atas menggunakan editor Notepad sehingga akan tampil kotak dialog sebagai berikut

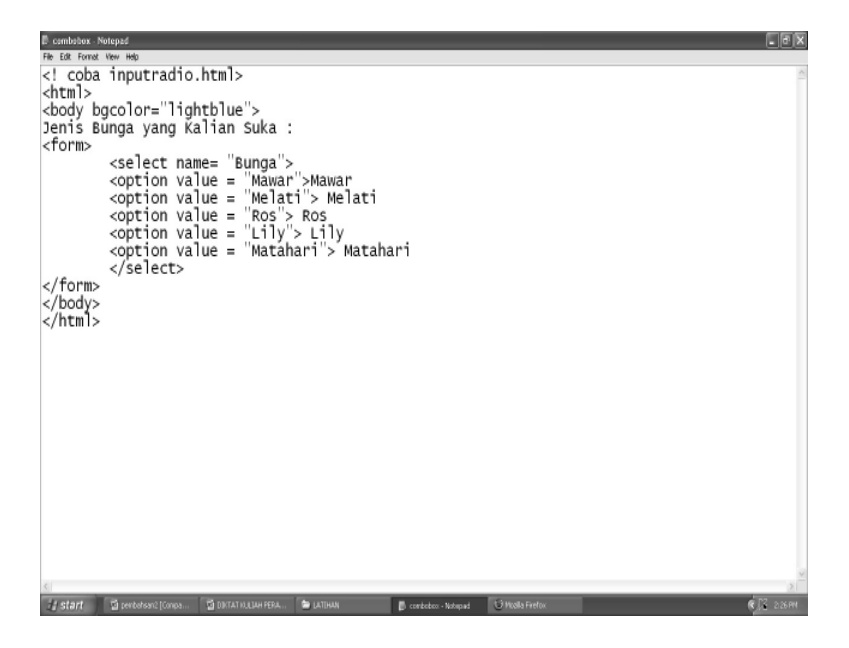

- Setelah teks tersebut kita buat pada tampilan Notepad, maka simpan dengan extension dot html (.html), misalnya combobox.html
- Kemudian pada tampilan layar monitor akan terbentuk file html yang dapat kita browse menggunakan browser Mozilla, internet Explorer atau browser lainnya.
- Klik Pada bagian combobox yang sudah terbentuk file html, maka akan menghasilkan tampilan berikut ini.

| 🙂 Mozilla Firefox                                                                                                    |                  |
|----------------------------------------------------------------------------------------------------|------------------|
| Dia Edit Yam Habery Boshawita Isola Bala                                                                                       | 0                |
| C X 🔬 🗋 Rent(C,Doouverts and Settingspersonal/Desktop,LATI-WAItombotion Intri                                                  | රු • 🖾 • 60050 🖉 |
| 📓 Nost Kolted 🗣 Getting Rated 🗟 Latest Headines                                                                                |                  |
| Jete Dongs yng Kain Sels:<br>No Were<br>Media<br>Were Ander<br>Menggunakan combobox/listbox pada<br>halaman web yang di desain |                  |
|                                                                                                    |                  |
| Core .                                                                                                    |                  |
|                                                                                                    |                  |
| 🔰 start 🔯 penbahsan'i (Compa 📓 DIKTAT HULIAH PERA 🛸 LATIHAN 👔 combobox - Aktepad 😌 Mazda Produze                               | N9252 2129PM     |

Bab. 22 Menggunakan Form (Listbox) Pada Halaman WEB

# GLOSARIUM

| tag <html></html> | : | digunakan untuk mengawali pembuatan struktur kode pada notepad                                                |
|-------------------|---|----------------------------------------------------------------------------------------------------|
| tag               | : | digunakan untuk mengakhiri pembuatan struktur<br>kode pada notepad                                            |
| Tag TITLE         | : | berfungsi sebagai judul yang akan tampil dihalaman<br>web yang kita desain atau buat, diakhiri dengan tag<br> |
| Tag BODY          | : | digunakan untuk mendefinisikan awal dari isi web<br>site. Dan diakhiri dengan                                 |
| body bgcolor      | : | digunakan untuk menampilkan warna pada halaman<br>web                                                         |
| Tag br            | : | digunakan untuk membuat baris baru pada halaman web                                                           |
| Tag < FORM>       | : | digunakan untuk menampilkan atau membuat form<br>pada dokumen yang ada di halaman website                     |
| Туре              | : | digunakan untuk menentukan tipe dari tampilan<br>yang akan kita buat pada halaman website                     |
| Select name       | : | digunakan untuk memunculkan text dropdown yang<br>ada di halaman web yang kita desain                         |
| Option Value      | : | digunakan untuk menentukan pilihan pada menu<br>dropdown yang kita buat di halaman website.                   |

166

Konsep Dasar Perancangan WEB

Bab. 23 Menggunakan Form (Fieldset) Pada Halaman WEB

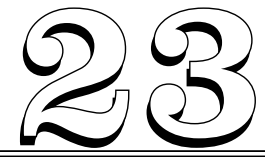

# MENGGUNAKAN FORM (FIELDSET) PADA HALAMAN WEB

#### Tujuan Pembelajaran:

Setelah mempelajari bab ini Anda diharapkan mampu:

mengidentifikasi Penggunaan form dalam bentuk text area yang ada pada Hypertext Markup Languange sebagai bahasa pendukung yang digunakan untuk desain Web, sehingga halaman web terlihat lebih menarik lagi.

Kata Kunci : form, fieldset, legend, input type, size

#### A. Menggunakan Fieldset

Digunakan untuk membuat field atau semacam tampilan bingkai pada halaman web yang kita desain

Tag yang digunakan adalah :

<fieldset>

<legend>

Informasi Kesehatan :

```
</legend>
```

<form>

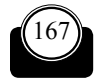

Konsep Dasar Perancangan WEB

168

#### Contoh :

<! coba inputfieldset.html>

<html>

<body><fieldset>

<legend>

Informasi Kesehatan :

Menggunakan fieldset

</legend>

<form>

Tinggi <input type ="text" size ="3">

Berat<input type ="text" size ="3">

ini Contoh menggunakan input fieldset Jika tidak terdapat border maka browser Anda terlalu tua, kasian deh luh...

 </form> </fieldset> </body> </html>

#### B. Contoh Menggunakan FieldSet Pada Halaman Web

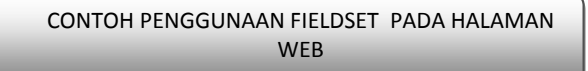

<! coba inputfieldset.html> <html>

<body>

<fieldset>

<legend>

Informasi Kesehatan :
Bab. 23 Menggunakan Form (Fieldset) Pada Halaman WEB

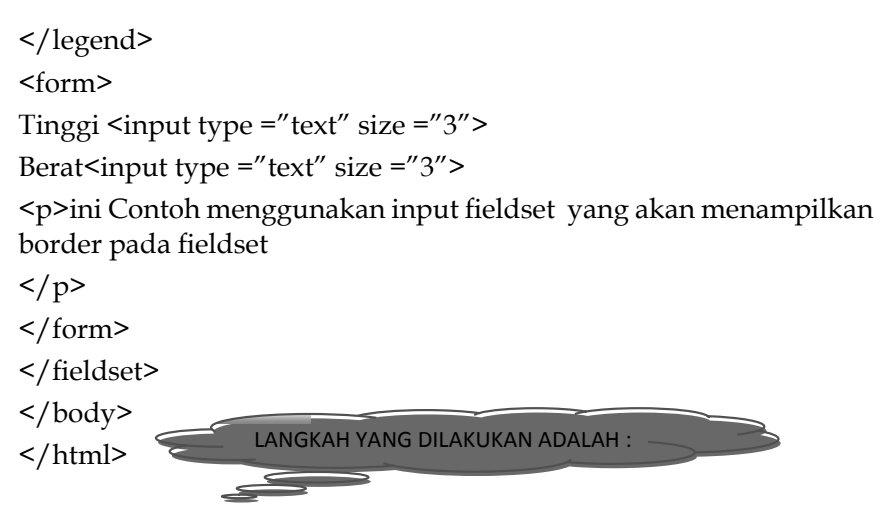

 Buat teks di atas menggunakan editor Notepad sehingga akan tampil kotak dialog sebagai berikut

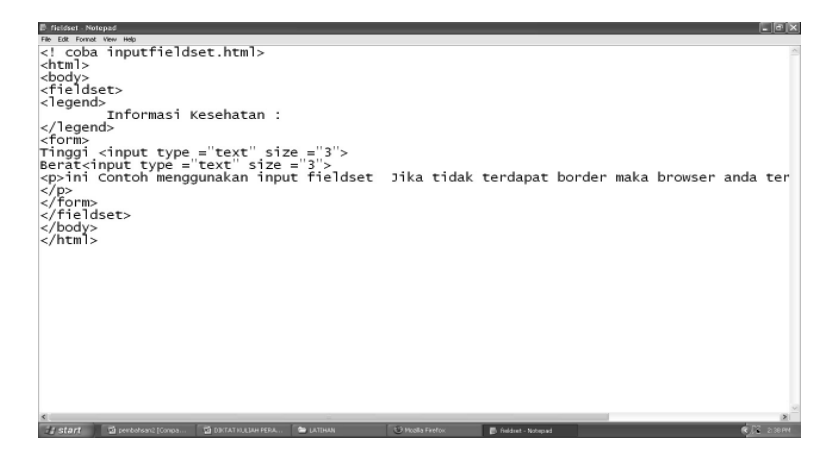

- Setelah teks tersebut kita buat pada tampilan Notepad, maka simpan dengan extension dot html (.html), misalnya fieldset.html
- Kemudian pada tampilan layar monitor akan terbentuk file html yang dapat kita browse menggunakan browser Mozilla, internet Explorer atau browser lainnya.

170

 Klik Pada bagian fieldset yang sudah terbentuk file html, maka akan menghasilkan tampilan berikut ini.

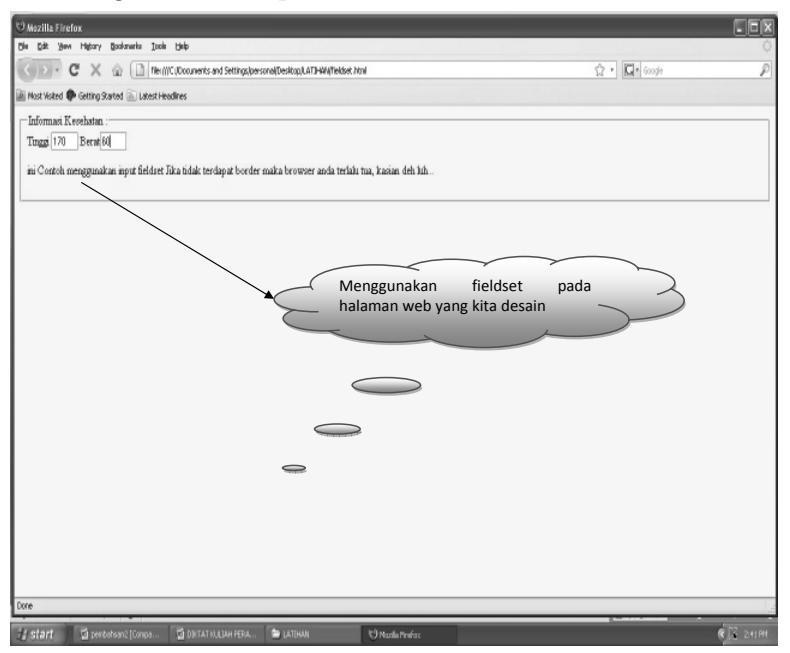

Menggunakan kombinasi Pada halaman Web Latihan

```
<! coba formteks.html>
<html>
<body>
<form name = "input"
action= "html_form_action.asp" method= "get">
Masukkan Alamat URL:
<input type = "text"
name= "first name" value = "yahoo.com">
<br>
```

Bab. 23 Menggunakan Form (Fieldset) Pada Halaman WEB

```
<input type = "submit"
value = "submit">
</form>
Jika tombol "submit" di click, maka Anda akan mengirimkan data
yang diinputkan kepada page baru yang disebut form action.asp.
</body>
</html>
```

 Buat teks di atas menggunakan editor Notepad sehingga akan tampil kotak dialog sebagai berikut

- Setelah teks tersebut kita buat pada tampilan Notepad, maka simpan dengan extension dot html (.html), misalnya alamaturl.html
- Kemudian pada tampilan layar monitor akan terbentuk file html yang dapat kita browse menggunakan browser Mozilla, internet Explorer atau browser lainnya.
- Klik Pada bagian alamaturl yang sudah terbentuk file html, maka akan menghasilkan tampilan berikut ini.

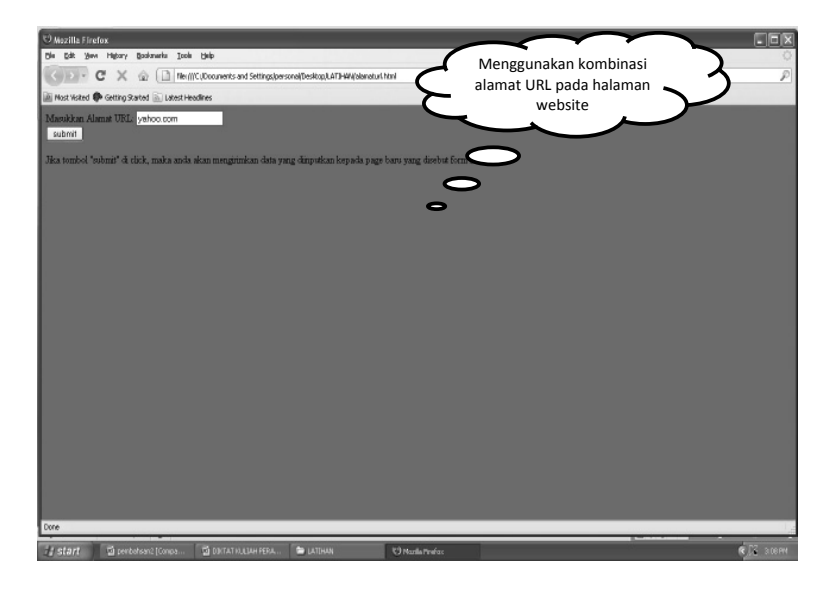

Bab. 23 Menggunakan Form (Fieldset) Pada Halaman WEB

## GLOSARIUM

| tag <html></html> | : | digunakan untuk mengawali pembuatan struktur kode pada notepad                                                |
|-------------------|---|----------------------------------------------------------------------------------------------------|
| tag               | : | digunakan untuk mengakhiri pembuatan struktur<br>kode pada notepad                                            |
| Tag TITLE         | : | berfungsi sebagai judul yang akan tampil dihalaman<br>web yang kita desain atau buat, diakhiri dengan tag<br> |
| Tag BODY          | : | digunakan untuk mendefinisikan awal dari isi web<br>site. Dan diakhiri dengan                                 |
| body bgcolor      | : | digunakan untuk menampilkan warna pada halaman<br>web                                                         |
| Tag br            | : | digunakan untuk membuat baris baru pada halaman<br>web                                                        |
| Tag < FORM>       | : | digunakan untuk menampilkan atau membuat form<br>pada dokumen yang ada di halaman website                     |
| Туре              | : | digunakan untuk menentukan tipe dari tampilan<br>yang akan kita buat pada halaman website                     |
| Fieldset          | : | digunakan untuk membuat field atau semacam tampilan bingkai pada halaman web yang kita desain                 |
| Legend            | : | digunakan untuk membuat tampilan atau isi dari<br>fieldset yang akan di tampilkan                             |
| Size              | : | digunakan untuk memunculkan ukuran yang ada<br>pada halaman fieldset                                          |

174

Konsep Dasar Perancangan WEB

Bab. 24 Menggunakan Frame Pada Halaman WEB

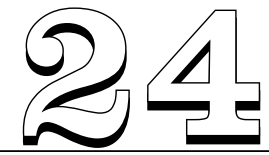

# MENGGUNAKAN FRAME PADA HALAMAN WEB

#### Tujuan Pembelajaran:

Setelah mempelajari bab ini Anda diharapkan mampu:

mengidentifikasi Penggunaan frame yang ada pada Hypertext Markup Languange sebagai bahasa pendukung yang digunakan untuk desain Web, sehingga halaman web terlihat lebih menarik lagi, yaitu dengan menggunakan frame yang fungsinya dapat membagi halaman web, menjadi beberapa bagian

Kata Kunci : frameset, framesetcol, frameset src, width, height, hspace

### A. Menggunakan Frame Pada Halaman Web

Sebuah halaman web yang dibagi kedalam frame, diletakkan bersama didalam frameset. Sebuah halaman frameset juga memiliki header, tetapi tidak seperti dokumen HTML biasa yang memiliki body, frameset tidak memiliki tag <body> hanya memiliki tag <frameset> yang digunakan untuk mendefinisikan baris dan kolom setiap frames.

#### Contoh :

<html> <head> </head>

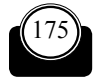

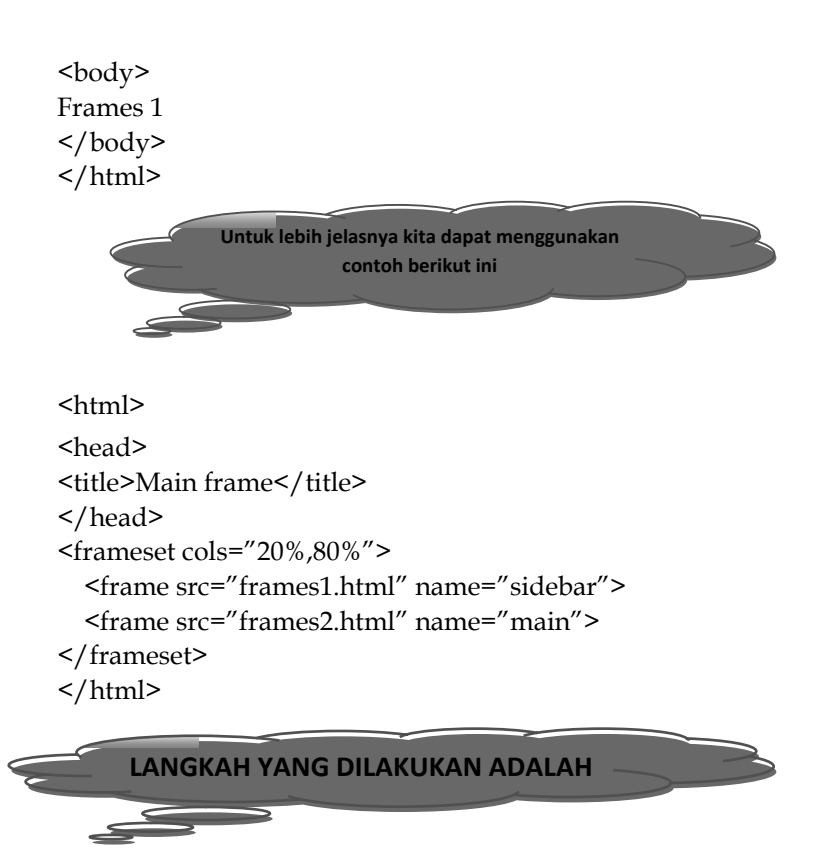

#### B. Contoh Menggunakan Frame

 Buat teks di atas menggunakan editor Notepad sehingga akan tampil kotak dialog sebagai berikut

Bab. 24 Menggunakan Frame Pada Halaman WEB

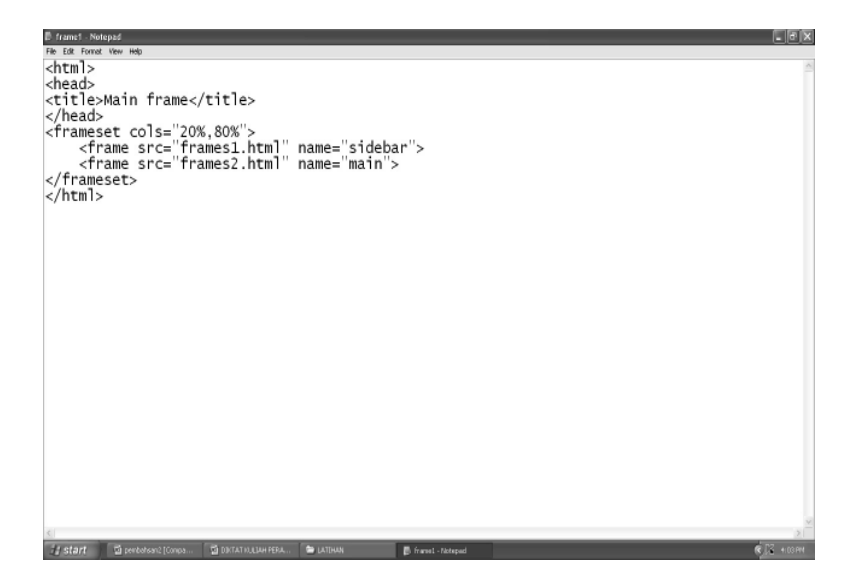

- Setelah teks tersebut kita buat pada tampilan Notepad, maka simpan dengan extension dot html (.html), misalnya frame1.html
- Kemudian pada tampilan layar monitor akan terbentuk file html yang dapat kita browse menggunakan browser Mozilla, internet Explorer atau browser lainnya.
- Klik Pada bagian frame1 yang sudah terbentuk file html, maka akan menghasilkan tampilan berikut ini.

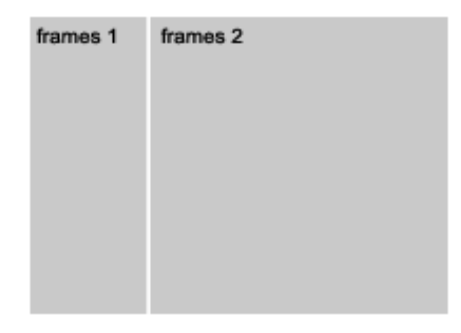

178

#### Latihan

<html>

<head><title>Inline Frame</title></head>

<body>

<h2>Inline Frames</h2>

your contents here

```
<iframe src="frames2.html" width="150" height="100" align="left" hspace="12"></iframe>
```

</body>

</html>

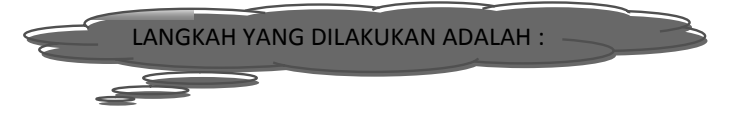

 Buat teks di atas menggunakan editor Notepad sehingga akan tampil kotak dialog sebagai berikut

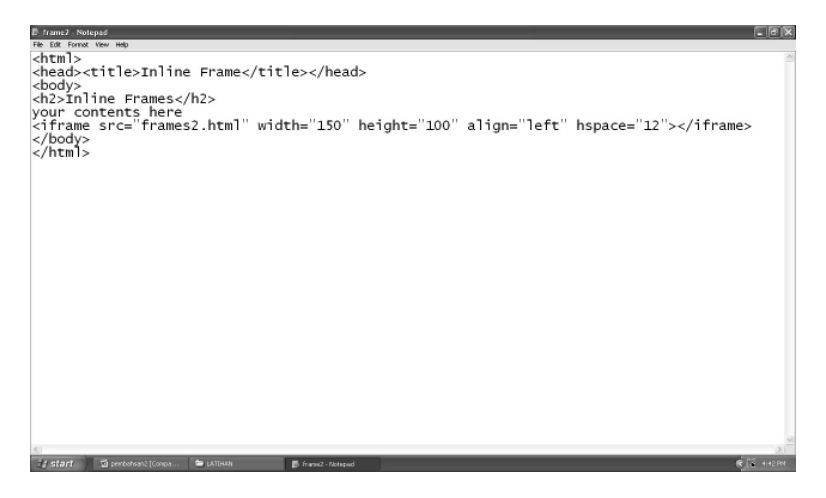

- Setelah teks tersebut kita buat pada tampilan Notepad, maka simpan dengan extension dot html (.html), misalnya frame2.html
- Kemudian pada tampilan layar monitor akan terbentuk file html yang dapat kita browse menggunakan browser Mozilla, internet Explorer atau browser lainnya.

Bab. 24 Menggunakan Frame Pada Halaman WEB

 Klik Pada bagian frame 2 yang sudah terbentuk file html, maka akan menghasilkan tampilan berikut ini.

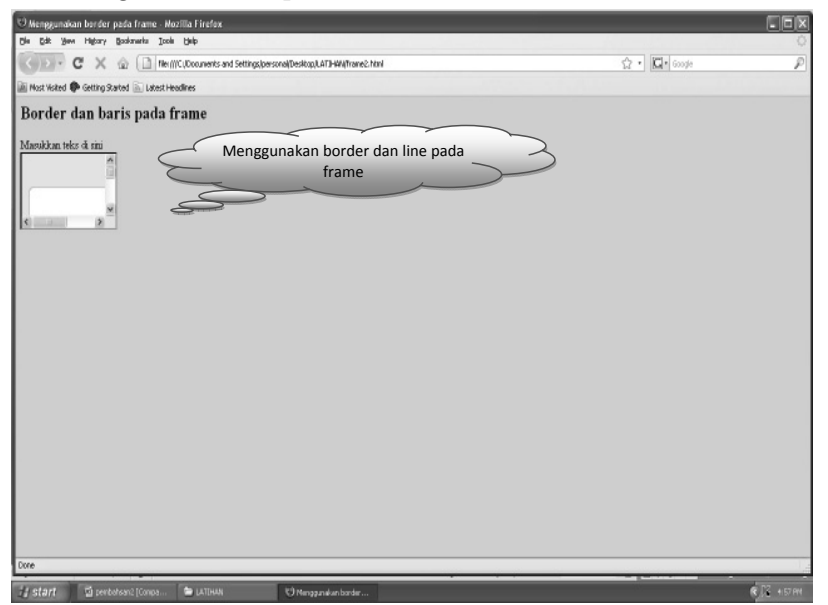

180

Konsep Dasar Perancangan WEB

## **GLOSARIUM**

| tag <html></html> | : | digunakan untuk mengawali pembuatan struktur<br>kode pada notepad                                             |
|-------------------|---|----------------------------------------------------------------------------------------------------|
| tag               | : | digunakan untuk mengakhiri pembuatan struktur<br>kode pada notepad                                            |
| Tag TITLE         | : | berfungsi sebagai judul yang akan tampil dihalaman<br>web yang kita desain atau buat, diakhiri dengan tag<br> |
| Tag BODY          | : | digunakan untuk mendefinisikan awal dari isi web<br>site. Dan diakhiri dengan                                 |
| body bgcolor      | : | digunakan untuk menampilkan warna pada halaman<br>web                                                         |
| Tag br            | : | digunakan untuk membuat baris baru pada halaman<br>web                                                        |
| Tag Frame         | : | digunakan untuk mendisain frame pada halaman web                                                              |
| Frame cols        | : | digunakan untuk menentukan lebarnya kolom pada<br>frame yang kita disain                                      |
| Frame Width       | : | digunakan untuk menentukan lebarnya frame yang<br>kita buat                                                   |
| Frame Height      | : | digunakan untuk menentukan tingginya frame yang kita buat                                                     |
| Frame Src         | : | digunakan untuk menampilkan gambar atau frame<br>yang kita buat                                               |
| Hspace            | : | digunakan untuk menentukan jarak spasi dalam frame yang kita buat                                             |

Bab. 25 Mengenal Macromedia Dreamweaver

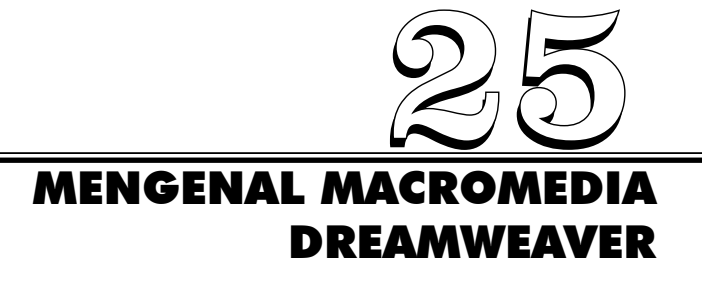

#### Tujuan Pembelajaran:

Setelah mempelajari bab ini pembaca diharapkan mampu:

mengidentifikasi kegunaan Macromedia Dreamweaver yang digunakan sebagai program aplikasi yang dirancang untuk pembuatan web site.

**Kata Kunci** : Macromedia dreamweaver, desainer workspace, coder workspace, baris tombol dokumen, baris insert, property text, property inspector

### A. Mengenal Dreamweaver

Macromedia Dreamweaver merupakan sebuah HTML editor professional untuk mendesain secara visual dan mengelola situs web beserta halaman web. Saat ini terdapat software dari group macromedia yang banyak digunakan untuk mendesain situs web. Macromedia Dreamweaver 3 merupakan versi lama yang menjadi web authoring terbaik pada tahun 2000. Di tahun 2001, Macromedia meluncurkan Macromedia Dreamweaver 4 yang lebih baik dan lebih canggih. Setahun kemudian muncul release terbaru dengan sebutan

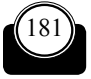

Macromedia Dreamweaver 2002 atau dikenal dengan Macromedia

Dreamweaver MX. Dan saat ini sudah beredar update yang terbaru yakni Macromedia Dreamweavwe MX 2004.

#### Memulai Dreamweaver MX 2004

Seperti halnya dengan program-program lainya, untuk menjalankan sebuah program yang diinginkan, terlebih dahulu Anda harus mengaktifkan computer. Dari tampilan program Windows, pilih START yang berada di pojok kiri bawah, kemudian pilih ALL PROGRAM untuk menampilkan semua program aplikasi yang terpasang pada computer. Pilih folder MACROMEDIA >> MACROMEDIA MX 2004.

### B. Ruang Kerja Macromedia Dreamweaver

**Designer Workspace** : adalah sebuah penggabungan ruang kerja menggunakan MDI (Multiple Document Interface) , dimana semua jendela document dan panel tergabung di dalam satu jendela aplikasi yang besar, dengan sisi panel group di sebelah kanan. Tampilan ini paling disukai beberapa pengguna.

**Coder Workspace**: adalah ruang kerja yang tergabung dengan letak sisi panel group berada di sebelah kiri. Tampilan yang sama digunakan Macromedia Homesite dan Macromedia ColdFusion Studio, dan jendela dokumen menampilkan kode secara default. Tampilan ini sudah diakui kemudahannya oleh pengguna HomeSite dan ColdFusion Studio dan pengguna kode lain yang ingin mengenal tampilan ruang kerja.

Bab. 25 Mengenal Macromedia Dreamweaver

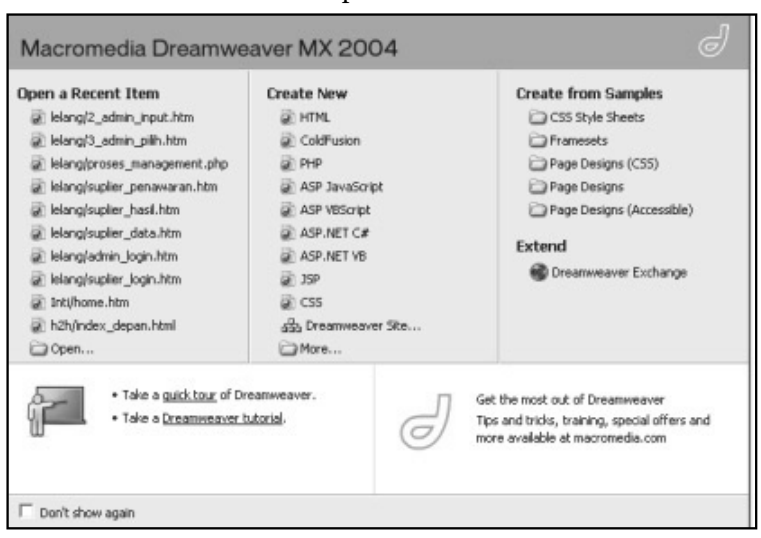

#### Tampilan dreamweaver

| Document toolbar                                                                                                    | Docun<br>                                                                                                    | nent winde | ow F                                                                                                    | Panel grou                              |
|----------------------------------------------------------------------------------------------------|----------------------------------------------------------------------------------------------------|------------|----------------------------------------------------------------------------------------------------|-----------------------------------------|
| Vector edia Droatmeaver MX 2004 - [[draft<br>fit] Edit (ev: beart Modif rest Commands Site Wind<br>Comman - 10 - 10 - 10 - 10 - 10 - 10 - 10 - 1 | Ind Document (Untilled<br>□ Ind<br>□ Ind<br>I Ind<br>Ind<br>Ind<br>Ind<br>Ind<br>Ind<br>Ind<br>Ind |            | Design<br>Code<br>Application<br>Trig Impector<br>Triles<br>Application<br>Triles<br>Application<br>Triles<br>Applic | E.<br>E.<br>Ø & E.<br>C. Stas (web Str) |
| edr><br>* Properties<br>ornat face v Style face v B<br>hose Default tent v San Face v -                                                          | 556 x 221                                                                                                    | + 1K/1sec  | -                                                                                                    | 2                                       |

Konsep Dasar Perancangan WEB

#### Baris Icon

| lcon | Nama     | Keterangan                                       |
|------|----------|--------------------------------------------------|
| 礿    | New      | Membuat Halaman Baru                             |
| Ì    | Open     | Membuka Halaman yang sudah ada                   |
|      | Save     | Menyimpan Halaman web yang sedang aktif          |
| Ģ    | Save All | Menyimpan seluruh Halaman web yang sedang dibuka |
| ×    | Cut      | Menghapus objek yang dipilih                     |
|      | Сору     | Menyalin objek yang dipilih                      |
|      | Paste    | Menempalkan/meletakkan objek hasil salinan       |
| ç    | Undo     | Membatalkan perintah yang terakhir dilakukan     |
| ¢    | Redo     | Mengulang kembali                                |
|      |          |                                                  |

### Baris Tombol Dokumen

| Document                   | esign Title: Nama Judul      | Halaman 🖓 🕅 🌚 C 🗐                                                        |  |  |  |  |  |  |  |
|----------------------------|------------------------------|--------------------------------------------------------------------------|--|--|--|--|--|--|--|
| Gambar 5. Document Toolbar |                              |                                                                          |  |  |  |  |  |  |  |
| Icon                       | Nama                         | Keterangan                                                               |  |  |  |  |  |  |  |
| Code                       | Show Code<br>Ciew            | Menampilkan mode pengetikan<br>kode HTML dalam jendel Code<br>View       |  |  |  |  |  |  |  |
| Split                      | Show Code and<br>Design view | Menampilkan jendela Code View<br>dan jendela Design View                 |  |  |  |  |  |  |  |
| Design                     | Show Design<br>Ciew          | Menampilkan jendela Design<br>View sesuai yang akan tampil di<br>browser |  |  |  |  |  |  |  |
| <u> </u>                   | No Browser<br>Check Errors   | Melakukan pengecekan kesalahan<br>pada dokumen web                       |  |  |  |  |  |  |  |
| Title: Nama Judul Halaman  | Document<br>Title            | Memberikan judul pada halaman<br>web                                     |  |  |  |  |  |  |  |
| Jt.                        | File<br>Management           | Proses Upload dan download file                                          |  |  |  |  |  |  |  |
| ۵.                         | Preview/Debug<br>in browser  | Melihat hasil dalam browser dan<br>mencari kesalahan script              |  |  |  |  |  |  |  |
| C                          | Refresh Site<br>List         | Melakukan pembaruan terhadap<br>daftar isi situs                         |  |  |  |  |  |  |  |
| II.                        | View Options                 | Mengatur pilihan pada ruang<br>kerja                                     |  |  |  |  |  |  |  |

Bab. 25 Mengenal Macromedia Dreamweaver

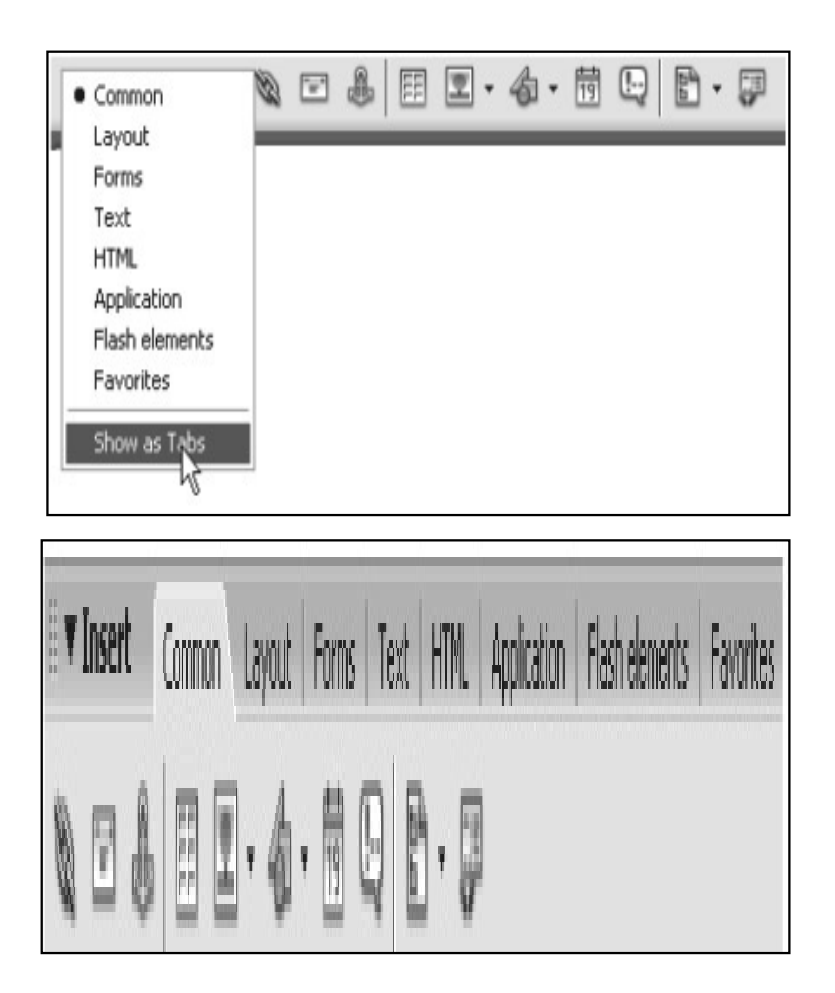

**Baris** Insert

#### Keterangan Baris Insert

- **Common** memungkinkan untuk membuat dan meyisipkan untuk beberapa penggunaan objek biasa, seperti gambar dan table diatas.
- **Layout** memungkinkan untuk menyisipkan table, div tag, layar, dan frame. Kita dapat memilih 3 tampilan table : Standart (default), Expanded Tables dan Layout. Ketika mode tampilan dipilh. Kita

dapat menggunakan tombol layout Dreamweaver : Draw Layout Cell dan Draw Layout Table.

- **O** Forms berisi tombol-tombol untuk membuat form untuk menyisipkan elemen form.
- **O Text** memungkinkan kita untuk menyisipkan beberapa teks dan daftar format tag, seperti **b**, **em**, **p**, **h1**, dan **u**l.
- **HTML** menyediakan fasilitas untuk menyisipkan tag HTML untuk mistar horizontal, head content, table, frame dan script.
- Server-code disediakan untuk halaman-halaman yang menggunakan bahasa khusus seperti : ASP, ASP.NET, CFML Basic, CFML Flow, CFML Advance, JSP dan PHP. Selain itu juga disediakan objek-objek server-code yang dapat disisipkan dalam tampilan code.
- Application memungkinkan kita untuk menyisipkan elemen dinamis seperti recordset, repeated region dan record insertion dan update form.
- **O** Flash Elements untuk menyisipkan objek flash
- **Favorite** untuk mengelompokkan dan mengatur tombol-tombol baris insert yang Anda gunakan dalam satu wadah.

| li ▼ Pro | operties    |       |         |      |   |         |      |      |       |      |        |    |                 | E, |
|----------|-------------|-------|---------|------|---|---------|------|------|-------|------|--------|----|-----------------|----|
| Format   | None        |       | Style   | None |   | ¥       | B /  |      | ± :   | = =  | Link   |    | • •             | 0  |
| Font     | Default Fon | the v | Size    | None | Y | × [.    |      | I    | !≣ #  | 4 14 | Target | Ŷ  |                 | _  |
| E        | Cel         | Horz  | Default | ۷    | w | No wrap | 🗌 Bg |      |       |      |        | 00 | Page Properties |    |
|          | 11 日        | Vert  | Default | ۷    | н | Header  | 🗆 Bg | ., # | 99999 | 9    | Brdr 📮 |    |                 | 4  |

Property Inspector Text

#### Property Inspector Image

| V Prope | rties       |         |               |    |        |         |    |   |            | Н,   |
|---------|-------------|---------|---------------|----|--------|---------|----|---|------------|------|
|         | Placeholder | W 150   | Src Yuda.GDF  | 90 | Alt    |         |    | ۷ | Class None | v () |
| 100     | Logo        | H 70    | R Link ≠      | 00 |        | Create  |    |   |            |      |
| Мар     |             | / Space | Target        | ~  | Border | 0       | ΞΞ | # |            |      |
|         | DA H        | Space   | Color #CCCC99 |    | Align  | Default |    | ۷ |            | ۵    |

Bab. 25 Mengenal Macromedia Dreamweaver

## GLOSARIUM

Macromedia Dreamweaver : merupakan sebuah HTML editor profesion a l untuk mendesain secara visual dan mengelola situs web beserta halaman web.

- Designer Workspace : adalah sebuah penggabungan ruang kerja menggunakan MDI (*Multiple Document Interface*), dimana semua jendela document dan panel tergabung di dalam satu jendela aplikasi yang besar, dengan sisi panel group di sebelah kanan
- Coder Workspace : adalah ruang kerja yang tergabung dengan letak sisi panel group berada di sebelah kiri
- Baris Insert : digunakan untuk memunculkan kumpulan insert pada baris yang digunakan pada tampilan dreamweaver
- Baris Tombol : digunakan untuk memunculkan tombol-tombol yang ada pada tampilan dreamweaver.
- Properti Text Inspector : digunakan untuk memunculkan inspector dari text yang kita buat pada halaman dreamweaver
- Properti Image : digunakan untuk memunculkan inspector dari gambar yang kita buat pada halaman dreamweaver

Bab. 26 Membuat Halaman Website Dengan Macromedia Dreamweaver

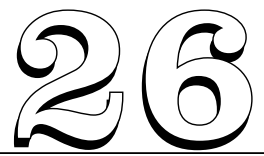

# MEMBUAT HALAMAN WEBSITE DENGAN MACROMEDIA DREAMWEAVER

#### Tujuan Pembelajaran:

Setelah mempelajari bab ini pembaca diharapkan mampu:

mengidentifikasi pembuatan halaman website dengan Macromedia Dreamweaver yang digunakan sebagai program aplikasi yang dirancang untuk pembuatan web site.

Kata Kunci : Title, Modify, Page Properties, background color, textcolor,

### A. Membuat Halaman Website Dengan Macromedia Dreamweaver

Mendesain halaman web merupakan kegiatan yang memadukan seni, ilmu pengetahuan dan keterampilan. Sebuah situs yang baik pasti memiliki kesatuan desain, mempunyai kesamaan tema pada halaman-halaman webnya. Hal ini dimaksudkan agar pengunjung dapat dengan mudah memahami isi dari halaman ke halaman Langkah yang dilakukan adalah :

#### 1. Menambahkan Judul Halaman Web

a. Title digunakan untuk memberikan judul halaman web.

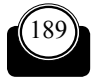

Selain melalui kotak dialog page properties, Anda juga dapat memberikan judul untuk halaman web dengan menggunakan salah satu perintah berikut

|                                                                                                    | Title: Untitled Document                                                                                                    |  |
|----------------------------------------------------------------------------------------------------|----------------------------------------------------------------------------------------------------|--|
| Macromedia Dreamweaver MX - [Un     File Edit View Insert Modify Text     Tosert Common Lagout Text Tables Fra     Tosert Common Lagout Text Tables Fra     Tosert Common Lagout Text Tables Fra     Tosert Common Lagout Text Tables Fra     Tosert Common Lagout Text Tables Fra | titled Document (Untitled-1)<br>Commands Site Window Help<br>mes Forms Temples Charaoters Me<br>Temples Charaoters Me<br>Temples Charaoters Me<br>Temples Charaoters Me<br>Ment Charaoters Charaoters Me |  |
|                                                                                                    | Title: Latihan 1                                                                                                    |  |
|                                                                                                    |                                                                                                    |  |
|                                                                                                    |                                                                                                    |  |
|                                                                                                    |                                                                                                    |  |

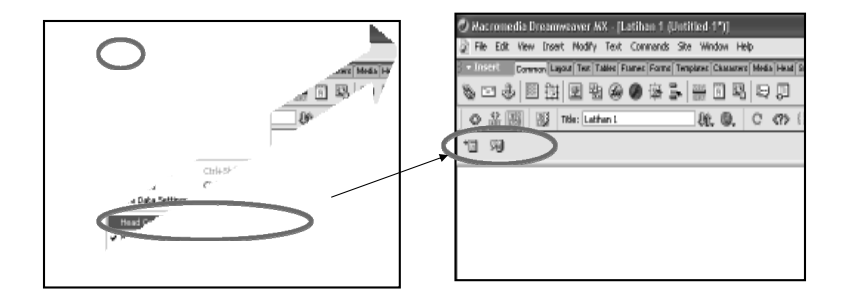

Bab. 26 Membuat Halaman Website Dengan Macromedia Dreamweaver

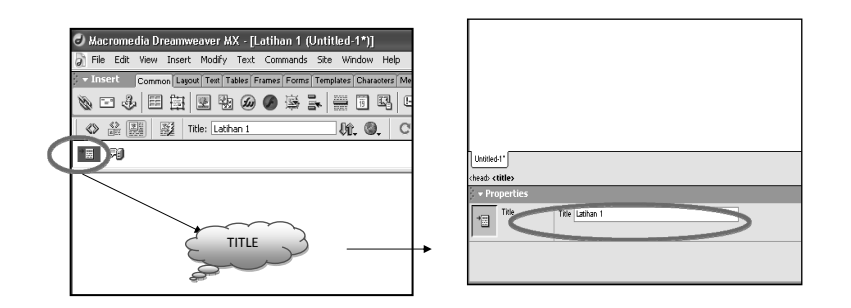

#### 2. Mengisi Latar Belakang dengan Warna

Pilihan Background pada kotak dialog Page Properties juga dapat diisi dengan warna. Anda dapat memberikan warna yang Anda inginkan. Dreamweaver akan memberikan pilihan warna bila Anda mengetik tombol dropdown pada bagian background,tampilan yang terlihat adalh sebagai berikut :

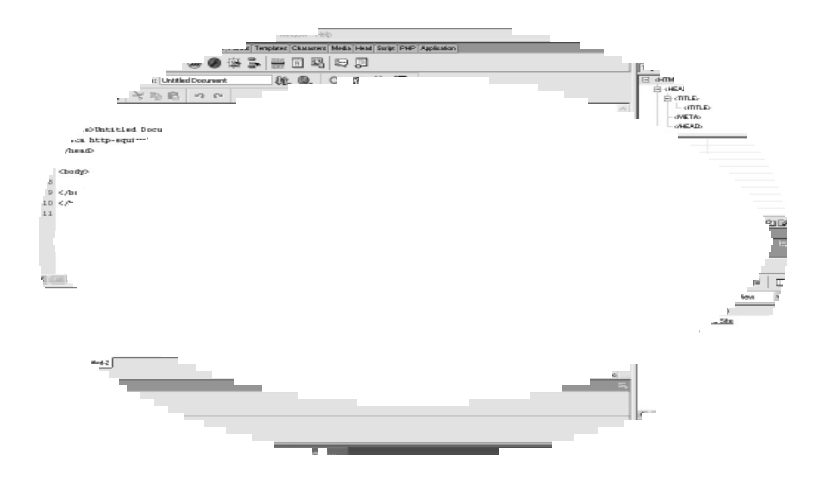

Konsep Dasar Perancangan WEB

Klik pada bagian background, kemudian pilih warna latar belakang sesuai keinginan

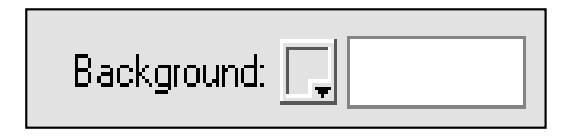

Setelah mengklik bagian tersebut, kemudian kita tekan pada keyboard yaitu tombol fungsi f12 maka akan tampil halaman website dengan warna background yang sudah kita pilih sebagai berikut :

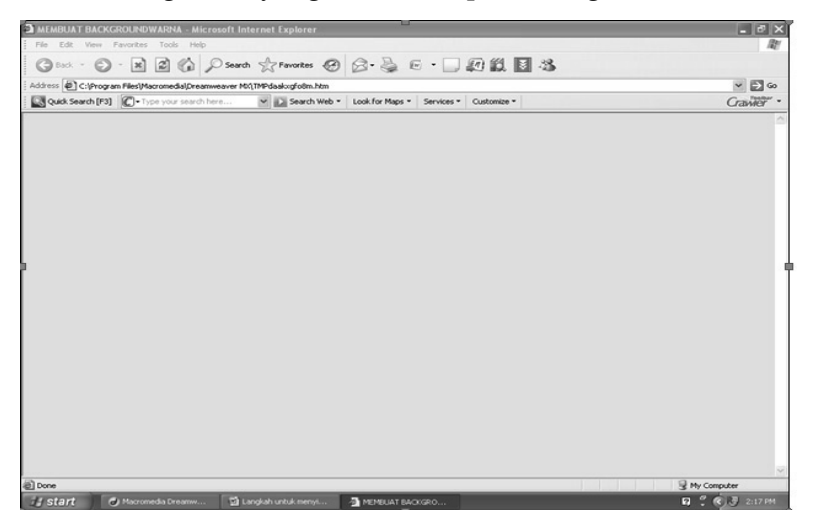

3. Menggunakan Warna Default untuk Teks pada Halaman Web

Pilihan Text Color pada kotak dialog Page Properties untuk menentukan warna default teks pada halaman web. Anda dapat mengaturnya dengan cara yang sama seperti saat Anda mengatur warna latar belakang. Anda bisa memilhnya dengan mengklik tombol text color. Warna default untuk teks yang biasa digunakan adalah warna default atau standar hitam, langkah yang dilakukan adalah :

Klik Pada bagian Properties

Bab. 26 Membuat Halaman Website Dengan Macromedia Dreamweaver

## B. Contoh Tampilan Page Properties Untuk Pengaturan Halaman

|       | Page Properties                  |                                         | ×              |
|-------|----------------------------------|-----------------------------------------|----------------|
|       |                                  | Untitled Document                       | ОК             |
|       | Background Image:                | file:///DI/Data-Data/backup hary Browse | Apply          |
|       | Background:                      |                                         | Cancel         |
|       | Text:                            | Visited Links:                          | ]              |
|       | Links:                           | Active Links:                           | ]              |
|       | Left Margin:                     | Margin Width:                           |                |
|       | Top Margin:                      | Margin Height:                          |                |
|       | Document Encoding:               | Western (Latin1)                        |                |
|       | Tracing Image:                   | Browse                                  |                |
|       | Image Transparency:              |                                         |                |
|       |                                  | Transparent Opaque                      |                |
|       | Document Folder:                 |                                         |                |
|       | Site Folder:                     |                                         |                |
|       |                                  |                                         |                |
| Text: | -                                | Text: <b></b>                           | #CC3333        |
| Text: | Document Folder:<br>Site Folder: | Transparent Upaque                      | нер<br>#CC3333 |

#### Maka akan tampil seperti berikut ini

| Macromedia Dreamweaver MX - [MEMBUA<br>Fae For Vew Dowt DVDD Test Common<br>Macromedia Dreamweaver MX - [MEMBUA                                                                                                    | T BACKGROUNDWARNA (Unitiled 2*)]<br>vk. Ste Works Heb<br>T BACKGROUNDWARNA (Unitiled-2*)]                                                                                               |                   |                                                                                                    |
|----------------------------------------------------------------------------------------------------|----------------------------------------------------------------------------------------------------|-------------------|----------------------------------------------------------------------------------------------------|
| File Edit View Insert Modify Text Comman                                                                                                    | nds Site Window Help                                                                                                    |                   | - 6 ×                                                                                                    |
| - Instrit Common Lagout Test Tablet Flamet Fo                                                                                                    | me Templates Characters Media Head Swipt PHP Application                                                                                                    | <u>ta</u>         | 3 + Design                                                                                                    |
| \$ 12 3 II II II II & O @ #                                                                                                    | 5 # 6 R Q 0                                                                                                    |                   | S = Code it.<br>Tagingpeter Betremen                                                                                                    |
| Critatio     Critatio     Critatio | موسمه کور کې در ۲۶ ۲۰ هم مربع کې کې مور کې کې مور کې کې کې کې کې کې کې کې کې کې کې کې کې                                                                                                |                   | ▲ (400%) = (400%) = (400%) = (400%) = (400%) = (400%) = (400%) = (400%) = (400%) = (400%) = (400%) = (400%) = (400%) = (400%) = (400%) = (400%) = (400%) = (400%) = (400\%) = (400\%) = (40\%) = (40\%) = (40\%) |
| S C<br>C<br>C<br>C<br>C<br>C<br>C<br>C<br>C<br>C                                                                                                    | Besignand Inge Boom.<br>Besignand I 1000FF<br>Test II 4000FF<br>Units Active Lines C<br>Lott Hopp: Morph Wolfs<br>Lott Hopp: Nagin Hopfs<br>Docemer Encesing Worker Lines II 100 Beside | Arele             | Natura asternal C (2) (2)<br>> Application<br>> aligns to<br>(a) (Anorety<br>(b) (C) (C) (C) (C) (C) (C) (C) (C) (C) (C                                                                                                    |
| CIAI)<br>SELAMAT DATANG DI HALAMAN<br>INFORMASI                                                                                                    | Transparent Baven                                                                                                    | Halp              | C = 1 = 1 = 1      GR Sites      Local View      C = 0 = 0 = 0      Cost defined      Costrue Site      D Costrup      Destrup                                                                                                    |
| Dested1" Dested2"                                                                                                    |                                                                                                    | 982 c18 _ 16/1 cm |                                                                                                    |
| Exercise Places w A Defectitions v 2<br>jack                                                                                                    | N Now V . B / R 2 3 5                                                                                                    | 8                 | > Anamers                                                                                                    |

Setelah Kita menekan tombol f12 Pada keyboard, maka akan muncul tampilan sebagai berikut :

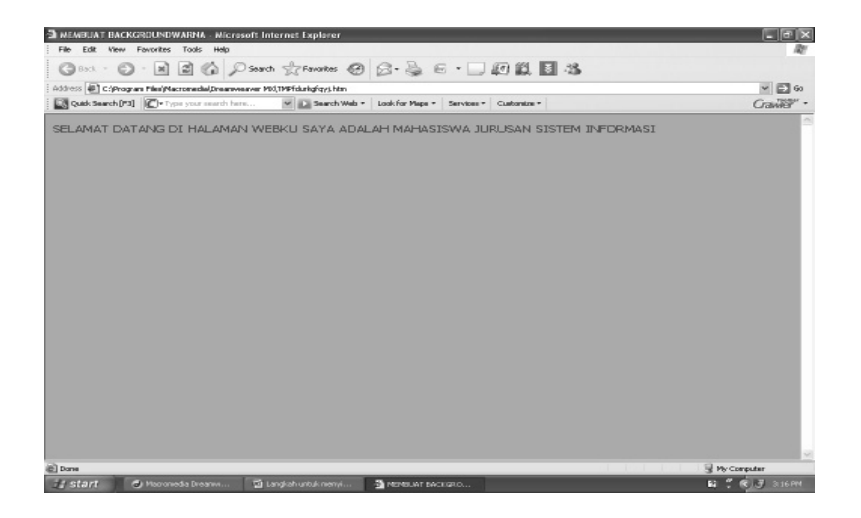

Bab. 26 Membuat Halaman Website Dengan Macromedia Dreamweaver

## GLOSARIUM

- Title : digunakan untuk menentukan atau menuliskan judul dari halaman web yang kita disain kemudian akan terlihat tampilan dengan judul yang kita ketikkan pada dreamweaver, sehingga muncul di halaman website.
- Modify : Merupakan bagian dari menu yang digunakan untuk membuat modifikasi dari halaman web mulai dari perubahan teks, warna penyisipan gambar dan modifikasi atau perubahan lainnya.
- Page Properties : yaitu semacam tampilan yang digunakan untuk membuat berbagai macam modifikasi, misalnya background dari halaman website, text yang ada dihalaman website, warna text yang ada di halaman website, penyisipan gambar pada halaman website dan pengaturan lainnya yang kita inginkan ada pada page properties.
- Background color : digunakan untuk memunculkan warna pada latar belakang halaman website yang kita buat
- Textcolor : digunakan untuk memunculkan pada warna yang kita buat di halaman website

196

Konsep Dasar Perancangan WEB

Bab. 27 Bekerja Dengan Text Menggunakan Macromedia Dreamweaver

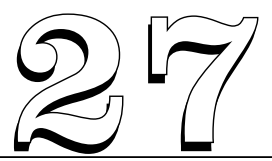

# BEKERJA DENGAN TEXT MENGGUNAKAN MACROMEDIA DREAMWEAVER

#### Tujuan Pembelajaran:

Setelah mempelajari bab ini pembaca diharapkan mampu: mengidentifikasi pembuatan halaman website dengan Macromedia Dreamweaver yang digunakan sebagai program aplikasi yang dirancang untuk pembuatan website.

**Kata Kunci** : Title, Modify, Page Properties, Shift+Enter, Property Inspector, Font list, Edit Font List, text color, text size, Style bold, italic, underline, text align, paragraph, heading, hyperlink

### A. Menyisipkan Teks Dengan Macromedia Dreamweaver

Teks yang Anda sisipkan dapat ditempatkan pada halaman web, tabel, maupun layar. Penyisipan teks ini dapat berpengaruh terhadap keindahan maupun kemudahan untuk dipahami pengunjung situs Anda.

Langkah untuk menyisipkan teks adalah sebagaai berikut :

- Pastikan Anda aktif pada Jendela dokumen. Letakkan kursor pada bagian dari lembar kerja Dokument window. Pada kondisi default kursor akan aktif pada posisi rata kiri.
- C Ketikkan teks yang diinginkan.

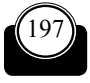

• Untuk mengatur jarak antarparagraf, Anda dapat menggunakan cara, yaitu menggunakan Enter atau Shift + Enter.

Perbedaan antara penggunaan Enter dan Shift + Enter dalam pengaturan jarak antar paragraf.

Enter memberi jarak antarparagraf yang cukup besar antara paragraf yang pertama dengan paragraf berikutnya.

• Shift + Enter memberi jarak yang lebih kecil dengan paragraf berikutnya.

### B. Memformat Teks Menggunakan Macromedia Dreamweaver

Anda dapat memformat teks yang sudah Anda sisipkan dengan menggunakan Propertiy Inspektor. Pada property tersebut Anda bisa mengubah jenis font, ukuran, ataupun warna font pada teks.

| V Pri  | operties     |   |      |         |         |                   |           |     |  |
|--------|--------------|---|------|---------|---------|-------------------|-----------|-----|--|
| Format | Paragraph    | ۷ | 9.yk | None    | v (SS 1 | B/2220 U          | *         | ×⊕⊡ |  |
| Font   | Default Font | ۷ | Size | W V     | v [.    | ie ie te te Targe | t v       |     |  |
|        |              |   |      | 15 00.0 |         | Page Properties   | List Item |     |  |
|        |              |   |      |         |         | Page Properties   | LDC ALGIN |     |  |

Fasilitas untuk mengunakan font dapat dipanggil melalui **Property Inspector** maupun melalui menu **Teks > Font**. Jenis font yang disediakan pada menu Teks maupun pada **Property Inspector** merupakan jenis font yang yang bersifat umum atau general, yang hampir setiap sistem komputer memilikinya.

Jika Anda tidak ingin menggunakan font tersebut atau menginginkan font yang lain, Anda dapat menambahkan font dengan menekan tombol **Edit Font List** pada bagian menu Font, atau Anda bisa memilihnya melalui **Property Inspector** pada bagian **Default Font > Edit Font List**.

Bab. 27 Bekerja Dengan Text Menggunakan Macromedia Dreamweaver

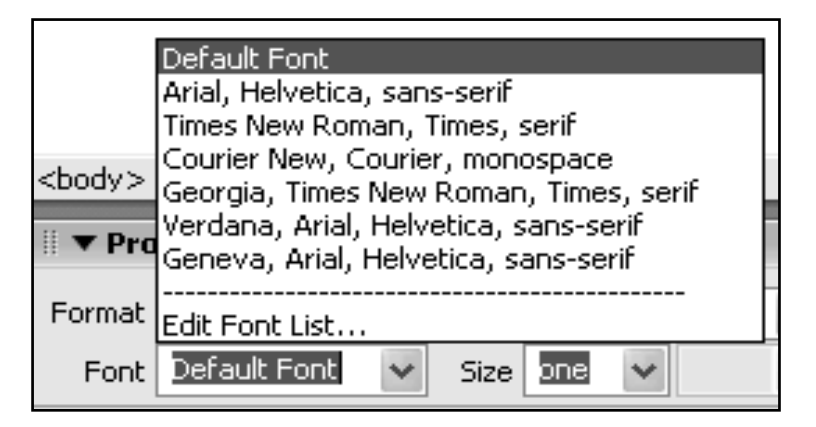

### C. Memberi Format Warna Teks Menggunakan Macromedia Dreamweaver

Langkah dalam memberi warna pada font adalah sebagai berikut :

- 1. Pilih teks yang akan Anda format dengan mengeblok teks tersebut.
- 2. Lakukan salah satu langkah di bawah ini :

• Pilih menu Text > Color.

Dari tampilan kotak dialog Color, pilih salah satu warna yang Anda inginkan kemudian tekan Ok.

- **O** Pada Property Inspector pilih pada bagian kotak warna.
- Tampil palet warna dan kemudian pilih salah satu warna yang Anda inginkan.
- Secara otomatis warna tulisan akan berubah sesuai dengan pilihan warna yang Anda gunakan.

### \* Memberi Warna Pada Text Yang Kita Desain

Langkah yang dilakukan adalah :

- O Klik Pada Menu Modify
- **O** Pilih Page Properties

| 2 | ſ | ۱ | ٦ |
|---|---|---|---|
| 4 | ι | Л | J |

| 🕗 Nacromedia Dreamwe                                                                                                    | aver MX - [MEMBUAT BACKGROU                                        | NDWARNA (Untitled-2*)]                 | _ P X                                                     |
|----------------------------------------------------------------------------------------------------|--------------------------------------------------------------------|----------------------------------------|-----------------------------------------------------------|
| File Edit View Insert                                                                                                    | Modify Text Commands Site Wind                                     | ow Help                                | _ @ X                                                     |
| - Insert Common Lagou                                                                                                    | Page Properties Ctrl+3                                             | atwit Media Head Swigt PHP Application | 3 + Design                                                |
| S □ \$\$ 0 \$\$                                                                                                    | Selection Properties Ctrl+Shift+3                                  | 8 9 0                                  | S + Code II.<br>Tagingector Origonia Reference            |
| <ul> <li>□ ○ ■ 6 ×</li> <li>○ 第 8 8 ×</li> </ul>                                                                                                    | Edit Tag<br>Quick Tag Editor Ctri+T                                | . C ന A. E.                            | -dAETAo A                                                 |
| 1 Chtal><br>2 Chead>                                                                                                    | Nake Link. Ctrl+L<br>Ramova Link. Ctrl+Shift+L<br>Open Linked Page | <u></u>                                |                                                           |
| 4 Casta http-squive'                                                                                                    | Link Target                                                        | 1; charset*izo-8859-1">                | clas                                                      |
| 5 6<br>7 Chady bgcolor="#0<br>5 <td>Table<br/>Franeset<br/>Nevigation Bar</td> <td>•<br/>•</td> <td>color<br/>de<br/>Proe Verdana, Arial, Helvett<br/>Id<br/>Tang</td>                                                                                                    | Table<br>Franeset<br>Nevigation Bar                                | •<br>•                                 | color<br>de<br>Proe Verdana, Arial, Helvett<br>Id<br>Tang |
| <pre>9 <font desired.2."<="" face="Verda:&lt;br&gt;10 SAYA ADALAH MAHAS:&lt;br&gt;11 &lt;/html&gt;&lt;/pre&gt;&lt;/td&gt;&lt;td&gt;Amanga&lt;br&gt;Align&lt;br&gt;Corwart&lt;/td&gt;&lt;td&gt;*SELARAT DATANG DI HALANAN WENU&lt;/td&gt;&lt;td&gt;poerato&lt;br&gt;alta&lt;br&gt;alta&lt;br&gt;title&lt;/td&gt;&lt;/tr&gt;&lt;tr&gt;&lt;td&gt;12&lt;/td&gt;&lt;td&gt;Library&lt;br&gt;Templates&lt;/td&gt;&lt;td&gt;•&lt;/td&gt;&lt;td&gt;FONT Anibarat C (2) [2]&lt;/td&gt;&lt;/tr&gt;&lt;tr&gt;&lt;th&gt;&lt;/th&gt;&lt;th&gt;Tradica&lt;/th&gt;&lt;th&gt;•&lt;/th&gt;&lt;th&gt;- Files in&lt;br&gt;Ste Roots&lt;/th&gt;&lt;/tr&gt;&lt;tr&gt;&lt;td&gt;&lt;/td&gt;&lt;td&gt;&lt;/td&gt;&lt;td&gt;&lt;/td&gt;&lt;td&gt;File, Edit, View, Site,&lt;/td&gt;&lt;/tr&gt;&lt;tr&gt;&lt;td&gt;&lt;&lt;/td&gt;&lt;td&gt;&lt;/td&gt;&lt;td&gt;&lt;u&gt;&gt;&lt;/u&gt;&lt;/td&gt;&lt;td&gt;9/0 1 1 1/10 D&lt;/td&gt;&lt;/tr&gt;&lt;tr&gt;&lt;td&gt;&lt;/td&gt;&lt;td&gt;&lt;/td&gt;&lt;td&gt;&lt;/td&gt;&lt;td&gt;Edit Sites V Local View V&lt;/td&gt;&lt;/tr&gt;&lt;tr&gt;&lt;td&gt;&lt;/td&gt;&lt;td&gt;&lt;/td&gt;&lt;td&gt;&lt;/td&gt;&lt;td&gt;Cafine a Ste&lt;/td&gt;&lt;/tr&gt;&lt;tr&gt;&lt;td&gt;&lt;/td&gt;&lt;td&gt;&lt;/td&gt;&lt;td&gt;&lt;/td&gt;&lt;td&gt;I I Desktop&lt;/td&gt;&lt;/tr&gt;&lt;tr&gt;&lt;td&gt;Desired." td=""><td></td><td></td><td></td></font></pre> |                                                                    |                                        |                                                           |
| deep                                                                                                    |                                                                    | 982 a 18 - 16 / 1 and                  |                                                           |
| 2 + Properties                                                                                                    |                                                                    | 5                                      |                                                           |
|                                                                                                    |                                                                    |                                        | ¢                                                         |
|                                                                                                    |                                                                    |                                        | · » Anamera                                               |
| It start ON:                                                                                                    | romedia Dreamw 🖬 Langkah unti                                      | uk nenyi                               | N 🖞 🕏 230PM                                               |

| 🕘 Macromedia Dreamweaver MX - [MEMBU                                                                                                    | T BACKGROUNDWARNA (Untitled-2*)]                                                                                                    |          | _ # X     |
|----------------------------------------------------------------------------------------------------|----------------------------------------------------------------------------------------------------|----------|-----------|
| File Edit View Insert Modify Text Commo                                                                                                    | nds Sike Window Help                                                                                                    |          | _ 8 ×     |
| 3 - Instell Common Lagout Test Tables Frames Fo                                                                                                    | 🗧 🕨 Design                                                                                                    |          |           |
| 8 - 3 B H B H & 9 i                                                                                                    | S + Code E.                                                                                                    |          |           |
| 49 32 002 003 rate person by society                                                                                                    | C (LTM)                                                                                                    |          |           |
|                                                                                                    | and the state of the state of the state                                                                                                    |          | B (HEAD)  |
|                                                                                                    |                                                                                                    |          | E (TILE)  |
| 1 chtals                                                                                                    |                                                                                                    | <u> </u> | -difficas |
| 3 CHILLS MENEUAT BACKERDUNDWARKA C/                                                                                                    | <sup>0</sup> age Properties                                                                                                    | ×        | - MEAD    |
| 4 Casts http-squiv="Content-Typs" c                                                                                                    | Take Distriction devolution in a new second                                                                                                    | C OK     |           |
| 5                                                                                                    |                                                                                                    |          |           |
| 5                                                                                                    | BackgroundImage: Browne                                                                                                    | Apple    |           |
| 7<br>E < Durbo                                                                                                    | Background: #000CFF                                                                                                    | Cancel   |           |
| <pre>9 chody bacolog="#ODCCFF" text="#FF</pre>                                                                                                    |                                                                                                    |          |           |
| 10 <font 7="" @="" face="Verdana, Arial, Helve&lt;/td&gt;&lt;td&gt;Test: Ind. +14,0000 Autor These I *&lt;/td&gt;&lt;td&gt;&lt;/td&gt;&lt;td&gt;&lt;/td&gt;&lt;/tr&gt;&lt;tr&gt;&lt;td&gt;11 SAYA ADALAH MAHASISWA JURUSAN SIS&lt;/td&gt;&lt;td&gt;Links:&lt;/td&gt;&lt;td&gt;&lt;/td&gt;&lt;td&gt;&lt;/td&gt;&lt;/tr&gt;&lt;tr&gt;&lt;td&gt;12&lt;/td&gt;&lt;td&gt;Left Margin: Margin Width:&lt;/td&gt;&lt;td&gt;&lt;/td&gt;&lt;td&gt;Notigoteed C 212&lt;/td&gt;&lt;/tr&gt;&lt;tr&gt;&lt;td&gt;&lt;/td&gt;&lt;td&gt;Ton Marnin: Nanin Heinht&lt;/td&gt;&lt;td&gt;&lt;/td&gt;&lt;td&gt;+ Files It.&lt;/td&gt;&lt;/tr&gt;&lt;tr&gt;&lt;td&gt;&lt;/td&gt;&lt;td&gt;&lt;/td&gt;&lt;td&gt;&lt;/td&gt;&lt;td&gt;Site Appete&lt;/td&gt;&lt;/tr&gt;&lt;tr&gt;&lt;td&gt;&lt;/td&gt;&lt;td&gt;Document Encoding: Western (Labril)&lt;/td&gt;&lt;td&gt;1&lt;/td&gt;&lt;td&gt;File- Edit- View- Site-&lt;/td&gt;&lt;/tr&gt;&lt;tr&gt;&lt;td&gt;&lt;&lt;/td&gt;&lt;td&gt;Tracing Image: Browns&lt;/td&gt;&lt;td&gt;(&lt;b&gt;b&lt;/b&gt;)&lt;/td&gt;&lt;td&gt;30111100&lt;/td&gt;&lt;/tr&gt;&lt;tr&gt;&lt;td&gt;&lt;/td&gt;&lt;td&gt;Image Transparency: 100%&lt;/td&gt;&lt;td&gt;&lt;/td&gt;&lt;td&gt;C-P Char by Local View by&lt;/td&gt;&lt;/tr&gt;&lt;tr&gt;&lt;td&gt;SELAMAT DATANG DI HALAMAN&lt;/td&gt;&lt;td&gt;Transparent Opaque&lt;/td&gt;&lt;td&gt;&lt;/td&gt;&lt;td&gt;&lt;/td&gt;&lt;/tr&gt;&lt;tr&gt;&lt;td&gt;INFORMASI&lt;/td&gt;&lt;td&gt;Document Folder:&lt;/td&gt;&lt;td&gt;&lt;/td&gt;&lt;td&gt;Define a Site&lt;/td&gt;&lt;/tr&gt;&lt;tr&gt;&lt;td&gt;&lt;/td&gt;&lt;td&gt;Site Folder&lt;/td&gt;&lt;td&gt;Help&lt;/td&gt;&lt;td&gt;🗉 🞯 Desktop&lt;/td&gt;&lt;/tr&gt;&lt;tr&gt;&lt;td&gt;&lt;/td&gt;&lt;td&gt;&lt;/td&gt;&lt;td&gt;&lt;/td&gt;&lt;td&gt;&lt;/td&gt;&lt;/tr&gt;&lt;tr&gt;&lt;td&gt;Internet II Internet III&lt;/td&gt;&lt;td&gt;&lt;/td&gt;&lt;td&gt;&lt;/td&gt;&lt;td&gt;&lt;/td&gt;&lt;/tr&gt;&lt;tr&gt;&lt;td&gt;Contract Contract&lt;/td&gt;&lt;td&gt;&lt;/td&gt;&lt;td&gt;ORDERE - BUILDER&lt;/td&gt;&lt;td&gt;&lt;/td&gt;&lt;/tr&gt;&lt;tr&gt;&lt;td&gt;· + Properties&lt;/td&gt;&lt;td&gt;&lt;/td&gt;&lt;td&gt;5&lt;/td&gt;&lt;td&gt;&lt;/td&gt;&lt;/tr&gt;&lt;tr&gt;&lt;td&gt;Ecenar Nose V &amp; Defection V&lt;/td&gt;&lt;td&gt;Ave Norm V . B/EEI&lt;/td&gt;&lt;td&gt;C&lt;/td&gt;&lt;td&gt;&lt;/td&gt;&lt;/tr&gt;&lt;tr&gt;&lt;td&gt;jink v G&lt;/td&gt;&lt;td&gt;I I MORE V EE 18 18&lt;/td&gt;&lt;td&gt;ප්&lt;/td&gt;&lt;td&gt;&lt;/td&gt;&lt;/tr&gt;&lt;tr&gt;&lt;td&gt;&lt;/td&gt;&lt;td&gt;Dations.&lt;/td&gt;&lt;td&gt;&lt;/td&gt;&lt;td&gt;&lt;/td&gt;&lt;/tr&gt;&lt;tr&gt;&lt;td&gt;&lt;/td&gt;&lt;td&gt;&lt;/td&gt;&lt;td&gt;-&lt;/td&gt;&lt;td&gt;E + Anamera&lt;/td&gt;&lt;/tr&gt;&lt;tr&gt;&lt;td&gt;Statest Cart&lt;/td&gt;&lt;td&gt;Cit i sectori un travent&lt;/td&gt;&lt;td&gt;&lt;/td&gt;&lt;td&gt;0 " mm<="" td=""></font> |                                                                                                    |          |           |
| C Recitorada Liteany                                                                                                    | The second second |          |           |

Bab. 27 Bekerja Dengan Text Menggunakan Macromedia Dreamweaver

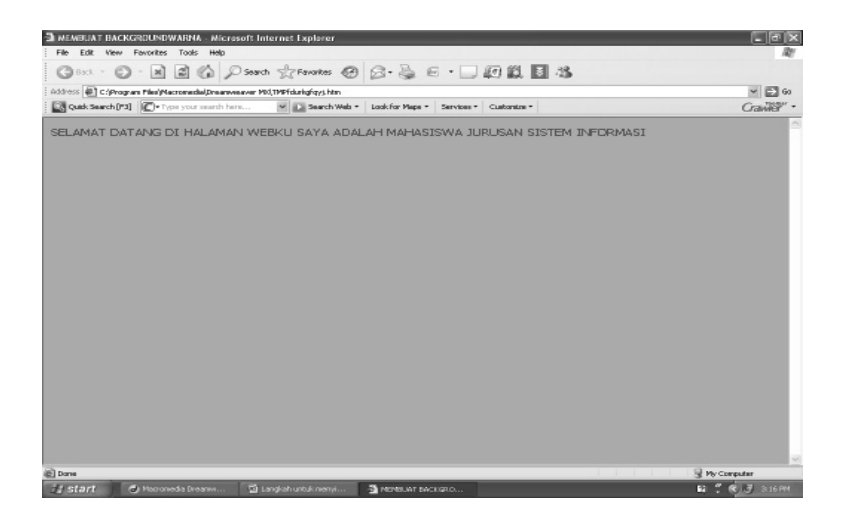

### D. Mengubah Ukuran Teks Menggunakan Macromedia Dreamweaver

- **O** Pastikan Anda aktif pada halaman situs yang akan diformat.
- O Pilih data yang akan Anda format
- O Pilih menu TEXT > SIZE untuk menambahkan Ukuran Anda r. Jika Anda memilih Size Change maka ukuran dapat ditambah atau dikurangi dari nilai sebelumnya. Misalnya, ukuran yang Anda berikan adalah 2 dan Anda memilih +2, maka ukuran teks sekarang adalah 4.
- Untuk mengubah ukuran teks secara relatif, Anda dapat memilih bagian Size pada Property Inspector.
- Klik anak panah di sebelah kanan size untuk menampilkan pilihan ukuran font, baik ukuran Anda ukuran yang di awali Anda Plus (+) maupun ukuran yang di awali Anda Minus (-).

Anda plus dan minus pada nilai ukuran teks mempunyai arti ukuran tersebut bersifat relatif terhadap ukuran font sebelumnya atau terhadap ukuran font default.

Konsep Dasar Perancangan WEB

#### 202

### E. Mengatur Format Style Menggunakan Macromedia Dreamweaver

#### Mengatur Format Cetak Tebal

Anda dapat memberikan efek cetak tebal dengan cara sebagai berikut:

- **O** Pastikan teks pada keadaan terpilih.
- Pilih menu Text > Style > Bold

#### Mengatur Format Cetak Miring

- Pastikan teks pada keadaan terpilih atau terblok.
- **O** Gunakan salah satu perintah berikut:
- **O** Pilih menu Text > Style > Italic
- O Klik tombol Property Inspec
- **O** Klik tombol tab Text dalam Insert bar

#### Memberikan Format Garis Bawah

Anda dapat memberikan format garis bawah dengan menggunakan menu Text > Style > Underline. Masih banyak lagi format yang dapat digunakan selain format yang sudah dibahas di atas.

### F. Mengatur Perataan Teks Menggunakan Macromedia Dreamweaver

- Pilih teks yang akan diatur perataannya
- **O** Pilih salah satu langkah dibawah ini :
- Pilih menu Teks > Align kemudian pilih salah satu perataan yang diinginkan
- O Pada Property Inspector, pilih icon perataan yang diinginkan

Bab. 27 Bekerja Dengan Text Menggunakan Macromedia Dreamweaver

### G. Membuat Format Paragraf Menggunakan Macromedia Dreamweaver

Langkah-langkah dalam membuat format paragraf:

- O Pastikan Anda aktif pada Dokumen t window
- Pilih menu Text > Paragraph Format

Pada saat Anda memilih salah satu format maka tampilan teks Anda akan berubah sesuai dengan format yang terpilih. Selain memformat melalui menu **Text**, Anda dapat memformat melalui **Property Inspector**. Adapun langkah-langkahnya adalah:

- **O** Pastikan Anda aktif pada Dokument window
- Klik pada bagian **Format** sehingga akan tampil beberapa format paragraf yang Anda pilih.

|        | None         |   |
|--------|--------------|---|
|        | Paragraph    |   |
|        | Heading 1    |   |
|        | Heading 2    |   |
|        | Heading 3    |   |
|        | Heading 4    |   |
|        | Heading 5    |   |
|        | Heading 6    |   |
| -      | Preformatted |   |
| Format | Paragraph    | * |

- 1. Pilih salah satu dari format yng tersedia pada tampilan tersebut untuk melakukkan format paragraf.
- 2. Pilih salah format yang tersedia baik pada menu Text maupun **Property Inspector** adalah:
  - Paragraph, digunakan untuk mengatur jarak antarparagraf teks atau objek. Format ini menggunakan tag.
  - Heading, memliki tatanan tabel dan ukuran tertentu sesuai heading yang dipilih, yang biasanya digunakan untuk judul. Ada 6 buah pilihan format jenis heading.

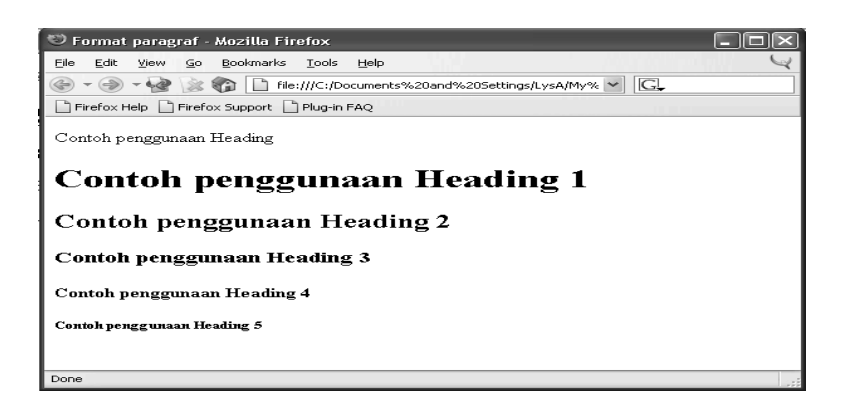

#### H. Indentasi Teks Menggunakan Macromedia Dreamweaver

Langkah-langkah untuk membuat indentasi sebagai berikut :

- O Pastikan Anda aktif pada Dokumen t window
- **O** Pilih paragraf atau teks yang akan diatur indentasi
- Pilih menu **Text > Indent** atau Anda juga dapat menggunakan ikon **Indent** pada **Property Inspector**.

Adapun untuk menghapus atau menghilangkan indentasi Anda dapat menggunakan cara berikut:

- O Pilih paragraph teks yang ingin Anda happus indentasinya
- Pilih menu **Text > Outdent** atau Anda juga dapat menggunakan ikon **Outdent** pada bagian **Property Inspector**.

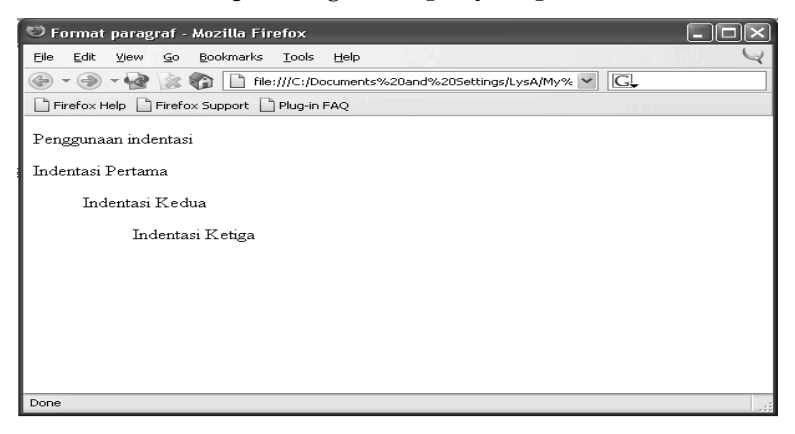
Bab. 27 Bekerja Dengan Text Menggunakan Macromedia Dreamweaver

#### I. Membuat Sebuah Link Pada Teks

Untuk membuat sebuh link pada teks, lakukan langkah berikut :

- **O** Tempatkanlah kursor pada tempat yang Anda inginkan
- Klik tombol **Hyperlink** dibagian tabulasi **Insert Bar** pada kategori **Common** sehingga akan tampil kotak dialog **Hyperlink**.

| Hyperlink                                                        |                                                                 |   | ×                    |
|------------------------------------------------------------------|-----------------------------------------------------------------|---|----------------------|
| Text:<br>Link:<br>Target:<br>Title:<br>Access key:<br>Tab index: | Kontak<br>./kontak.asp<br>_self v<br>menghubungi saya<br>K<br>1 | 1 | OK<br>Cancel<br>Help |

- 1. Isikan kotak teks pertama untuk nama link, kemudian tentukan alamat halaman atau situs yang ingin Anda hubungkan. Pada bagian Target, tentukan tempat yang digunakan untuk menampilkan halaman Web Anda.
- 2. Tekan OK jika sudah selesai.
- 3. Jika Anda ingin menggunakan link pada teks yang sudah ada, Anda dapat menggunakan langkah-langkah berikut:
- 4. Pilih teks yang ingin Anda buat link
- 5. Pilih salah satu cara berikut:
- 6. Pilih menu **Modify > Make** Link kemudian tentukan alamat halaman atau situs yang ingin Anda hubungkan.
- 7. Setelah itu klik OK.
- 8. Masukkan alamat halaman atau situs didalam kotak teks pada property Link di Property Inspector.

Tentukan tempat penampilan halaman Web setelah melakukan link dengan memilih pada kotak link Target.

Konsep Dasar Perancangan WEB

### GLOSARIUM

- Title : digunakan untuk menentukan atau menuliskan judul dari halaman web yang kitadisain kemudian akan terlihat tampilan dengan judul yang kita ketikkan pada dreamweaver, sehingga muncul di halaman website.
- Modify : Merupakan bagian dari menu yang digunakan untuk membuat modifikasi dari halaman web mulai dari perubahan teks, warna penyisipan gambar dan modifikasi atau perubahan lainnya.
- Page Properties : yaitu semacam tampilan yang digunakan untuk membuat berbagai macam modifikasi, misalnya background dari halaman website, text yang ada dihalaman website, warna text yang ada di halaman website, penyisipan gambar pada halaman website dan pengaturan lainnya yang kita inginkan ada pada page properties.
- Background color : digunakan untuk memunculkan warna pada latar belakang halaman website yang kita buat
- Textcolor : digunakan untuk memunculkan pada warna yang kita buat di halaman website
- Font List : digunakan untuk memunculkan jenis huruf yang akan kita desain pada Macromedia dreamweaver
- Edit Font List : digunakan untuk melakukan perubahan pada huruf yang kita buat atau desain pada Macromedia Dreamweaver
- Text Color : digunakan untuk merubah warna teks yang kita desain atau buat
- Text Size : digunakan untuk mengubah ukuran huruf yang ada pada tampilan
- Style bold : digunakan untuk membuat huruf menjadi cetak tebal

Bab. 27 Bekerja Dengan Text Menggunakan Macromedia Dreamweaver

| Style Italic  | : | digunakan untuk membuat huruf menjadi cetak miring                                   |
|---------------|---|--------------------------------------------------------------------------------------|
| TextAlignment | : | digunakan untuk menentukan letak atau posisi dari huruf<br>yang kita desain          |
| Paragraph     | : | digunakan untuk menentukan paragraph yang akan kita desain                           |
| Heading       | : | digunakan untuk menentukan besarnya huruf atau judul paragraph yang akan kita desain |
| Hyperlink     | : | digunakan untuk menghubungkan antara dokumen yang satu dengan yang lainnya.          |

208

Konsep Dasar Perancangan WEB

Bab. 28 Bekerja Dengan Gambar Menggunakan Macromedia Dreamweaver

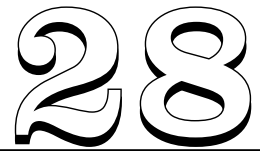

# BEKERJA DENGAN GAMBAR MENGGUNAKAN MACROMEDIA DREAMWEAVER

#### Tujuan Pembelajaran:

Setelah mempelajari bab ini pembaca diharapkan mampu:

mengidentifikasi gambar yang akan Anda buat atau Anda sisipkan pada halaman website dengan menggunakan Macromedia Dreamweaver yang digunakan sebagai program aplikasi yang dirancang untuk pembuatan website.

**Kata Kunci** : Insert, image, select source, data source, file system, property inspector, backgraound image, modif, height, width.

Dalam mendesain sebuah halaman Web, selain memperhatikan teks dan table, Anda juga perlu memperhatikan gambar yang mendukung halaman Web tersebut. Dengan gambar Anda dapat membuat orang yang membuka situs Anda menjadi tertarik untuk membuka halaman situs Anda selanjutnya.

#### A. Memasukkan Gambar

Untuk menyisipkan gambar ke dalam document window dapat Anda lakukan dengan salah satu langkah sebagai berikut :

Pada kategori common di insert bar, klik icon image atau

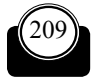

Pilih menu insert  $\rightarrow$  Image. Akan tampil kotak dialog Select Source Seperti gambar Pilih file system untuk memilih file grafik/gambar atau pilih Data Source untuk memilih sumber data gambar.

Langkah untuk menyisipkan Gambar pada halaman dreamweaver

- 1. Klik Pada bagian Menu
- 2. Pilih Modify
- 3. Klik Pada bagian Properties

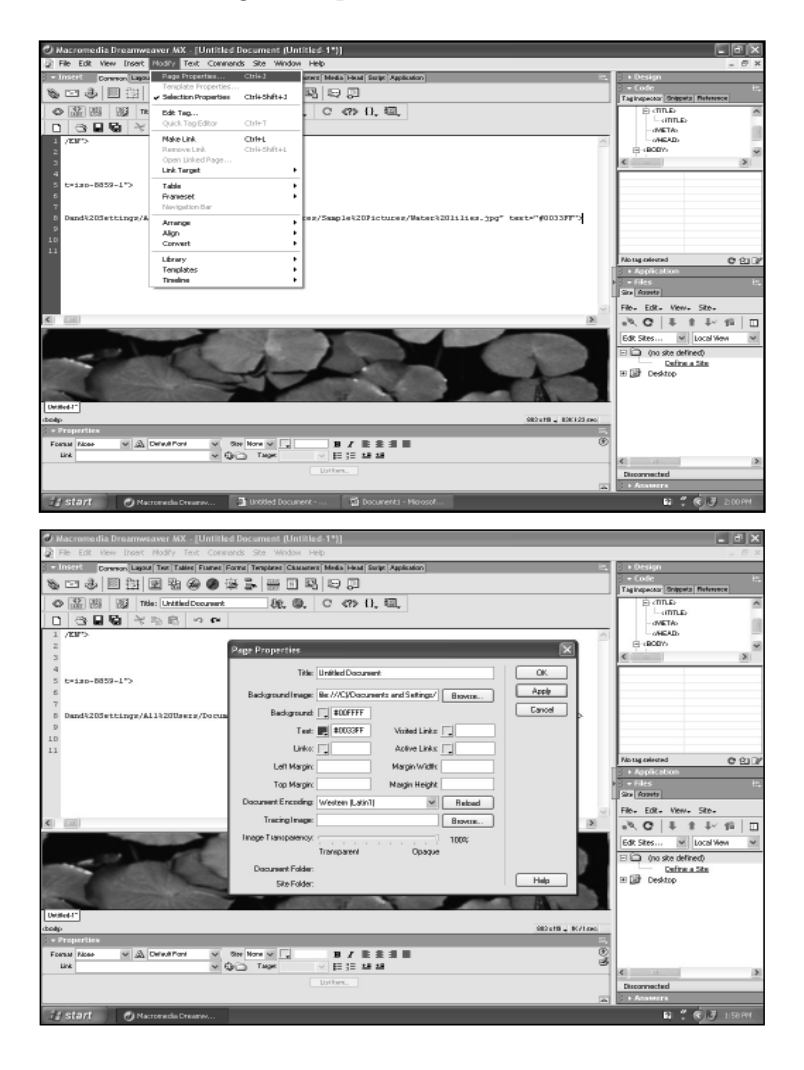

Bab. 28 Bekerja Dengan Gambar Menggunakan Macromedia Dreamweaver

- Pada Tampilan terlihat: Untitled dokumen, artinya Anda dapat mengisikan dokumen yang ada dengan judul Menyisipkan gambar
- Pada Bagian Background pilih warna latar belakang yang akan Anda masukkan, misalnya pada contoh adalah warna biru
- Pada Bagian Image artinya Anda akan menyisipkan gambar misalnya gambar tersebut Anda ambil di My Document C, kemudian Anda dapat memilih gambar yang akan Anda sisipkan.
- Hasil yang akan terlihat pada saat Anda browse adalah sebagai berikut, yaitu tekan pada keyboard

Tombol f12, maka akan muncul tampilan background sebagai berikut:

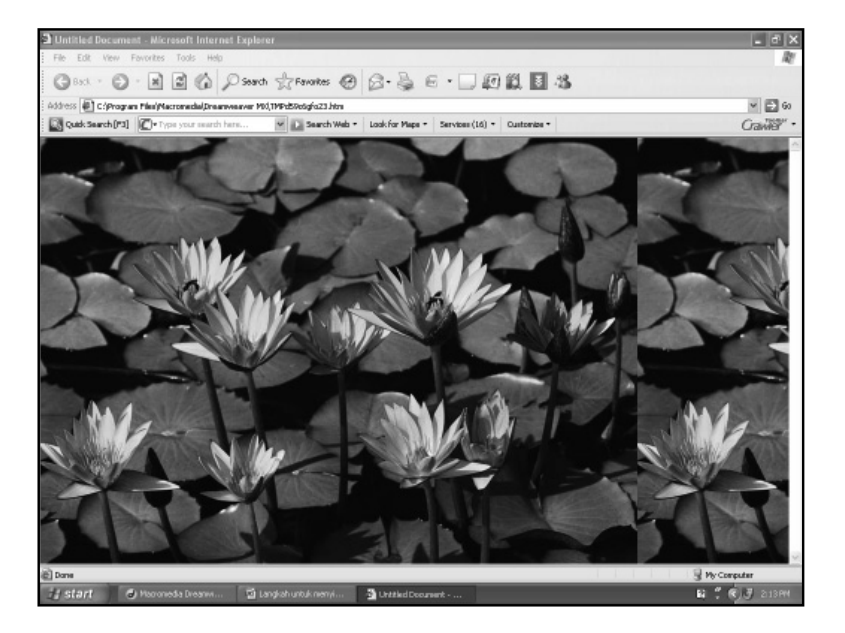

### B. Mengatur Properti pada gambar

Setelah gambar disisipkan dalam halaman Web maka akan tampil sebuah **Property Inspector** untuk gambar. **Property Inspector** tersebut akan ditampilkan jika gambar dalam keadaan terpilih

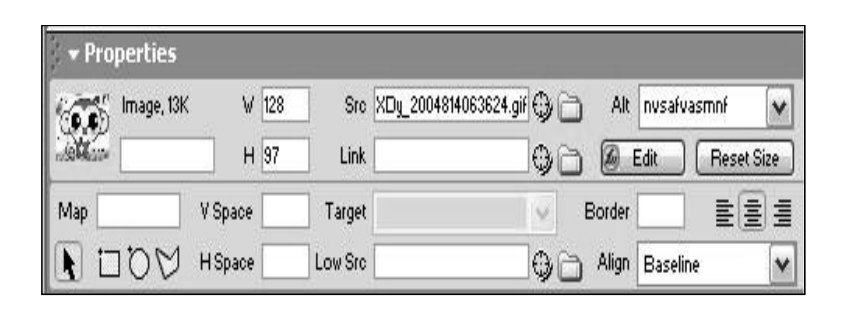

#### C. Memberi Nama Pada Gambar

Cara untuk mengisikan nama atau label pada gambar adalah :

- 1. Aktifkan gambar yang akan diberi nama
- 2. Ketikkan nama pada kotak teks dibawah gambar thumbnail dalan **Property Inspector. Lihat Gambar dibawah.**

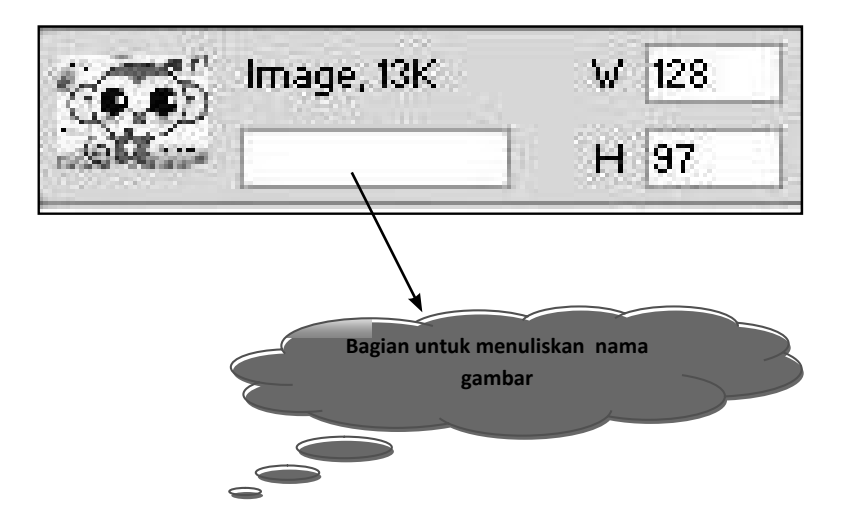

#### D. Mengatur Ukuran Gambar

Anda dapat mengubah ukuran gambar itu dengan cara memasukkan nilai ke dalam kotak teks **W** dan **H** pada bagian property. Anda dapat juga mengubah ukuran gambar dengan menggunakan mouse.

Perubahan ukuran gambar tidak akan berpengaruh terhadap waktu

Bab. 28 Bekerja Dengan Gambar Menggunakan Macromedia Dreamweaver

loading pada browser. Hal itu karena yang berubah hanyalah ukuran gambar, bukan besarnya file gambar.

Untuk mengatur ukuran gambar dengan menggunakan **Property Inspector** dapat Anda lakukan dengan langkah sebagai berikut :

• Aktifkan gambar yang akan Anda atur ukurannya

Pada Property Inspector, masukkan nilai pada kotak teks W dan H.
 Lihat Gambar berikut.

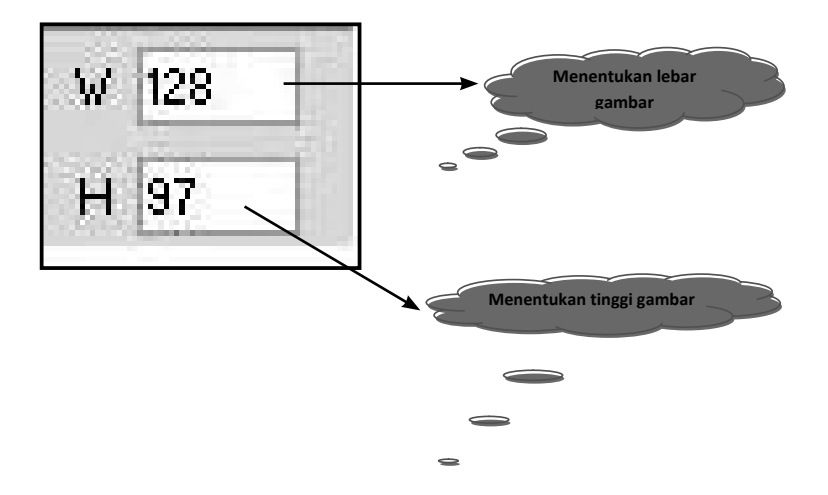

### E. Mengatur Peralatan Gambar

Selain mengatur jarak suatu gambar dengan objek lain. Anda juga dapat mengatur peralatannya secara horizontal. Seperti halnya teks, gambar dapat Anda atur agar rata sebelah kiri, tengah, maupun kanan. Anda dapat menggunakan tombil **Align** pada **Property Inspector** untuk mengatur peralatan gambar.

| ★ Properties |         |      |      |                                             |  |  |  |
|--------------|---------|------|------|---------------------------------------------|--|--|--|
| Image, 13K   | V       | 128  | Src  | XDy_2004814063624.gif 🕀 🛅 Alt nvsafvasmnf 💽 |  |  |  |
| and an       | н       | 97 L | .ink | 🕒 🖓 🛅 🖉 Edit 🛛 Reset Size                   |  |  |  |
| Map          | V Space | Tar  | get  | Border E                                    |  |  |  |
| NOD 1        | H Space | Low  | Src  | 🕒 🕒 Align Baseline 🗸                        |  |  |  |

#### F. Mengatur Letak Vertikal Gambar

Selain mengatur letak gambar secara horizontal, Anda dapat mengatur letak gambar secara vertikal. Untuk mengatur letak gambar secara vertikal, Anda juga menggunakan property **Align** pada **Property Inspector.** 

Adapun langkah yang harus Anda lakukan adalah sebagai berikut :

- 1. Pilih gambar yang akan Anda atur peralatannya.
- 2. Klik properti Align untuk menentukan peralatan yang Anda inginkan.

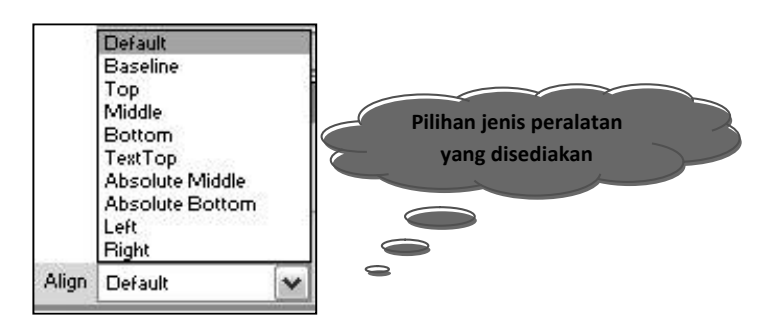

### G. Membuat Link Pada Gambar

Membuat link pada gambar tidaklah sulit dengan apa yang Anda bayangkan.

Masih sama seperti pembuatan link pada teks. Anda tinggal menghubungkan gambar yang diinginkan dengan alamat halaman Web.

Langkah-langkah untuk membuat link pada gambar:

- Sisipkan sebuah gambar ke dalam Document Window.
- Dalam keadaan terpilih. Lakukan salah satu perintah di bawah ini :
  - a. Pilih menu **Modify** → **Make Link**
  - b. Tentukan alamat halaman atau situs yang ingin anda hubungkan, kemudian tekan **Ok**.
  - c. Masukkan alamat halaman atau situs di dalam kotak teks pada property link di bagian **Property Inspector.**

Bab. 28 Bekerja Dengan Gambar Menggunakan Macromedia Dreamweaver

Tentukan Target dangan memilih kotak target.

### H. Menentukan Warna untuk Teks Link

Selain warna default untuk teks, Anda juga dapat mengatur warna untuk jenis teks lainya, seperti

- Links, warna yang digunakan untuk semua teks dan email yang mengandung Hyperlink.
- Visited Links, warna yang akan digunakan pada link yang sudah pernah dikunjungi.
- Active Links, warna yang akan digunakan pada link yang sedang ditunjuk atau pada saat pointer mouse masih dalam keaadan ditekan pada teks link.
- **Pollover Links**, warna yang digunakan pada link saat pointer mouse melewati teks tersebut.

### I. Memberikan Gambar untuk Tracing

Di dalm kotak dialog **Page Properties** bagian bawah terdapat property **Tracing Image.** Tracin Image adalah sebuah gambar bertipe JPEG, GIF, atau PNG yang dapat diletakkan dalam lembar kerja Document window dan akan digunakan sebagai latar belakang. Sedangkan fungsi dari Tracing Image adalah sebagai saran pembantu dalam mendesain sebuah halaman Web. Tracing Image hanya tampil di lembar kerja Document window dan tidak akan tampil dalam Browser.

Untuk menggunakan sebuah gambar sebagai Tracing Image, caranya adalah sebagai berikut:

Gunakan salah satu langkah berikut:

- Klik kanan pada lembar kerja Document window dan pilih menu Page Properties. Setelah kotak dialog Page Properties tampil, klik tombol Browse yang terletak di samping kanan Tracing image.
  - 1. Pilih menu View > Tracing image > load
- Pada kotak dialog Select image source yang tampil, pilih salah satu file gambar dan tekan tombol OK untuk menyetujuinya.

|                                                              | Select Image Source                                                      |                          |
|--------------------------------------------------------------|--------------------------------------------------------------------------|--------------------------|
| Select File Na                                               | me From:  File system Data Sources                                       |                          |
| Look in:                                                     | the Private Data 🛛 🕑 ઉ 🤔 🗁 📰                                             | Image Preview            |
| Daturaden<br>Cah CSE<br>Cepit<br>Toon<br>Kampus +<br>Iuluspe | ☐ Pantai 11082003<br>☐ pe<br>☐ RA2<br>☐ wisuda18122004<br>+ ☆320008255   |                          |
| File name:                                                   | sp2_300x250                                                              | 300 x 250 JPEG, 49K / 14 |
| Files of type:                                               | Image Files (".git," ipg;" ipeg;" png)                                   |                          |
| URL:                                                         | file:///HI/Juluspe/the Private Data/sp2[_300x25]                         |                          |
| Relative To:<br>Chosen file is r                             | Document vindex<br>not under site root H: Vuluspe\web\. v Preview Images |                          |

#### J. Membuat Fasilitas Tabel

Dalam membuat sebuah halaman web, Anda dapat menggunakan beberapa alternative, antara lain menggunakan media cetak dan media Web. Pada media cetak pembuatan halaman Web menggunakan kotak Text, kolom, dan menggunakn software sperti Adobe PageMaker, Quark Xpress dan CorelDraw.

Sedangkan pada media web Anda bias menggunakan table sebagai desainya.Dalam Dreamweaver MX 2004, table yang digunakan ada dua jenis, yaitu table biasa dan layout table. Untuk lebih jelasnya berikut ini akan dibahas mengenai table biasa dan layout table.

Membuat tabel, langkah yang dilakukan adalah :

- 1. Pastikan Anda aktif pada jendela Dreamweaver MX 2004.
- 2. Letakan kursor pada lembar kerja Document window.
- 3. Pilih salah satu langkah pembuatan table berikut :
  - Gunakan tombol ikon Insert Table yang terlatak pada tabulasi table didalam Insert bar.

Selanjutnya akan tampil sebuah kotak dialog table, seperti gambar berikut ini tentukan jumlah kolom dan baris dengan mengetikan angka pada beberapa kotak teks yang sudah disediakan.

Bab. 28 Bekerja Dengan Gambar Menggunakan Macromedia Dreamweaver

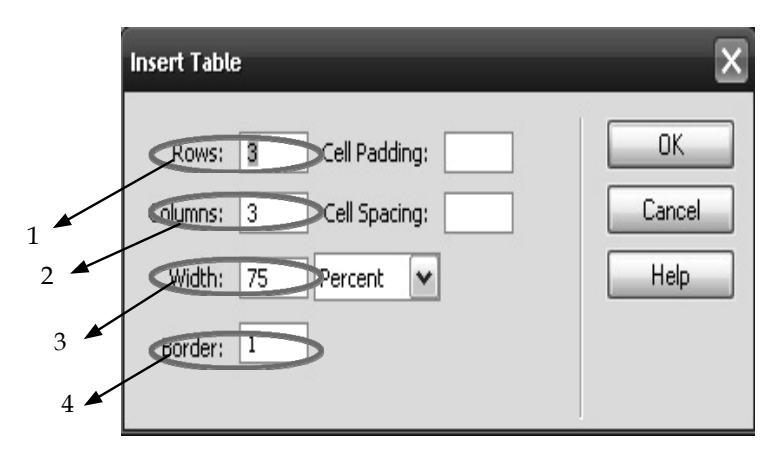

#### **KETERANGAN**:

- 1. Menentukan banyaknya baris pada tabel
- 2. Menetukan banyaknya kolom pada tabel
- 3. Menentukan lebar tabel
- 4. Menentukan ketebalan tabel

Jika Anda mengisikan nilai 3 pada bagian Row dan nilai 4 pada bagian kolom maka akan menghasilkan table dengan pola 3 baris dan 4 kolom. Seperti tampak di bawah ini.

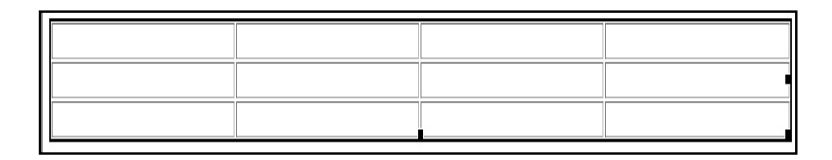

Tabel tersebut akan tampak pada Document window karena ukuran bingkai table yang diisikan yaitu 1, artinya adalah table tersebut mempunyai bingkai Dengan ketebalan 1 pixel biasanya jika tabel tersebut digunakan untuk keperluan layout, ukuran tebal border yang diberikan adalah 0 supaya tidak tampak pada saat dijalankan.

Untuk mengatur dan memodifikasi border dan lainya, Anda dapat mengaturnya pada bagian property table pada property inspector yang terletak pada bagian bawah Document windowseperti terlihat pada gambar di bawah ini

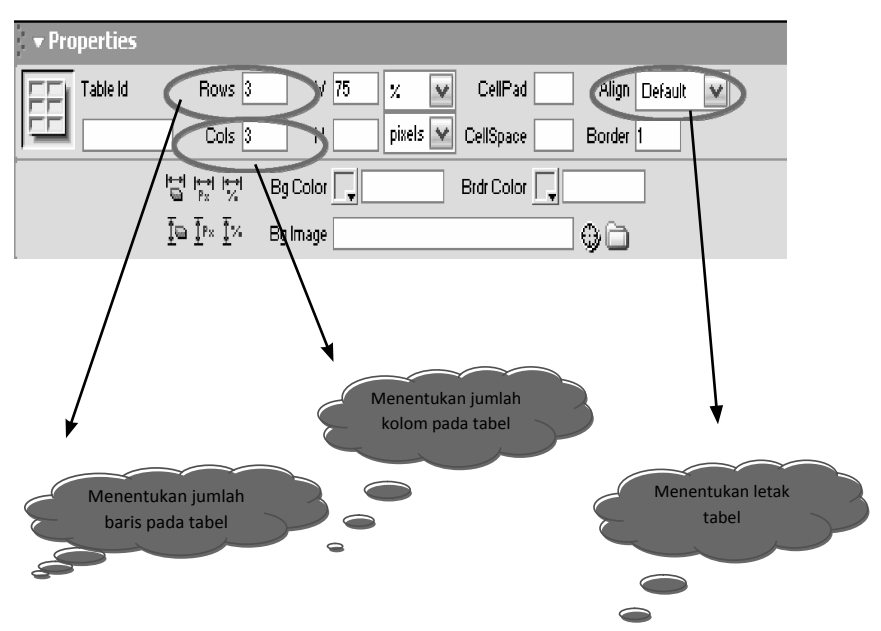

Tetapi jika properti tersebut tidak terlihat pada bagian bawah document window, Anda dapat menampilkan properti tersebut dengan satu langkah berikut:

- **C** Pilih menu **window > Properties.**
- **G**unakan shortcut **Ctrl** +**F3**.

| Dreamweaver MX - [Latihan 1 (Untitled-1*1]                                |                  |                |           |  |  |  |  |
|---------------------------------------------------------------------------|------------------|----------------|-----------|--|--|--|--|
| w Insert Modify Text Commands Site Window Hei                             |                  |                |           |  |  |  |  |
| nmon   Layout   Text   Tables   Frames   Forms   Templ. 🗸 Insert. Chrl+E2 |                  |                |           |  |  |  |  |
|                                                                           | Properties       | Ctrl+F3        | $\supset$ |  |  |  |  |
|                                                                           | Answers          | Alt+F1         |           |  |  |  |  |
| Title: Latihan 1                                                          | CSS Styles       | Shift+F11      |           |  |  |  |  |
|                                                                           | HTML Styles      | Ctrl+F11       |           |  |  |  |  |
|                                                                           | Behaviors        | Shift+F3       |           |  |  |  |  |
|                                                                           | Tag Inspector    | F9             |           |  |  |  |  |
|                                                                           | Snippets         | Shift+F9       |           |  |  |  |  |
|                                                                           | Reference        | Shift+F1       |           |  |  |  |  |
|                                                                           | Databases        | Ctrl+Shift+F10 |           |  |  |  |  |
|                                                                           | Bindings         | Ctrl+F10       |           |  |  |  |  |
|                                                                           | Server Behaviors | Ctrl+F9        |           |  |  |  |  |
|                                                                           | Components       | Ctrl+F7        |           |  |  |  |  |
|                                                                           | Site             | F8             |           |  |  |  |  |
|                                                                           | Assets           | F11            |           |  |  |  |  |

Bab. 28 Bekerja Dengan Gambar Menggunakan Macromedia Dreamweaver

# GLOSARIUM

| Insert           | :  | digunakan untuk menyisipkan gambar pada halaman web yang Anda desain                                                                                                |
|------------------|----|----------------------------------------------------------------------------------------------------|
| Image            | :  | merupakan gambar yang akan Anda sisipkan,<br>kemudian Anda tentukan tempat atau posisi yang<br>akan Anda ambil gambarnya bisa di drive C, D atau<br>tempat lainnya. |
| Select Source    | :  | digunakan untuk menentukan kode dari gambar<br>yang Anda ambil                                                                                                    |
| Data source      | :  | digunakan untuk menentukan alamat data yang akan<br>Anda ambil                                                                                                    |
| File sytem       | :  | digunakan untuk menentukan system dari file yang menyimpan gambar                                                                                                   |
| Property Inspect | or | : digunakan untuk melakukan pengaturan dari<br>gambar yang akan Anda tampilkan pada halaman<br>web                                                                  |
| Background ima   | ge | : digunakan untuk menampilkan halaman web Anda<br>dengan menyisipkan gambar.                                                                                        |
| Modify           | :  | digunakan untuk melakukan perubahan pada gambar<br>yang Anda desain atau buat.                                                                                      |
| Height           | :  | digunakan untuk membuat pengaturan tinggi dari<br>gambar secara vertikal Atau horizontal                                                                            |
| Width            | :  | digunakan untuk menentukan lebar dari gambar<br>yang Anda buat atau desain                                                                                          |

220

Konsep Dasar Perancangan WEB

Bab. 29 Bekerja Dengan Form Menggunakan Macromedia Dreamweaver

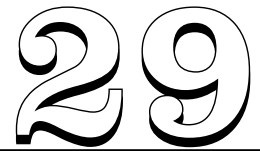

# BEKERJA DENGAN FORM MENGGUNAKAN MACROMEDIA DREAMWEAVER

#### Tujuan Pembelajaran:

Setelah mempelajari bab ini pembaca diharapkan mampu:

mengidentifikasi berbagai macam bentuk form yang akan kita buat atau kita sisipkan pada halaman website dengan menggunakan Macromedia Dreamweaver yang digunakan sebagai program aplikasi yang dirancang untuk pembuatan website.

Kata Kunci : text box, list box, checkbox, radio button, text area, frame

Fasilitas form memudahkan Anda dalam berkomunikasi di dalam dunia web. Dengan menggunakan form Anda dapat mengumpulkan informasi dan berinteraksi dengan pengunjung. Form dapat terdiri dari beberapa objek yang disusun menjadi sebuah pengisian dan dapat disebut sebagai formulir online.

#### A. Menyisipkan Form

- 1. Lakukan langkah-langkah berikut ini untuk membuat sebuah form:
- 2. pastikan Anda active pada jendela windows
- 3. aktifkan tabulasi form pada insert bar
- 4. klik ikon insert form atau geser ikon insert form ke dalam dokumen window

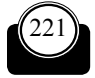

5. Anda juga dapat menyisipkan form dengan memilih menu **insert** ► form pada dokumen window akan tampil sebuah objek form yang berupa garis putus-putus berwarna merah.

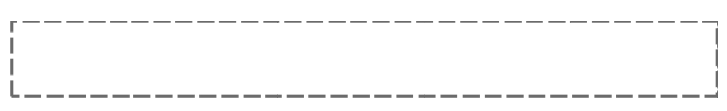

6. pada bagian property inspector akan tampil property form seperti gambar dibawah ini:

#### B. Macam-Macam Tampilan Form

#### Menyisipkan Text Area

Untuk menyisipkan text area, lakukan salah satu langkah berikut ini :

1. Pilihlah perintah menu insert ► form objects ► text area,

atau tekan ikon textarea pada kategori form di insert bar.

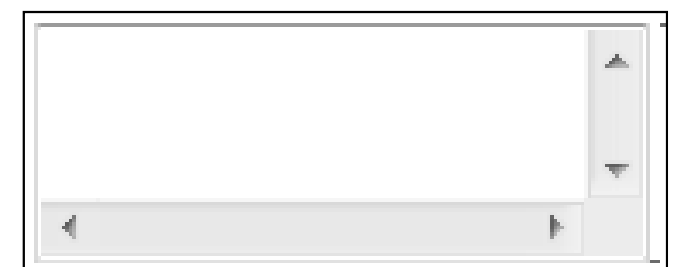

#### Menyisipkan checkbox

Checkbox adalah sebuah kotak pilihan yang berfungsi untuk membuat satu pilihan atau lebih bagi pengunjung atas informasi yang disediakan.

Adapun cara menyisipkan checkbox adalah :

- 1. pilih ikon checkbox pada kategori form di dalam insert bar
- 2. sebuah kotak kecil akan tampil pada dokumen window dimana Anda menempatkan pointer mouse Anda
- 3. Anda dapat menyisipkan beberapa checkbox. Jika Anda ingin menggunakan beberapa checkbox sebagai pilihan, sebaiknya Anda

Bab. 29 Bekerja Dengan Form Menggunakan Macromedia Dreamweaver

ditempatkan kedalam sebuah table agar tersusun rapi dan elegan saat dijalankan dibrowser.

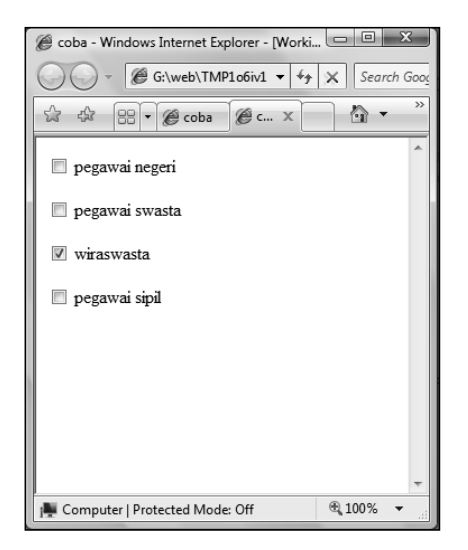

#### • Menyisipkan text filed

Text filed merupakan sarana untuk memasukan teks ke dalam form. Text filed berfungsi untuk menampung informasi berupa teks atau karakter lain, seperti nama orang, alamat, e-mail, komentar, dan lain sebagainya.

Langkah untuk menyisipkan text filed adalah sebagai berikut:

- 1. aktifkan pointer mouse di dalam form yang sudah tersedia
- 2. lakukan salah satu langkah tersebut:
  - a. pilih menu insert ► form ► text filed
  - b. klik ikon text filed pada inser bar
- 3. pada property inspector akan tampil property text filed.

| 🗧 🕈 Properties |              |                   |            |          |  |
|----------------|--------------|-------------------|------------|----------|--|
| TextField      | Char Width i | ype 🔘 Single line | Multi line | Password |  |
| testfield      | Max Chars In | it Val            |            |          |  |
|                | Vrap 📃 💌     |                   |            |          |  |

224

#### Bekerja Dengan Radio Button

Radio Button merupakan komponen form yang memberikan isi dengan cara memilih salah satu pada kelompok nama yang sama.

Pemberian sheckbox ini biasanya berkaitan dengan pemberian status atau pilihan yang hanya mutlak mempunyai satu pilihan.

Untuk membuat radio button, ikuti langkah berikut:

- 1. Tuliskan judul/tem dari radio button yang akan dibuat
- 2. Tentukan lokasi untuk membujat radio button
- 3. Klik tool **Radio Button** (**I**) pada forms insert **bar**.
- 4. Atur label radio button sesuai dengan isi pada

Input Tag Accessibility Attributes dan klik Ok jika sudah selesai.

5. seleksi bulatan Radio Buttton dan atur perameternya pada radio Button Property Inspector.

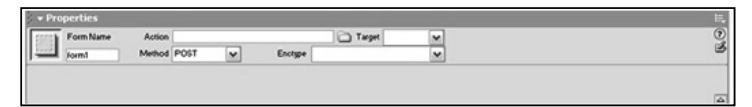

#### Bekerja Dengan Radio Group

Radio Group merupakan fasilitas untuk membuat komponen radio button yang banyak dengan satu koordinasi supaya lebih mudah.

Untuk membuat radio group, ikuti langkah berikut:

- 1. Tuliskan judul/tema radio group yang akan dibuat.
- 2. Seleksi lokasi yang akan dibuat radio group.
- 3. Klik tool **Radio Group** pada **Forms insert bar**.
- 4. Muncul jendela dialog Radio group dengan parameternya.

Bab. 29 Bekerja Dengan Form Menggunakan Macromedia Dreamweaver

| Radio Group                           |                          |       |          | ×      |
|---------------------------------------|--------------------------|-------|----------|--------|
| Name:                                 | RadioGroup1              |       |          | ОК     |
| Radio Buttons:                        | + -                      |       | <u> </u> | Cancel |
|                                       | Label                    | Value |          | Help   |
|                                       | Radio                    | radio |          |        |
|                                       | Radio                    | radio |          |        |
|                                       |                          |       |          |        |
| · · · · · · · · · · · · · · · · · · · |                          |       |          |        |
| Lay Out Using:                        | Line Breaks (<br>> Tags) |       |          |        |
|                                       | 🔘 Table                  |       |          |        |

| Radio Group             |                                                                                                  |                                | ×            |
|-------------------------|--------------------------------------------------------------------------------------------------|--------------------------------|--------------|
| Name:<br>Radio Buttons: | kelompok web                                                                                     |                                | OK<br>Cancel |
| Lay Out Using:          | Label<br>upha<br>tiekey<br>aca<br>(tiekey<br>aca<br>Table<br>• Line Breaks (<br>Tags)<br>• Table | Value<br>ucul<br>baik<br>kocak | Help         |

Bila diperlukan, atur item Radio Group satu per satu dengan cara pengaturan yang sama pada Radio button.

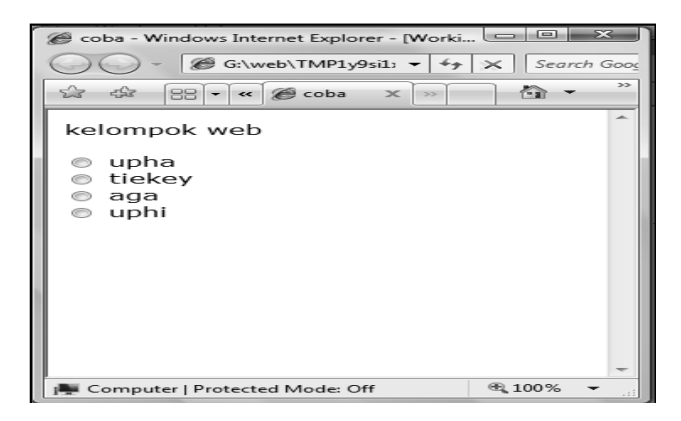

#### Bekerja Dengan List/Menu

Fungsi list/menu sama dengan fungsi radio, yaitu untuk memilih salah satu piliha dari daftar pilihan yang disediakan. Pilihan tersebut akan dijadikan satu dalam combo box dan akan terbuka jika tombol panah bawahnya di klik.

Untuk membuat list/menu, ikuti langkah berikut:

- 1. Seleksi lokasi yang akan dibuat list/menu dan masih dalam kawasan form.
- 2. Klik tool List/Menu pada forms insert bar.
- 3. Atur penamaan label dan pengaturannya pada

Input Tag Accessibility Attributes Klik OK jika sudah selesai.

 Tampak pada halaman kotak List/Menu beserta labelnya. Seleksi kotak List/Menu tersebut dan lihat

List Property Inspector berikut dan atur parameternya.

| <ul> <li>Properties</li> </ul> |             |                             |             |
|--------------------------------|-------------|-----------------------------|-------------|
| List/Menu                      | Type 🔘 Menu | Height                      | List Values |
| select                         | 🔘 List      | Selections 🔄 Allow multiple |             |
|                                |             | Initially Selected          | ]           |
|                                |             |                             |             |

5. Berikan daftar List/Menu dengan klik tombol List Values,

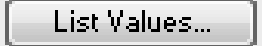

6. Muncul jendela dialog List Values,

| <ul> <li>List Values</li> </ul> |       | X      |
|---------------------------------|-------|--------|
| + -                             |       | ОК     |
| Item Label                      | Value | Cancel |
|                                 |       | Help   |

Bab. 29 Bekerja Dengan Form Menggunakan Macromedia Dreamweaver

7. Berikan nama List/Menu dan isikan item beserta valuenya.

Untuk menambah item, klik tool plus ( + ) dan untuk mengurangi klik tool minus ( - ).

| Ø | ) List Values |        | x      |
|---|---------------|--------|--------|
|   | + -           |        | ОК     |
|   | Item Label    | Value  | Cancel |
|   | apel          | apel   |        |
|   | mangga        | mangga |        |
|   | pisang        | pisang |        |
|   |               |        | Help   |
|   |               |        |        |

8. Klik OK jika sudah selesai.

| 🍘 coba - Windows Internet Explorer - [Worki 💷 |                  |
|-----------------------------------------------|------------------|
|                                               | Search Goog      |
| 🛱 🎲 😁 🕶 🏈 coba 🗙 »>                           | • • • • •        |
|                                               | *                |
| apel -                                        |                  |
| mangga                                        |                  |
| prodig                                        |                  |
|                                               |                  |
|                                               |                  |
|                                               |                  |
|                                               |                  |
|                                               |                  |
|                                               |                  |
|                                               | -                |
| Computer   Protected Mode: Off                | 00% <del>•</del> |

#### Bekerja Dengan Jump Menu

Jump Menu merupakan bagian bentuk lain dari menu yang bisa melakukan link ke halaman. Komponen ini bisa berdiri sendiri tanpa berada dalam kawasan form karena sifatnya independen dan bisa link.

Untuk membuat jump menu, ikuti langkah berikut:

- 1. Tentukan Lokasi pembuatan Jump menu.
- 2. Klik tool Jump Menu pada Form Insert Bar.
- 3. Muncul jendela dialog Insert Jump Menu.

Kemudian isikan parameter-perameternya.

| Insert Jump Menu          |                                    |        | X                    |
|---------------------------|------------------------------------|--------|----------------------|
| Menu Items:               | + - • •                            |        | OK<br>Cancel<br>Help |
| Text:                     | unnamed1                           |        |                      |
| When Selected, Go To URL: |                                    | Browse |                      |
| Open URLs In:             | Main Window 🗸                      |        |                      |
| Menu Name:                | menu1                              |        |                      |
| Options:                  | Insert Go Button After Menu        |        |                      |
|                           | Select First Item After URL Change |        |                      |

4. Isikan item-item menu yang akan Anda gunakan.

| Insert Jump Menu          |                                    |        | ×                    |
|---------------------------|------------------------------------|--------|----------------------|
| Menu Items:               | + - A V                            |        | OK<br>Cancel<br>Help |
| Text:                     | unnamed1                           |        |                      |
| When Selected, Go To URL: |                                    | Browse |                      |
| Open URLs In:             | Main Window 🔻                      | ]      |                      |
| Menu Name:                | menu1                              |        |                      |
| Options:                  | Insert Go Button After Menu        |        |                      |
|                           | Select First Item After URL Change |        |                      |

Bab. 29 Bekerja Dengan Form Menggunakan Macromedia Dreamweaver

5. Klik OK jika sudah selesai.

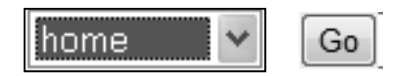

6. Uji Jump Menu pada halaman browser (F12)

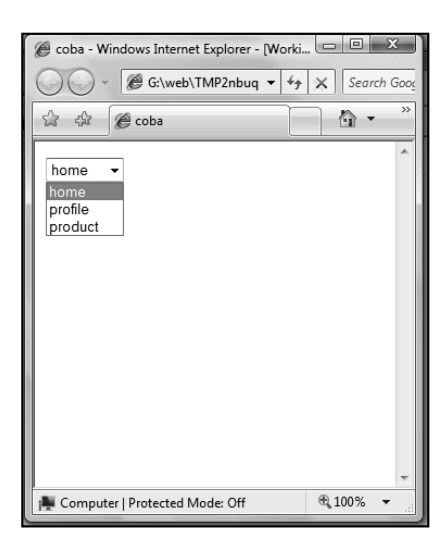

#### Bekerja Dengan File Field

Anda dapat menggunakan komponen form file field untuk mencantumkan direktori file pada textbox yang selanjutnya digunakan untuk pengelolaan form. Penggunaan File Field ini biasanya untuk Upload data, yaitu pengiriman data dari komputer (PC) ke server.

Untuk membuat file field, ikuti langkah berikut:

- 1. Tentukan lokasi untuk pembuatan file field,
- 2. yang masih berada dalam kawasan form.
- 3. Klik tool File field pada Forms insert bar.
- 4. Atur penamaan label dan formatnya pada jendela dialog Input Tag Accessibility Attributes.
- 5. Klik OK jika sudahselesai. Tampak File Field pada halaman desain.

Konsep Dasar Perancangan WEB

Upload

| Browse | <br> |        |
|--------|------|--------|
| Drowse |      | Browco |
|        |      | Drowse |

6. Atur property File - field pada File Field Property Inspector.

| , 🔻 Pro | perties        |                                  |
|---------|----------------|----------------------------------|
|         | FileField Name | Char Width                       |
|         | file           | Max Chars                        |
|         |                |                                  |
|         |                |                                  |
| a       |                | I REKERIA DENGA O M the Changeut |
|         |                | BEREION DENOA                    |

7. Simpan file dan uji pada browser (F12)

| 🥟 coba - Windows Internet Explorer - [Worki |               |
|---------------------------------------------|---------------|
|                                             | X Search Goog |
| ☆ ☆ 음 • @ coba @ c X                        | • • *         |
| C:\Users\dederamone\[ Browse                | ^             |
|                                             |               |
|                                             |               |
|                                             |               |
|                                             |               |
|                                             |               |
|                                             |               |
|                                             | -             |
| Computer   Protected Mode: Off              | € 100% ▼      |

Bab. 29 Bekerja Dengan Form Menggunakan Macromedia Dreamweaver

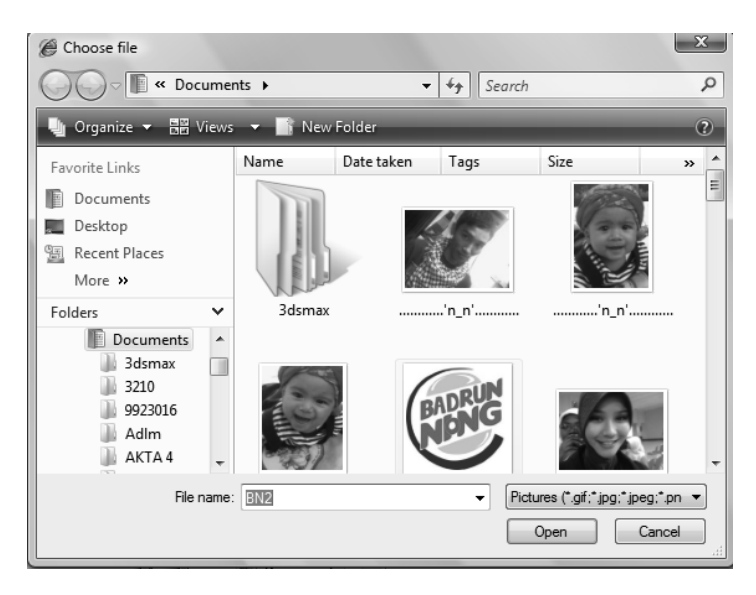

#### Bekerja dengan Button

Button dalam komponen form merupakan tombol yang berfungsi mengirim data (submit) atau mengosongkan isi field dalam form (Reset). Karena fungsinya paling akhir, maka letak Button juga biasanya paling akhir. Pemanfaatan sifat Button juga dapat diaplikasikan ke dalam bentuk gambar (*image field*) agar lebih variatif.

Untuk membuat button, ikuti langkah berikut :

- 1. Jika sudah dalam bentuk form, pilih lokasi untuk button yang palng akhir.
- 2. Klik tool Button pada Form insert bar.
- 3. Atur penamaan label beserta pilihannya pada Input Tag Accessibility Attributes.
- 4. Klik OK jika sudah selesai. Tampak Button pada halaman.

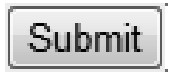

5. Seleksi Button dan atur properti pada Button Property Inspector.

6. Secara default button bertipe **Submit**. Jika menginginkan fungsi tombol menjadi Reset, pilih pada **Action** bertipe **Reset**.

#### C. Menggunakan Frame Pada Dreamweaver

Frame digunakan untuk menyisipkan bingkai pada lembar kerja yang ada di halaman website kita, yaitu dengan membagi halaman website ke dalam kolom-kolom yang ada.

Langkah yang dilakukan adalah :

Sebuah halaman web yang dibagi kedalam frame, diletakkan bersama didalam frameset. Sebuah halaman frameset juga memiliki header, tetapi tidak seperti dokumen HTML biasa yang memiliki body, frameset tidak memiliki tag <body> hanya memiliki tag <frameset> yang digunakan untuk mendefinisikan baris dan kolom setiap frames.

Untuk lebih jelasnya cobalah ketik kode berikut ini dan simpan dengan nama frames1.html:

<html>

<head>

</head>

<body>

Frames 1

</body>

</html>

Sekarang tulislah kode berikut ini dan simpan dengan nama frames2.html:

<html> <head> </head>

<body>

Frames 2

</body>

</html>

Sekarang kita harus membuat halaman frameset untuk menampilkan frames1.html dan frames2.html. Tulislah kode berikut ini dan simpan dengan nama main.html:

<html>

Bab. 29 Bekerja Dengan Form Menggunakan Macromedia Dreamweaver

```
<head>
<title>Mainframe</title>
</head>
<framesetcols="20%,80%">
<framesetcols="20%,80%">
<framesetcols="20%,80%">
<framesetcols="20%,80%">
<framesetcols="sidebar">
<framesetcols="sidebar">
<framesetcols="sidebar">
<framesetcols="sidebar">
<framesetcols="sidebar">
<framesetcols="sidebar">
<framesetcols="sidebar">
<framesetcols="sidebar">
<framesetcols="sidebar">
<framesetcols="sidebar">
<framesetcols="sidebar">
<framesetcols="sidebar">
<framesetcols="sidebar">
<framesetcols="sidebar">
<framesetcols="sidebar">
<framesetcols="sidebar">
<framesetcols="sidebar">
<framesetcols="sidebar">
<framesetcols="sidebar">
<framesetcols="sidebar">
<framesetcols="sidebar">
<framesetcols="sidebar">
<framesetcols="sidebar">
<framesetcols="sidebar">
<framesetcols="sidebar">
<framesetcols="sidebar">
<framesetcols="sidebar">
<framesetcols="sidebar">
<framesetcols="sidebar">
<framesetcols="sidebar">
<framesetcols="sidebar">
</framesetcols="sidebar">
</framesetcols="sidebar">
<framesetcols="sidebar">
<framesetcols="sidebar">
</framesetcols="sidebar">
<framesetcols=sidebar</framesetcols=sidebar">
</framesetcols=sidebar</framesetcols=sidebar</framesetc
```

Hasil setelah dijalankan adalah:

| frames 1 | frames 2 |
|----------|----------|
|          |          |
|          |          |
|          |          |
|          |          |
|          |          |

Selain itu kita dapat menggunakan coding html berikut ini untuk menghasilkan jenis frame yang berbeda, yaitu:

```
<html>
<head>
<title>Mainframe</title>
</head>
<framesetrows="20%,80%">
<framesetrows="20%,80%">
<framesetrows="20%,80%">
<framesetrows="20%,80%">
<framesetrows="20%,80%">
<framesetrows="20%,80%">
<framesetrows="20%,80%">
<framesetrows="20%,80%">
<framesetrows="20%,80%">
<framesetrows="20%,80%">
<framesetrows="20%,80%">
<framesetrows="20%,80%">
<framesetrows="20%,80%">
<framesetrows="20%,80%">
<framesetrows="20%,80%">
<framesetrows="20%,80%">
<framesetrows="20%,80%">
<framesetrows="20%,80%">
<framesetrows="20%,80%">
<framesetrows="20%,80%">
<framesetrows="20%,80%">
</framesetrows="20%,80%">
</framesetrows="20%,80%">
</framesetrows="20%,80%">
</framesetrows="20%,80%">
</framesetrows="20%,80%">
</framesetrows="20%,80%">
</framesetrows="20%,80%">
</framesetrows="20%,80%">
</framesetrows="20%,80%">
</framesetrows="20%,80%">
</framesetrows="20%,80%">
</framesetrows="20%,80%">
</framesetrows="20%,80%">
</framesetrows="20%,80%">
</framesetrows="20%,80%">
</framesetrows="20%,80%">
</framesetrows="20%,80%">
</framesetrows="20%,80%">
</framesetrows="20%,80%">
</framesetrows="20%,80%">
</framesetrows="20%,80%">
</framesetrows="20%,80%">
</framesetrows="20%,80%">
</framesetrows="20%,80%">
</framesetrows="20%,80%">
</framesetrows="20%,80%">
</framesetrows="20%,80%">
</framesetrows="20%,80%">
</framesetrows="20%,80%">
</framesetrows="20%,80%">
</framesetrows="20%,80%">
</framesetrows="20%,80%">
</framesetrows="20%,80%">
</framesetrows="20%,80%">
</framesetrows="20%,80%">
</framesetrows="20%,80%">
</framesetrows="20%,80%">
</framesetrows="20%,80%">
</framesetrows="20%,80%">
</framesetrows="20%,80%">
</framesetrows="20%,80%">
</framesetrows="20%,80%">
</framesetrows="20%,80%">
</framesetrows="20%,80%">
</framesetrows="20%,80%">
</framesetrows="20%,80%">
</framesetrows="20%,80%">
</framesetrows="20%,80%">
</framesetrows="20%,80%">
</framesetrows="20%,80%">
</framesetrows="20%,80%">
</framesetrows="20%,80%">
</framesetrows="20%,80%">
</framesetrows="20%,80%">
</framesetrows="20%,80%">
</framesetrows="20%,80%">
</framesetrows="20
```

Hasil tampilan setelah dijalankan adalah :

```
frames 1
frames 2
```

234

#### ATRIBUT YANG ADA PADA FRAME

Frame memiliki atribut untuk mengontrol bagaimana kita ingin menampilkan tiap frames. Atribut-atribut tersebut antara lain:

- FRAMEBORDERS: Untuk menampilkan ukuran garis pembatas frames. Sebagai contoh, frameborder="0" menghilangkan garis, dan frameborder="1" memunculkan kembali. Secara default frameborders bernilai 1.
- MARGINHEIGHT dan MARGINWIDTH: Mengatur jarak antara frames. sebagai contoh, marginwidth="10" memberi jarak 10 pixel antara batas kiri dan kanan.
- **O** NORESIZE: Mengunci frames agar ukurannya tidak bisa diubah oleh pengunjung website.
- SCROLLING: Kondisi apakah anda ingin menampilkan scrollbar pada frames atau tidak. Nilai yang ada yaitu: yes, no, dan auto (nilai defaultnya adalah auto).

#### **Targeting Frames**

Salah satu tantangan dalam membuat frames adalah mengatur dimana link akan ditampilkan. Secara default sebuah link dokumen akan diload di frame yang sama dengan link tersebut. Tetapi apabila kita ingin menampilkan link pada frame yang berbeda kita memerlukan atribut target pada tag <a> untuk mengarahkan hasil dari link ke frame yang dituju.

#### **Inline Frames**

Inline Frames merupakan tipe frames yang banyak digunakan. Micrsoft Internet Explorer 3.0 memperkenalkan sebuah fitur yang disebut inline frames yang didefinisikan dengan tag <iframe>. Inline Frames memungkinkan sebuah frames dengan scrollbar dipasang ditengah-tengah kode HTML seperti halnya image. Tag <iframe> beserta atributnya telah ada didalam standar W3C's HTML 4.0. Memasang inline frame caranya hampir sama dengan memasang image didalam sebuah dokumen HTML. Didalam <iframe> kita mengatur tinggi dan lebar frame dan dokumen HTML yang ingin ditampilkan. Sama seperti images kita bisa mengatur align dan mengatur atribut hspace dan vspace. Kita pun dapat mengatur garis sama seperti images.

Bab. 29 Bekerja Dengan Form Menggunakan Macromedia Dreamweaver

# GLOSARIUM

| text box     | : | digunakan untuk memasukkan data dalam bentuk<br>teks                                                    |
|--------------|---|----------------------------------------------------------------------------------------------------|
| List Box     | : | digunakan untuk memasukkan data pada form dalam<br>bentuk tampilanmenu pilihan                          |
| Checkbox     | : | digunakan untuk memasukkan data pada form dalam<br>bentuk tampilan checked                              |
| radio button | : | digunakan untuk memasukkan data pada form dalam<br>bentuk pemilihan dengan menekan button               |
| text area    | : | digunakan untuk memasukkan data pada form dalam<br>bentuk komentar yang ditampilkan pada halaman<br>web |
| Frame        | : | pembuatan frame yang akan dimunculkan di halaman<br>web                                                 |

236

Konsep Dasar Perancangan WEB

Bab. 30 Membuat Tampilan Web Sederhana Dengan Macromedia Dreamweaver

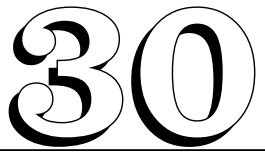

# MEMBUAT TAMPILAN WEB SEDERHANA DENGAN MACROMEDIA DREAMWEAVER

Pada bab ibi khusus akan ditampilkan contoh sederhana pembuatan web dengan Macromedia Dreamweaver

Berikut ini adalah contoh tampilannya :

### A. Contoh1

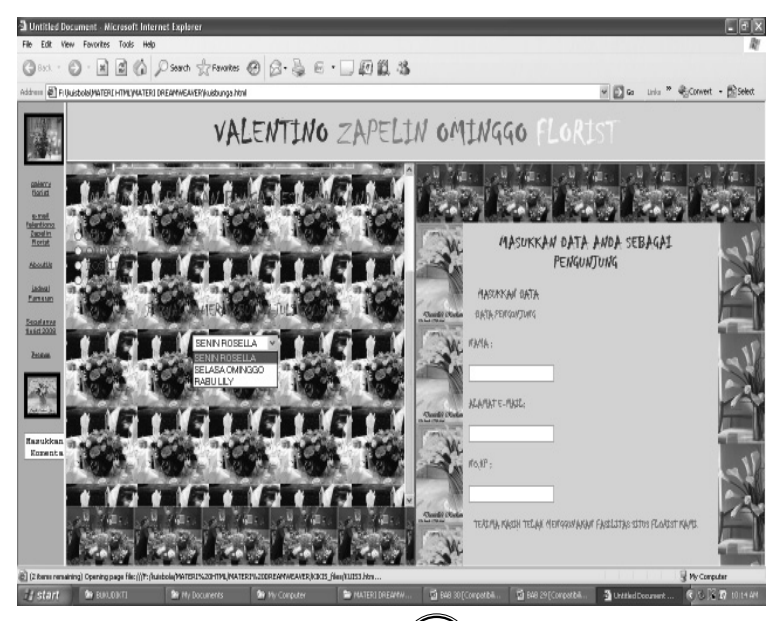

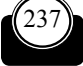

238

#### Coding Pada dreamweavernya adalah:

🖹 kuisbunga - Notepad L B X <title>Untitled Document</title> <meta http-equiv="Content-Type" content="text/html; charset=ISO-8859-1"> <script language="JavaScript" type="text/JavaScript"> < ! --function MM\_reloadPage(init) { //reloads the window if Nav4 resized MM\_reloadPage(true); 1/--> </script> <meta content="MSHTML\_6.00.2900.2180" name="GENERATOR"></head><frameset border="2" framesp</pre> cmeta content= WSHIM\_ 0.00.2900.2180 name= GenEATOK ></nedo</pre>remest border= 2 framesp <frame src="KIKIS\_files/UntitledFrame-1.htm" name="bottomFrame" noresize="noresize" scrc </framestc><framespacing="0"></framespacing="0"></framespacing="0"</framespacing="0"></framespacing="0"</framespacing="0"></framespacing="0"</framespacing="0"></framespacing="0"</framespacing="0"</framespacing="0"></framespacing="0"</framespacing="0"</framespacing="0"</framespacing="0"></framespacing="0"</framespacing="0"</framespacing="0"</framespacing="0"</framespacing="0"></framespacing="0"</framespacing="0" <frame src="KIKIS\_files/UntitledFrame-3.htm" name="leftFrame1" noresize="noresize" scrol</pre> <frame name="mainFrame" src="KIKIS\_files/kakas.htm"> </frameset> <frame src="KIKIS\_files/UntitledFrame-2.htm" name="rightFrame" noresize="noresize" scrol </frameset> </frameset></frameset></frameset></frameset><noframes></noframes></html> 

Bab. 30 Membuat Tampilan Web Sederhana Dengan Macromedia Dreamweaver

### B. Contoh2

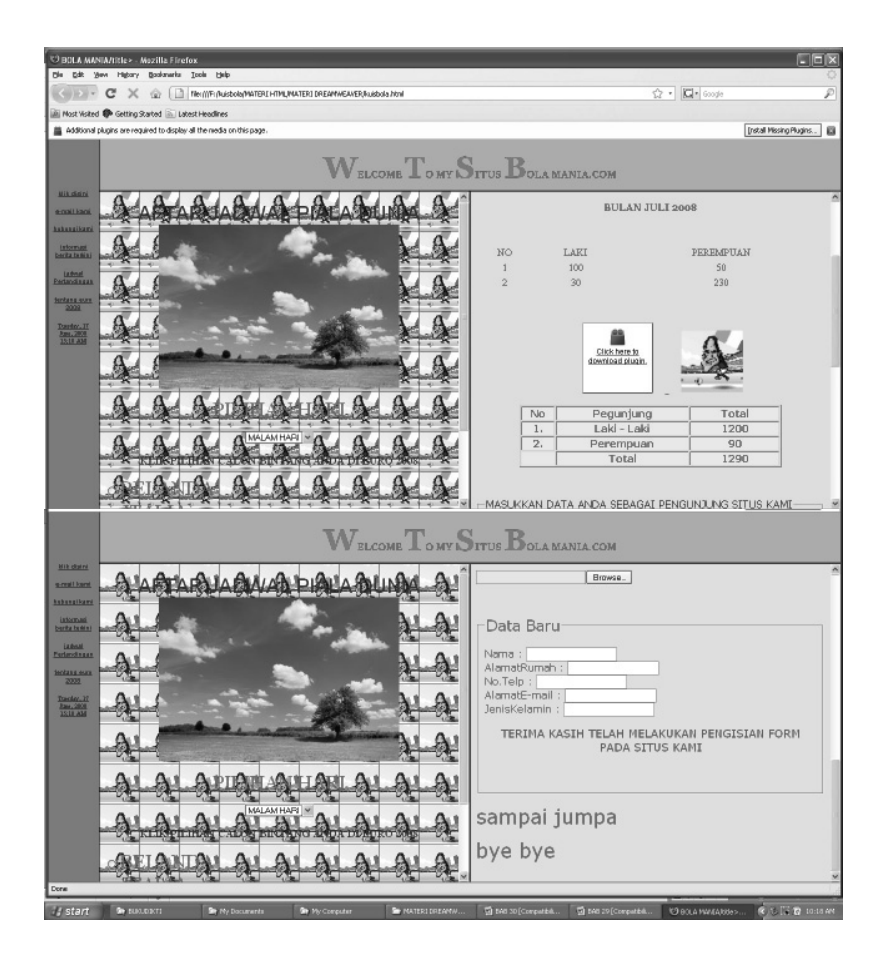

240
## Dr. FAUZIAH, S.KOM, MMSI

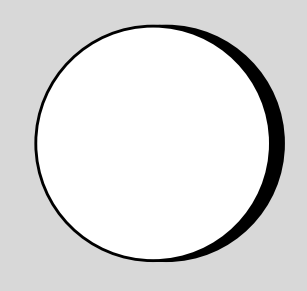

DAFTAR PUSTAKA

- Betha Sidik, Ir, Pemrograman Web dengan HTML, Penerbit Informatika, bandung
- Betha dan Epsi Budihardjo, Client Slide Programming, PIKSI-ITB, 2001

Belajar HTML, Elexmedia Komputindo, Gramedia Jakarta

- Belajar Macromedia Dreamweaver, Elexmedia Komputindo Gramedia Jakarta
- Corning, Michael dan Steve Elfanbaum dan David Melnick, Working With Active Server Pages, Que Coorporation
- Desain Web dengan HTML, Penerbit Informatika, Bandung

Desain Web dengan Joomla, Graha Ilmu, Yogyakarta

Desain Web dengan HTML, Andi Offset, Yogyakata

Eckel, Bruce, Thingking in Java, Posersoft, 1998

- Homer, Alex, Dave Sussman dan Brian dan Brian Francais, Professional Active Server Pages, Work Press, 1999
- http://www.Google.com
- http://www.asp.net
- http://www.apjii.com
- http://www, Wikipedia.com
- http://www.blogspot.com

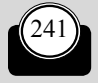